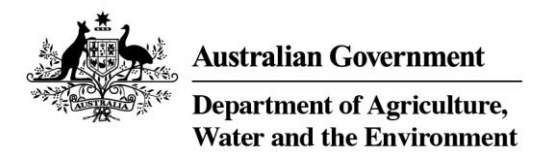

# Cattle and livestock transaction levy user guide

How to complete your monthly return online

July 2021

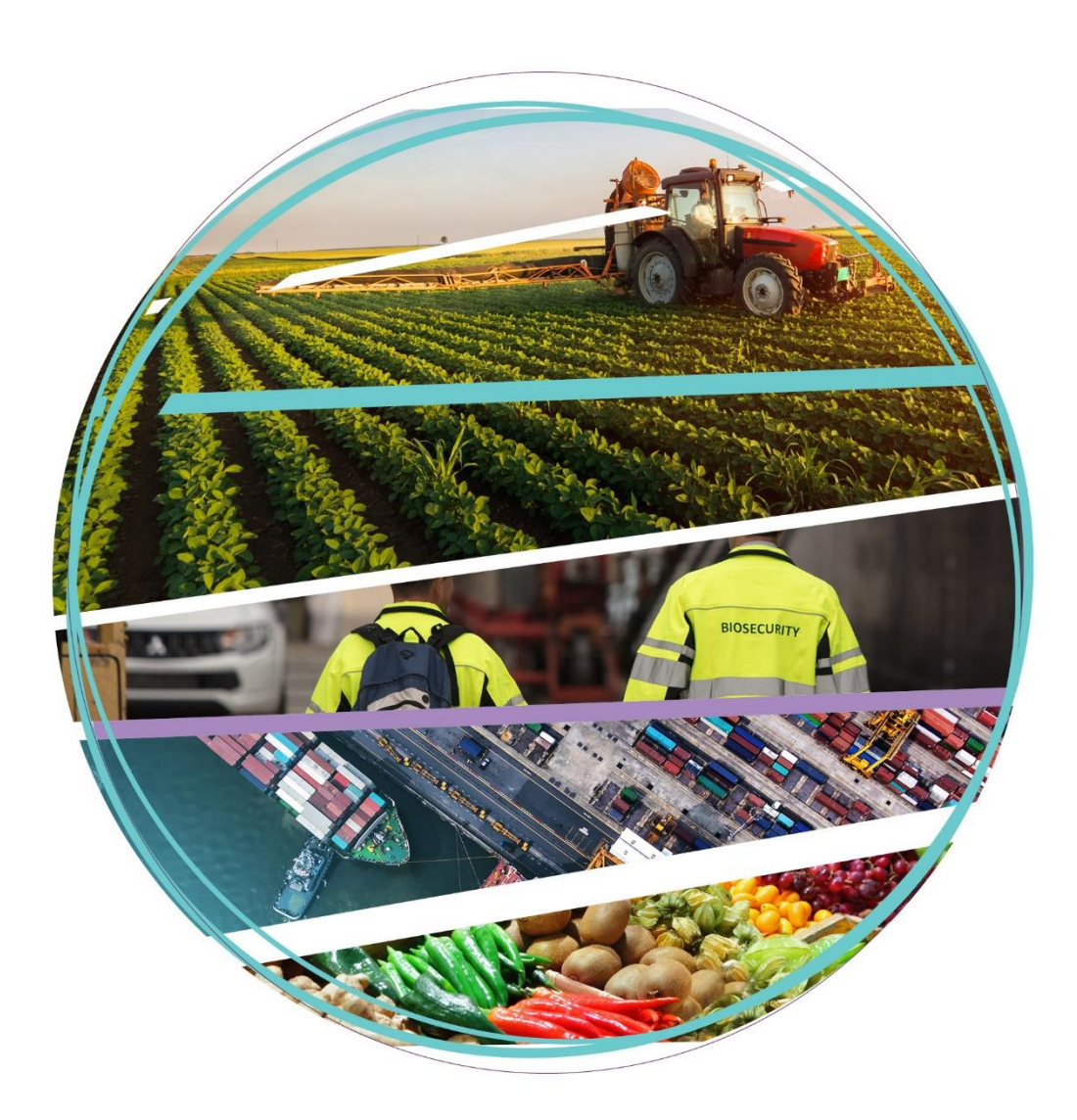

#### © Commonwealth of Australia 2021

#### Ownership of intellectual property rights

Unless otherwise noted, copyright (and any other intellectual property rights, if any) in this publication is owned by the Commonwealth of Australia (referred to as the Commonwealth).

#### **Creative Commons licence**

All material in this publication is licensed under a <u>Creative Commons Attribution 4.0 International Licence</u> except content supplied by third parties, logos and the Commonwealth Coat of Arms.

Inquiries about the licence and any use of this document should be emailed to copyright@awe.gov.au.

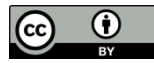

#### **Cataloguing data**

This publication (and any material sourced from it) should be attributed as: Department of Agriculture, Water and the Environment 2021, *Cattle and livestock transaction user guide How to complete your monthly return online*, Canberra, July 2021. CC BY 4.0.

ISBN 978-1-76003-443-6

This publication is available at: agriculture.gov.au/ag-farm-food/levies/lodging-returns-paying-levies/leviesonline

Department of Agriculture, Water and the Environment - Levies Locked Bag 4488 Kingston ACT 2604 Telephone 1800 020 619 Email <u>levies.management@awe.gov.au</u> Web <u>agriculture.gov.au/levies</u>

The Australian Government acting through the Department of Agriculture, Water and the Environment has exercised due care and skill in preparing and compiling the information and data in this publication. Notwithstanding, the Department of Agriculture, Water and the Environment, its employees and advisers disclaim all liability, including liability for negligence and for any loss, damage, injury, expense or cost incurred by any person as a result of accessing, using or relying on any of the information or data in this publication to the maximum extent permitted by law.

# Contents

| 1 | Gene  | ral information                                            | 1  |
|---|-------|------------------------------------------------------------|----|
|   | 1.1   | Purpose                                                    | 1  |
|   | 1.2   | Who should use this guide?                                 | 1  |
|   | 1.3   | Legislative authority                                      | 1  |
|   | 1.4   | Contact us                                                 | 1  |
| 2 | How   | do I lodge my return online?                               | 2  |
|   | 2.1   | File upload                                                | 2  |
|   | 2.2   | How to amend a return via upload                           | 9  |
|   | 2.3   | Manual entry                                               | 14 |
|   | 2.4   | How to amend a return that was entered manually            | 27 |
|   | 2.5   | How to submit a return with no transactions                | 37 |
|   | 2.6   | How to complete the upload template                        | 41 |
|   | 2.7   | Upload template example                                    | 44 |
|   | 2.8   | System download                                            | 45 |
| 3 | Trou  | bleshooting                                                | 46 |
|   | 3.1   | How do I receive an LRS account number?                    | 46 |
|   | 3.2   | How do I register for Levies Online?                       | 47 |
|   | 3.3   | How do I login to Levies Online?                           | 53 |
|   | 3.4   | How do I reset my password?                                | 54 |
|   | 3.5   | Add Contacts into Levies Online                            | 57 |
|   | 3.6   | Edit Account Details                                       | 59 |
|   | 3.7   | Add Return Types                                           | 61 |
|   | 3.8   | How to view the Error File                                 | 62 |
|   | 3.9   | Request a Refund                                           | 63 |
|   | 3.10  | How to download a Statement?                               | 67 |
| 4 | Refer | rence to exemptions, definitions and the privacy statement | 70 |
|   | 4.1   | Exemptions                                                 | 70 |
|   | 4.2   | Definitions                                                | 72 |
|   | 4.3   | Privacy Statement                                          | 73 |

# 1 General information

# 1.1 Purpose

This document describes the process that a person or business would need to follow to complete their monthly cattle and livestock transaction return online.

For example, if you are a stock agent and have bought or sold cattle or livestock, and either yourself or someone in your organisation is responsible for lodging a return and making a payment to the department, you should use this guide to assist you when completing your return online.

# 1.2 Who should use this guide?

- Livestock and/or property agents who purchase, sell or deliver cattle and livestock
- Feedlots who purchase, sell or deliver cattle and livestock
- Processors who:
  - o slaughters cattle or livestock
  - takes delivery of cattle and holds the cattle for more than 60 days
  - $\circ$  takes delivery of livestock and holds the livestock for more than 30 days
  - has taken delivery of cattle or livestock otherwise than because of a sale to you as the processor (commonly referred to as service kills) or
  - on whose behalf cattle or livestock are slaughtered by or delivered to another processor.

# 1.3 Legislative authority

The Department of Agriculture, Water and the Environment collects levies and information about the people who pay those levies under the *Primary Industries Levies and Charges Collection Act 1991*.

# 1.4 Contact us

Levies Management Helpdesk – Technical enquiries Free call: 1800 020 619 Email: <u>levies.management@awe.gov.au</u> Mail: Department of Agriculture, Water and the Environment – Levies Locked Bag 4488 KINGSTON ACT 2604

Melbourne Office - Enquiries for Victoria, Tasmania, and all wine queries across Australia Free Call: 1800 683 839 Fax (03) 8318 8234

**Sydney Office – Enquiries for Australian Capital Territory, New South Wales, and Queensland Free Call:** 1800 625 103 Fax (02) 8334 7135

Adelaide Office - Enquiries for Northern Territory, South Australia and Western Australia Free Call: 1800 814 961 Fax (08) 8201 6099

# 2 How do I lodge my return online?

If you are a livestock and/or property agent, a feedlot or a processor you can lodge your monthly return online by upload template, manual entry or system download.

# 2.1 File upload

If you deal with a medium to large number of levy payers (for example more than 10) you can use the Excel Upload template (refer to section 2.6 for how to complete the upload template). The template is also available on the department's website at: <u>agriculture.gov.au/ag-farm-food/levies/lodging-returns-paying-levies/leviesonline</u>

1. Log into Levies Online <u>here</u>

Or visit: <u>https://leviesonline.agriculture.gov.au/lrsonline</u>

2. Select My Returns

| Home<br>My Returns<br>My Payments<br>My Account<br>Logout | New Return<br>Return Type<br>Return Amount<br>Submitted | All to                                                         |                           | ✓                           | Return Status | All<br>Search        | Canc              | ►<br>el              |   |
|-----------------------------------------------------------|---------------------------------------------------------|----------------------------------------------------------------|---------------------------|-----------------------------|---------------|----------------------|-------------------|----------------------|---|
| Return History<br>Welcome to Return History               | (Returns 1 to 1 of 1,<br>Return Ref                     | )<br>Return Type<br>Cattle & livestock transactions<br>monthly | Return Period<br>May 2021 | Status/Submi                | itted Retur   | n Amount<br>\$275.00 | Penalty<br>\$0.00 | Owing<br>\$275.00    | 8 |
|                                                           | Download Search                                         | Download Statement                                             |                           | Page Totals<br>Account Tota | ıls           | \$275.00<br>\$275.00 | \$0.00<br>\$0.00  | \$275.00<br>\$275.00 |   |

3. Select *New Return* and then select the correct *Return Type* and *Period End*, select *Continue*. For example: *Return type:* Cattle & livestock transactions monthly *Period End:* June 2021

| Home                      | New Return      |                |      |                        |           |                                   |          |         |          |     |
|---------------------------|-----------------|----------------|------|------------------------|-----------|-----------------------------------|----------|---------|----------|-----|
| My Returns                |                 |                |      |                        |           |                                   |          |         |          |     |
| My Payments               | Return Type     | All            |      |                        | ~         | <ul> <li>Return Status</li> </ul> | All      |         | ~        |     |
| My Account                | Return Amount   |                | to   |                        |           |                                   |          |         |          |     |
| Logout                    | Submitted       |                | 🖉 to |                        | 8         |                                   | Search   | Canc    | el       |     |
|                           |                 |                |      | New Return             |           |                                   |          |         |          |     |
|                           | (Returns 1 to : |                |      |                        |           |                                   |          |         |          |     |
|                           | Return Ref      |                |      |                        |           |                                   | i Amount | Penalty | Owing    |     |
| Return History            | OL-8676443      | Boturn Turn    | Cott | tla 9. livostook trops | etions mo |                                   | \$275.00 | \$0.00  | \$275.00 | ۲ 😒 |
| Welcome to Return History |                 | Return Typ     |      | tie & investock transa | icuons mo |                                   |          |         |          |     |
|                           |                 | Period End     | Jun  | ₽ 2021                 |           | ~                                 |          |         |          |     |
|                           |                 |                |      |                        |           |                                   |          |         |          |     |
|                           | _               |                |      |                        |           |                                   |          |         |          |     |
|                           |                 | Cancel         |      |                        |           | Continue                          |          |         |          |     |
|                           |                 |                |      |                        |           |                                   |          |         |          |     |
|                           |                 |                |      |                        |           |                                   |          |         |          |     |
|                           |                 |                |      |                        |           |                                   |          |         |          |     |
|                           |                 |                |      |                        |           |                                   |          |         |          |     |
|                           |                 |                |      |                        |           |                                   |          |         |          |     |
|                           |                 |                |      |                        |           |                                   |          |         |          |     |
|                           | Download Search | Download State | mont |                        | Page T    | otals                             | \$275.00 | \$0.00  | \$275.00 |     |
|                           | Download Search | Download State | ment |                        | Accour    | nt Totals                         | \$275.00 | \$0.00  | \$275.00 |     |

4. Download a copy of the template by selecting *Click here* 

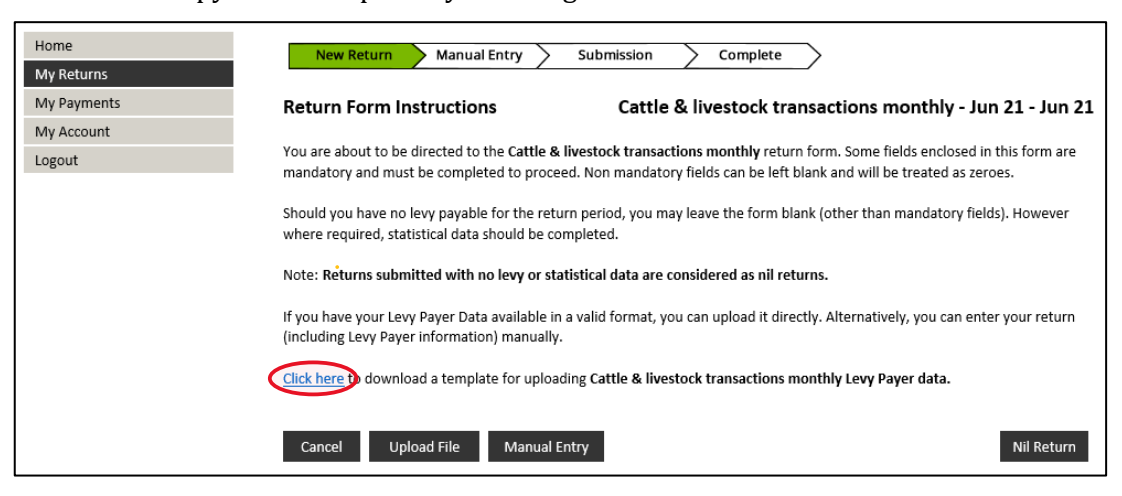

#### 5. Select Open

Do you want to open or save UploadTemplate\_20210625\_115651.xls from dev2012.aladn.com.au?

#### 6. Upload template will appear

|    | А                | В                  | С                  | D                            | E                        | F           | G       | H        | - I            | J                                  | К               | L          |
|----|------------------|--------------------|--------------------|------------------------------|--------------------------|-------------|---------|----------|----------------|------------------------------------|-----------------|------------|
| 1  | Upload Tem       | plate - Cattle     | & livestock        | transactions month           | ly return                |             |         |          |                |                                    |                 |            |
| 2  |                  |                    |                    |                              |                          |             |         |          |                |                                    |                 |            |
| 3  | Below is the ten | nplate for a Cattl | le & livestock tra | insactions monthly return    | upload with levy payer   | data.       |         |          |                |                                    |                 |            |
| 4  | Comments are a   | vailable for the   | cells which have   | a red tag. You can hover     | your mouse over the cell | , or left-d | ick to  | show the | comments.      |                                    |                 |            |
| 5  | If the comment   | needs to be resi   | zed to see addit   | ional text, right-click, edi | t comment and resize.    |             |         |          |                |                                    |                 |            |
| 6  | You can use this | template as you    | ur file. Remove t  | he Example lines under t     | he column headers below  | v, add you  | ır data | and save | as a .CSV file | 2                                  |                 |            |
| 7  |                  |                    |                    |                              |                          |             |         |          |                |                                    |                 |            |
| 8  | ABN              | Business Name      | Phone              | Email                        | Address                  | Suburb      | State   | Postcode | ACN            | Item Tag                           | Value1          | Value2     |
| 9  | 12 345 678 912   | Example Line       | (03) 5555 5555     | info@agriculture.gov.au      | 18 Marcus Clarke Street  | Canberra    | ACT     | 2000     | 074109505      | Cattle grass fed                   | Leviable number |            |
| 10 | 12 345 678 912   | Example Line       | (03) 5555 5555     | info@agriculture.gov.au      | 18 Marcus Clarke Street  | Canberra    | ACT     | 2000     | 074109505      | Bobby calves                       | Leviable number |            |
| 11 | 12 345 678 912   | Example Line       | (03) 5555 5555     | info@agriculture.gov.au      | 18 Marcus Clarke Street  | Canberra    | ACT     | 2000     | 074109505      | Cattle lot-fed                     | Leviable number |            |
| 12 | 12 345 678 912   | Example Line       | (03) 5555 5555     | info@agriculture.gov.au      | 18 Marcus Clarke Street  | Canberra    | ACT     | 2000     | 074109505      | Goats                              | Leviable number |            |
| 13 | 12 345 678 912   | Example Line       | (03) 5555 5555     | info@agriculture.gov.au      | 18 Marcus Clarke Street  | Canberra    | ACT     | 2000     | 074109505      | Sheep sale over \$10 per head      | Leviable number |            |
| 14 | 12 345 678 912   | Example Line       | (03) 5555 5555     | info@agriculture.gov.au      | 18 Marcus Clarke Street  | Canberra    | ACT     | 2000     | 074109505      | Lambs sale over \$75 per head      | Leviable number |            |
| 15 | 12 345 678 912   | Example Line       | (03) 5555 5555     | info@agriculture.gov.au      | 18 Marcus Clarke Street  | Canberra    | ACT     | 2000     | 074109505      | Sheep delivered not by sale        | Leviable number |            |
| 16 | 12 345 678 912   | Example Line       | (03) 5555 5555     | info@agriculture.gov.au      | 18 Marcus Clarke Street  | Canberra    | ACT     | 2000     | 074109505      | Lambs delivered not by sale        | Leviable number |            |
| 17 | 12 345 678 912   | Example Line       | (03) 5555 5555     | info@agriculture.gov.au      | 18 Marcus Clarke Street  | Canberra    | ACT     | 2000     | 074109505      | Sheep sale at \$5 to \$10 per head | Leviable number | Sale value |
| 18 | 12 345 678 912   | Example Line       | (03) 5555 5555     | info@agriculture.gov.au      | 18 Marcus Clarke Street  | Canberra    | ACT     | 2000     | 074109505      | Lambs sale at \$5 to \$75 per head | Leviable number | Sale value |
| 19 | Statistic        |                    |                    |                              |                          |             |         |          |                | Total Exempt Cattle                | Exempt Number   |            |
| 20 | Statistic        |                    |                    |                              |                          |             |         |          |                | Total Exempt Bobby Calves          | Exempt Number   |            |
| 21 | Statistic        |                    |                    |                              |                          |             |         |          |                | Total Exempt Sheep                 | Exempt Number   |            |
| 22 | Statistic        |                    |                    |                              |                          |             |         |          |                | Total Exempt Lambs                 | Exempt Number   |            |
| 23 | Statistic        |                    |                    |                              |                          |             |         |          |                | Total Exempt Goats                 | Exempt Number   |            |

7. Remove rows 9-23 and complete each levy payer's information

|    | Α                | В                 | С                  | D                            | E                        | F             | G       | Н          | 1              | L                                  | к      | L      |
|----|------------------|-------------------|--------------------|------------------------------|--------------------------|---------------|---------|------------|----------------|------------------------------------|--------|--------|
| 1  | Upload Tem       | plate - Cattle    | & livestock        | transactions month           | ly return                |               |         |            |                |                                    |        |        |
| 2  |                  |                   |                    |                              |                          |               |         |            |                |                                    |        |        |
| 3  | Below is the ter | nplate for a Catt | le & livestock tra | ansactions monthly return    | n upload with levy payer | data.         |         |            |                |                                    |        |        |
| 4  | Comments are a   | available for the | cells which have   | e a red tag. You can hover   | your mouse over the ce   | ll, or left-c | lick to | show the   | comments.      |                                    |        |        |
| 5  | If the comment   | needs to be resi  | ized to see addit  | ional text, right-click, edi | t comment and resize.    |               |         |            |                |                                    |        |        |
| 6  | You can use this | template as you   | ur file. Remove t  | he Example lines under t     | he column headers belo   | w, add you    | ur data | and save a | as a .CSV file | 2                                  |        |        |
| 7  |                  |                   |                    |                              |                          |               |         |            |                |                                    |        |        |
| 8  | ABN              | Business Name     | Phone              | Email                        | Address                  | Suburb        | State   | Postcode   | ACN            | Item Tag                           | Value1 | Value2 |
| 9  | 34 190 894 983   | Department of     | 02 6272 5555       | levies.management@av         | Locked Bag 4488          | KINGSTO       | ACT     | 2604       |                | Cattle grass fed                   | 600    |        |
| 10 | 34 190 894 983   | Department of     | 02 6272 5555       | levies.management@av         | Locked Bag 4488          | KINGSTO       | ACT     | 2604       |                | Bobby calves                       | 5      |        |
| 11 | 34 190 894 983   | Department of     | 02 6272 5555       | levies.management@av         | Locked Bag 4488          | KINGSTO       | ACT     | 2604       |                | Cattle lot-fed                     | 150    |        |
| 12 | 34 190 894 983   | Department of     | 02 6272 5555       | levies.management@av         | Locked Bag 4488          | KINGSTO       | ACT     | 2604       |                | Goats                              | 25     |        |
| 13 | 34 190 894 983   | Department of     | 02 6272 5555       | levies.management@av         | Locked Bag 4488          | KINGSTO       | ACT     | 2604       |                | Sheep sale over \$10 per head      | 50     |        |
| 14 | 34 190 894 983   | Department of     | 02 6272 5555       | levies.management@av         | Locked Bag 4488          | KINGSTO       | ACT     | 2604       |                | Lambs sale over \$75 per head      | 20     |        |
| 15 | 34 190 894 983   | Department of     | 02 6272 5555       | levies.management@av         | Locked Bag 4488          | KINGSTO       | ACT     | 2604       |                | Sheep delivered not by sale        | 30     |        |
| 16 | 34 190 894 983   | Department of     | 02 6272 5555       | levies.management@av         | Locked Bag 4488          | KINGSTO       | ACT     | 2604       |                | Lambs delivered not by sale        | 10     |        |
| 17 | 34 190 894 983   | Department of     | 02 6272 5555       | levies.management@av         | Locked Bag 4488          | KINGSTO       | ACT     | 2604       |                | Sheep sale at \$5 to \$10 per head | 38     | 323    |
| 18 |                  | Hobby Farmer      |                    |                              |                          |               |         |            |                | Lambs sale at \$5 to \$75 per head | 55     | 3850   |
| 19 | Statistic        |                   |                    |                              |                          |               |         |            |                | Total Exempt Cattle                | 25     |        |
| 20 | Statistic        |                   |                    |                              |                          |               |         |            |                | Total Exempt Bobby Calves          | 2      |        |
| 21 | Statistic        |                   |                    |                              |                          |               |         |            |                | Total Exempt Sheep                 | 50     |        |
| 22 | Statistic        |                   |                    |                              |                          |               |         |            |                | Total Exempt Lambs                 | 10     |        |
| 23 | Statistic        |                   |                    |                              |                          |               |         |            |                | Total Exempt Goats                 | 5      |        |

8. Save the file on your own desktop as a CSV file (Comma delimited) (\*.csv)

| File name:   | Cattle and Livestock transactions monthly return.csv | $\sim$ |
|--------------|------------------------------------------------------|--------|
| Save as type | CSV (Comma delimited) (*.csv)                        | ] ~    |

9. When the template is complete select *Upload File* 

| Home<br>My Boturns | New Return Manual Entry Submission Complete                                                                                                    |
|--------------------|----------------------------------------------------------------------------------------------------|
| My Payments        | Return Form Instructions Cattle & livestock transactions monthly - Jun 21 - Jun 21                                                                                                    |
| My Account         |                                                                                                    |
| Logout             | You are about to be directed to the <b>Cattle &amp; livestock transactions monthly</b> return form. Some fields enclosed in this form are<br>mandatory and must be completed to proceed. Non mandatory fields can be left blank and will be treated as zeroes. |
|                    | Should you have no levy payable for the return period, you may leave the form blank (other than mandatory fields). However where required, statistical data should be completed.                                                                               |
|                    | Note: Returns submitted with no levy or statistical data are considered as nil returns.                                                                                                    |
|                    | If you have your Levy Payer Data available in a valid format, you can upload it directly. Alternatively, you can enter your return<br>(including Levy Payer information) manually.                                                                             |
|                    | Click here to download a template for uploading Cattle & livestock transactions monthly Levy Payer data.                                                                                                    |
|                    | Cancel Upload File Manual Entry Nil Return                                                                                                    |

10. Select *Browse* and select the CSV file

| New Return Select File Declaration JUpload Processing Complete                                                                                                    |                                                                                                    |
|----------------------------------------------------------------------------------------------------|----------------------------------------------------------------------------------------------------|
| CATTLE AND LIVESTOCK GENERIC RETURN - (8676444) Cattle & livestock transa                                                                                                    | tions monthly Return for 01/06/2021 - 30/06/2021                                                                                                    |
| Upload Levy Payer Data Levy payer data can only be uploaded using a .CSV file. Once the file is successfully uploaded, it will be processed and a return will be created on your behalf. You will receive notification by email and SMS (if you have provided a valid mobile number) once this process is complete, or if there is a problem with the file. This may take up to 24 hours. The department recommends that you <u>download this template</u> for your Cattle & livestock transactions monthly return. | Please note:<br>Your file will be initially validated before it is<br>placed in a queue for processing, Large files<br>will take longer to validate.<br>Processing may take up to 24 hours. You will<br>be notified when processing is complete.<br>If you're experiencing diffuelties, please |
| Select File Browse                                                                                                    | contact the Levies Online helpdesk on:<br>1800 022 384 or<br>leviesonline@awe.gov.au                                                                                                    |

11. Select Open

| File name: | Cattle and Livestock transactions monthly return.csv | ~ | All Files (*.*) | ~      |
|------------|------------------------------------------------------|---|-----------------|--------|
|            |                                                      |   | Open            | Cancel |

12. Select the appropriate *Declaration Officer* from the drop-down menu

**Note:** If you are unable to locate the declaration officer in the list, follow the instructions in the <u>Add Contacts into Levies Online</u> section of this guide (see page 57).

The declaration must be signed by, in the case of:

- an individual that person
- a body corporate a company director, company secretary, or a principal officer
- a partnership one of the partners
- a person authorised in writing to act on behalf of any of the above.

| New Return                                                                                                    | Select File > Declaration >                                                                                                    | Upload                                                            | Processing Complete                                                         |                                                                                                    |  |  |  |  |  |
|----------------------------------------------------------------------------------------------------|----------------------------------------------------------------------------------------------------|-------------------------------------------------------------------|-----------------------------------------------------------------------------|----------------------------------------------------------------------------------------------------|--|--|--|--|--|
| CATTLE AND LIVESTOCK GENERIC RETURN - (8676444) Cattle & livestock transactions monthly Return for 01/06/2021 - 30/06/2021 |                                                                                                    |                                                                   |                                                                             |                                                                                                    |  |  |  |  |  |
| Upload Levy Pay                                                                                                    | er Data                                                                                                    |                                                                   |                                                                             | Please note:<br>Your file will be initially validated before it is                                                                |  |  |  |  |  |
| Declaration Officer<br>Address                                                                                             | PARKES PLACE<br>PARKES ACT 2600                                                                                                    | Reference                                                         | OL-8676444                                                                  | placed in a queue for processing. Large files<br>will take longer to validate.<br>Processing may take up to 24 hours. You will    |  |  |  |  |  |
| Phone<br>ABN                                                                                                    | 18 0002 0619<br>34 190 894 983                                                                                                    | Return Type<br>Return Period<br>Due Date                          | Cattle & livestock transactions monthly<br>Jun 2021-Jun 2021<br>28 Aug 2021 | be notified when processing is complete.<br>If you're experiencing difficulties, please<br>contact the Levies Online helpdesk on: |  |  |  |  |  |
| Select File                                                                                                    | Cattle and Livestock transactions month                                                                                                    | ly return.csv                                                     | Browse                                                                      | 1800 022 384 or<br>leviesonline@awe.gov.au                                                                                        |  |  |  |  |  |
| Declaration Officer I declare that the informi in accordance with Prime Levies and Charges Collect Save and Exit Bac       | ation on this page, including the file that is being<br><i>rry Industries Levies and Charges Collection Act at</i><br><i>tition Regulations 1991</i> , and is correct in every est<br>k Delete Return | uploaded, forms my 1<br>1991 and Primary Indu<br>ssential detail. | return<br>stries<br>Upload File                                             |                                                                                                    |  |  |  |  |  |

13. Select I Declare

| New Return                                                                                               | Select File Declaration                                                                                                    | Upload                                                                | Processing Complete                                                        |                                                                                                    |
|----------------------------------------------------------------------------------------------------|----------------------------------------------------------------------------------------------------|-----------------------------------------------------------------------|----------------------------------------------------------------------------|----------------------------------------------------------------------------------------------------|
| CATTLE AND LIVESTOCK                                                                                     | GENERIC RETURN - (8676444)                                                                                                    |                                                                       | Cattle & livestock transa                                                  | actions monthly Return for 01/06/2021 - 30/06/2021                                                                                                    |
| Upload Levy Pay                                                                                          | er Data                                                                                                    |                                                                       |                                                                            | Please note:<br>Your file will be initially validated before it is                                                                                                    |
| Declaration Officer<br>Address<br>Phone                                                                  | LEVY PAYER<br>PARKES PLACE<br>PARKES ACT 2600<br>18 0002 0619                                                                                                    | Reference<br>Return Type<br>Return Period                             | OL-8676444<br>Cattle & livestock transactions monthly<br>Jun 2021-Jun 2021 | placed in a queue for processing. Large files<br>will take longer to validate.<br>Processing may take up to 24 hours. You will<br>be notified when processing is complete. |
| ABN<br>Select File                                                                                       | 34 190 894 983<br>Cattle and Livestock transactions mon                                                                                                    | Due Date                                                              | 28 Aug 2021<br>Browse                                                      | If you're experiencing difficulties, please<br>contact the Levies Online helpdesk on:<br>1800 022 384 or<br>leviesonline@awe.gov.au                                        |
| Declaration Officer                                                                                      | LEVY PAYER                                                                                                    |                                                                       | i)                                                                         |                                                                                                    |
| I declare that the informa<br>in accordance with Prima<br>Levies and Charges Collec<br>Save and Exit Bac | ntion on this page, including the file that is being<br>ry industries Levies and Charges Collection Act<br>tion Regulations 1991, and is correct in every<br>Delete Return | ng uploaded, forms my<br>t 1991 and Primary Indu<br>essential detail. | return<br>stries<br>Upload File                                            |                                                                                                    |

#### 14. Select Upload File

| CATTLE AND LIVESTOCK                                                                                      | GENERIC RETURN - (8676444)                                                                                                    |                                                       | Cattle & livestock tran                                                                   | sactions monthly Return for 01/06/2021 - 30/06/2021 Please note:                                                                                                    |  |  |  |  |  |  |
|----------------------------------------------------------------------------------------------------|----------------------------------------------------------------------------------------------------|-------------------------------------------------------|-------------------------------------------------------------------------------------------|----------------------------------------------------------------------------------------------------|--|--|--|--|--|--|
| Declaration Officer<br>Address<br>Phone<br>ABN                                                            | LEVY PAYER<br>PARKES PLACE<br>PARKES ACT 2600<br>18 0002 0619<br>34 190 894 983                                                                                                    | Reference<br>Return Type<br>Return Period<br>Due Date | OL-8676444<br>Cattle & livestock transactions monthly<br>Jun 2021-Jun 2021<br>28 Aug 2021 | Your file will be initially validated before it is<br>placed in a queue for processing. Large files<br>will take longer to validate.<br>Processing may take up to 24 hours. You will<br>be notified when processing is complete.<br>If you're experiencing difficulties, please<br>contact the Levies Online helpdesk on: |  |  |  |  |  |  |
| Select File                                                                                               | Cattle and Livestock transactions                                                                                                    | monthly return.csv                                    | Browse                                                                                    | 1800 022 384 or<br>leviesonline@awe.gov.au                                                                                                    |  |  |  |  |  |  |
| Declaration Officer                                                                                       | LEVY PAYER                                                                                                    |                                                       | v 🕧                                                                                       |                                                                                                    |  |  |  |  |  |  |
| I declare that the informa<br>in accordance with Prima<br>Levies and Charges Collect<br>Save and Exit Bac | Declaration Officer       LEVY PAYER       Ideclare that the information on this page, including the file that is being uploaded, forms my return in accordance with Primary Industries Levies and Charges Collection Regulations 1991, and is correct in every essential detail.       IDeclare       Image: Collection Regulations 1991, and is correct in every essential detail.         Save and Exit       Back       Delete Return |                                                       |                                                                                           |                                                                                                    |  |  |  |  |  |  |

- 15. If you are unable to obtain any or all levy payer information you must declare a '*reasonable excuse*' before you can complete the file upload. More information about declaring a reasonable excuse can be found on the department's website at: <u>agriculture.gov.au/ag-farm-food/levies/levy-payer-registers/faqs#what-if-i-dont-have-the-right-information-about-levy-payers.</u>
- 16. Information about *reasonable excuse* will appear

|                                         | Declaration                                                                                                    | GENERIC RETURN              |
|-----------------------------------------|----------------------------------------------------------------------------------------------------|-----------------------------|
| AmendReturn                             | I declare that to the best of my knowledge the information contained on this levy return form and attachments is correct. Giving false or misleading information is a criminal offence.                                                                                                    |                             |
| CATTLE AND LIVEST                       | Provision of Levy Payer Information Details                                                                                                    | 21 - 30/06/2021             |
| Upload Levy                             | It is a legislative requirement to provide, in respect of each levy payer to which the return relates, the following <i>levy payer information</i> : name, address contact details (phone numbers and/or email addresses), ABN (if any) and ACN (if any).                                                                                                    |                             |
| Levy payer data o<br>return will be cre | If you have not provided all the required levy payers' details you must declare below that you are unable to provide all or some of the levy payer<br>information but that you have a <u>reasonable excuse</u> .                                                                                                    | before it is<br>Large files |
| number) once th<br>The department       | It is an offence of strict liability under subsection 24(1) of the <i>Primary Industries Levies Charges and Collections Act 1991</i> (Act) to refuse or fail to give a return or information that you are required to give under the Act. If you fail to provide the information required under subregulations 10 ((4) and (48) of the <i>Primary Industries Levies and Charges Collection Regulations 1991</i> (Collection Regulations) without a reasonable excuse, you may be subject to criminal prosecution. | rs. You will<br>complete.   |
| Select                                  | Ultimately, whether a person has a 'reasonable excuse' will depend on the facts and circumstances of the individual case. Accordingly, it will be<br>important for the person to acknowledge they are unable to provide the information required by the Collection Regulations and that they have a<br>reasonable excuse, and to keep records about their reasonable excuse.                                                                                                    | desk on:                    |
| Back Cance                              | <ul> <li>For example, a 'reasonable excuse' to not provide the levy payer information may include that a person has put in place effective arrangements to meet legislative requirements for collecting and providing levy payer details – for example, evidenced by updated enterprise systems and/or processes, but is still not able to obtain the relevant information.</li> </ul>                                                                                                    |                             |
| Your last upload fil                    |                                                                                                    |                             |
|                                         | I have not provided all levy payers information required under the Collection Regulations and declare that I am unable to provide the levy<br>payer information which is missing but I have a reasonable excuse.                                                                                                    |                             |
|                                         | Continue with Submission Cancel Submission                                                                                                    |                             |

#### 17. Select the *tick box* and then select *Continue with Submission*

| Declaration                                                                                                    |
|----------------------------------------------------------------------------------------------------|
| I declare that to the best of my knowledge the information contained on this levy return form and attachments is correct. Giving false or misleading information is a criminal offence.                                                                                                    |
| Provision of Levy Payer Information Details                                                                                                    |
| It is a legislative requirement to provide, in respect of each levy payer to which the return relates, the following <i>levy payer information</i> : name, address contact details (phone numbers and/or email addresses), ABN (if any) and ACN (if any).                                                                                                    |
| If you have not provided all the required levy payers' details you must declare below that you are unable to provide all or some of the levy payer information but that you have a reasonable excuse.                                                                                                    |
| It is an offence of strict liability under subsection 24(1) of the <i>Primary Industries Levies Charges and Collections Act 1991</i> (Act) to refuse or fail to give a return or information that you are required to give under the Act. If you fail to provide the information required under subregulations 10 (4A) and (4B) of the <i>Primary Industries Levies and Charges Collection Regulations 1991</i> (Collection Regulations) without a reasonable excuse, you may be subject to criminal prosecution. |
| Ultimately, whether a person has a 'reasonable excuse' will depend on the facts and circumstances of the individual case. Accordingly, it will be important for the person to acknowledge they are unable to provide the information required by the Collection Regulations and that they have a reasonable excuse, and to keep records about their reasonable excuse.                                                                                                    |
| <ul> <li>For example, a 'reasonable excuse' to not provide the levy payer information may include that a person has put in place effective arrangements to meet legislative requirements for collecting and providing levy payer details – for example, evidenced by updated enterprise systems and/or processes; but is still not able to obtain the relevant information.</li> </ul>                                                                                                    |
| I have not provided all levy payers information required under the Collection Regulations and declare that I am unable to provide the levy payer information which is missing but I have a reasonable excuse.                                                                                                    |
| Continue with Submission Cancel Submission                                                                                                    |

Note: If you are unable to view the *Continue with Submission* button, click the CTRL button on your keyboard then roll your mouse wheel down to reduce the page size.

Alternatively, you could click the CTRL button on the keyboard and then use the + or – keys.

18. Upload complete box will be displayed, select *Ok* 

| New Return Select File Declaration                                                                                                    | Vpload Processing                                                                                                    | Complete                                     |                                                                                                    |
|----------------------------------------------------------------------------------------------------|----------------------------------------------------------------------------------------------------|----------------------------------------------|----------------------------------------------------------------------------------------------------|
| CATTLE AND LIVESTOCK GENERIC RETURN - (8676444)                                                                                                    |                                                                                                    | Cattle & livestock transa                    | actions monthly Return for 01/06/2021 - 30/06/2021                                                                                                    |
| Upload Levy Payer Data Levy payer data can only be uploaded using a .CSV file. O return will be created on your behalf. You will receive not number) once this process is complete, or if there is a pro The department recommends that you <u>download this ter</u> Select File Save and Exit Back Delete Return | Upload Complete<br>Upload Complete<br>Your file has been uploaded and placed in a<br>queue for processing, if successful you will need<br>to resubmit.<br>Please be aware that processing could take up<br>to 24 hours to complete. You will be notified by<br>email and SMS when this occurs.<br>Please note that payment can be made at any<br>time before the due date. | essed and a<br>valid mobile<br>nthly return. | Please note:<br>Your file will be initially validated before it is<br>placed in a queue for processing. Large files<br>will take longer to validate.<br>Processing may take up to 24 hours. You will<br>be notified when processing is complete.<br>If you're experiencing difficulties, please<br>contact the Levies Online helpdesk on:<br>1800 022 384 or<br>leviesonline@awe.gov.au |

19. You will be automatically re-directed to the My Returns screen where you should see that the return has been created and is being processed by the system

| Home                      | New Return            |                                            |               |                                     |               |                          |                  |                          |     |
|---------------------------|-----------------------|--------------------------------------------|---------------|-------------------------------------|---------------|--------------------------|------------------|--------------------------|-----|
| My Returns                |                       |                                            |               |                                     |               |                          |                  |                          |     |
| My Payments               | Return Type           | All                                        |               | $\sim$                              | Return Status | All                      |                  | $\sim$                   |     |
| My Account                | Return Amount         | to                                         |               | ]                                   |               |                          |                  |                          |     |
| Logout                    | Submitted             | 🔄 🔄 🔄                                      |               | ]🛃                                  |               | Search                   | Cano             | :el                      |     |
|                           |                       |                                            |               |                                     |               |                          |                  |                          |     |
|                           | (Returns 1 to 2 of 2, | )                                          |               |                                     |               |                          |                  |                          |     |
|                           | Return Ref F          | Return Type                                | Return Period | Status/Subr                         | nitted Retu   | rn Amount                | Penalty          | Owing                    |     |
| Return History            | <u>OL-8676444</u>     | Cattle & livestock transactions<br>nonthly | Jun 2021      | 25 Jun 2021                         |               | \$3,901.39               | \$0.00           | \$3,901.39               | ⋧   |
| weicome to Return History | <u>OL-8676443</u>     | Cattle & livestock transactions<br>nonthly | May 2021      | 24 Jun 2021                         |               | \$275.00                 | \$0.00           | \$275.00                 | ۵ 🌶 |
|                           |                       |                                            |               |                                     |               |                          |                  |                          |     |
|                           |                       |                                            |               |                                     |               |                          |                  |                          |     |
|                           |                       |                                            |               |                                     |               |                          |                  |                          |     |
|                           |                       |                                            |               |                                     |               |                          |                  |                          |     |
|                           |                       |                                            |               |                                     |               |                          |                  |                          |     |
|                           |                       |                                            |               |                                     |               |                          |                  |                          |     |
|                           |                       |                                            |               |                                     |               |                          |                  |                          |     |
|                           |                       |                                            |               |                                     |               |                          |                  |                          |     |
|                           |                       |                                            |               | <b>D  - T</b> - <b>1</b> - <b>1</b> |               | Å4.476.00                | 60.00            | Å4.475.00                |     |
|                           | Download Search       | Download Statement                         |               | Page Totals<br>Account To           | tals          | \$4,176.39<br>\$4,176.39 | \$0.00<br>\$0.00 | \$4,176.39<br>\$4,176.39 |     |

20. How will I know when my file is processed?

It normally takes a few minutes for the file to be processed, however in some cases it could take up to 24 hours from the time you uploaded the file. You will receive an email when the process is complete.

There are 3 different statuses that could be shown in the Status/Submitted column, including:

#### Processing

The system will continue processing the file and will send an email to the nominated email address. No further action is required, you can log out.

#### <u>Error</u>

An error has been identified in the uploaded file. The system will send an email to the nominated email address advising that an issue has been identified.

Follow the instructions in <u>How to view the Error File</u> to identify the issue and re-upload the file (see page 62).

#### <u>Date Stamp</u>

The file has uploaded successfully and there is no further action required. The system will send an email to the nominated email address.

# 2.2 How to amend a return via upload

1. Select the *pencil icon* on the right of the screen

| Home                      | Now Doturn           |                                 |               |                             |               |                          |                  |                          |   |
|---------------------------|----------------------|---------------------------------|---------------|-----------------------------|---------------|--------------------------|------------------|--------------------------|---|
| My Returns                | New Keturn           |                                 |               |                             |               |                          |                  |                          |   |
| My Payments               | Return Type          | All                             |               | ~                           | Return Status | All                      |                  | ~                        |   |
| My Account                | Return Amount        | to                              |               | 1                           |               |                          |                  |                          |   |
| Logout                    | Submitted            | e to                            |               | ]æ                          |               | Search                   | Can              | cel                      |   |
|                           |                      |                                 |               | 1                           |               |                          |                  |                          |   |
|                           | (Returns 1 to 2 of 2 | )                               |               |                             |               |                          |                  |                          |   |
|                           | Return Ref           | Return Type                     | Return Period | Status/Submi                | itted Retur   | n Amount                 | Penalty          | Owing                    |   |
| Return History            | OL-8676444           | Cattle & livestock transactions | Jun 2021      | 25 Jun 2021                 |               | \$3,901.39               | \$0.00           | \$3,901.39               |   |
| Welcome to Return History | OL-8676443           | Cattle & livestock transactions | May 2021      | 24 Jun 2021                 |               | \$284.43                 | \$0.00           | \$284.43                 | 8 |
|                           | 1                    | nonthly                         |               |                             |               | •                        |                  |                          |   |
|                           |                      |                                 |               |                             |               |                          |                  |                          |   |
|                           |                      |                                 |               |                             |               |                          |                  |                          |   |
|                           |                      |                                 |               |                             |               |                          |                  |                          |   |
|                           |                      |                                 |               |                             |               |                          |                  |                          |   |
|                           |                      |                                 |               |                             |               |                          |                  |                          |   |
|                           |                      |                                 |               |                             |               |                          |                  |                          |   |
|                           |                      |                                 |               |                             |               |                          |                  |                          |   |
|                           |                      |                                 |               |                             |               |                          |                  |                          |   |
|                           |                      |                                 |               |                             |               |                          |                  |                          |   |
|                           | Download Search      | Download Statement              |               | Page Totals<br>Account Tota | als           | \$4,185.82<br>\$4,185.82 | \$0.00<br>\$0.00 | \$4,185.82<br>\$4,185.82 |   |

2. Select *Yes* when asked "Do you want to amend this return?"

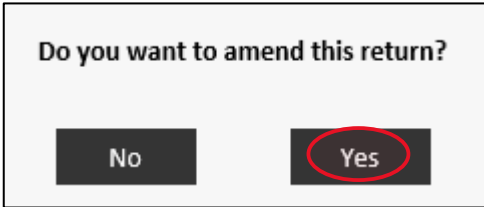

3. Select *Browse* and select the CSV file

| AmendReturn Select File Declaration Vupload Processing Complete                                                                                                    |                                                                                                    |
|----------------------------------------------------------------------------------------------------|----------------------------------------------------------------------------------------------------|
| CATTLE AND LIVESTOCK GENERIC RETURN - (8676444) Cattle & livestock transe                                                                                                    | ctions monthly Return for 01/06/2021 - 30/06/2021                                                                                                    |
| Upload Levy Payer Data Levy payer data can only be uploaded using a .CSV file. Once the file is successfully uploaded, it will be processed and a return will be created on your behalf. You will receive notification by email and SMS (if you have provided a valid mobile number) once this process is complete, or if there is a problem with the file. This may take up to 24 hours. The department recommends that you <u>download this template</u> for your Cattle & livestock transactions monthly return. | Please note:<br>Your file will be initially validated before it is<br>placed in a queue for processing. Large files<br>will take longer to validate.<br>Processing may take up to 24 hours, You will<br>be notified when processing is complete. |
| Select File Browse                                                                                                    | If you're experiencing difficulties, please<br>contact the Levies Online helpdesk on:<br>1800 022 384 or<br>leviesonline@awe.gov.au                                                                                                    |

4. Select Open

| File name: | Amended Cattle and Livestock transactions monthly return.csv | All Files (*.*) | ~      |
|------------|--------------------------------------------------------------|-----------------|--------|
|            |                                                              | Open -          | Cancel |

5. Select the appropriate *Declaration Officer* from the drop-down menu

**Note:** If you are unable to locate the declaration officer in the list, follow the instructions in the <u>Add contacts into Levies Online</u> section of this guide (see page 57).

The declaration must be signed by, in the case of:

- an individual that person
- a body corporate a company director, company secretary, or a principal officer
- a partnership one of the partners
- a person authorised in writing to act on behalf of any of the above.

| Upload Levy                                                       | Payer Data                                                                                                    |                                                                                                   |                                         | Please note:                                                                                                    |
|-------------------------------------------------------------------|----------------------------------------------------------------------------------------------------|---------------------------------------------------------------------------------------------------|-----------------------------------------|----------------------------------------------------------------------------------------------------|
| Declaration Off                                                   | icer                                                                                                    | Poforonco                                                                                         | 01 9575444                              | Your file will be initially validated before it is<br>placed in a queue for processing. Large files<br>will take longer to validate. |
| Address                                                           | PARKES ACT 2600                                                                                                    | Return Type                                                                                       | Cattle & livestock transactions monthly | Processing may take up to 24 hours. You will<br>be notified when processing is complete.                                             |
| Phone<br>ABN                                                      | 18 0002 0619<br>34 190 894 983                                                                                                    | Return Period<br>Due Date                                                                         | Jun 2021-Jun 2021<br>28 Aug 2021        | If you're experiencing difficulties, please<br>contact the Levies Online helpdesk on:                                                |
| Select                                                            | File Amended Cattle and Livestock                                                                                                    | transactions monthly return                                                                       | n.csv Browse                            | 1800 022 384 or<br>leviesonline@awe.gov.au                                                                                           |
| Declaration Off                                                   | icer                                                                                                    |                                                                                                   | ✓ ()                                    |                                                                                                    |
| l declare that the in<br>in accordance with<br>Levies and Charges | formation on this page, including the file t<br>Primary Industries Levies and Charges Colle<br>Collection Regulations 1991, and is correct | nat is being uploaded, forms my<br>ection Act 1991 and Primary Indu<br>in every essential detail. | return<br>stries<br>Upload File         |                                                                                                    |

6. Select I Declare

| Upload Levy Pay                                                                                         | er Data                                                                                                    |                                                                                                    |                                         | Please note:<br>Your file will be initially validated before it is                       |
|----------------------------------------------------------------------------------------------------|----------------------------------------------------------------------------------------------------|----------------------------------------------------------------------------------------------------|-----------------------------------------|------------------------------------------------------------------------------------------|
| Declaration Officer                                                                                     | LEVY PAYER                                                                                                    |                                                                                                    |                                         | placed in a queue for processing. Large files                                            |
| Address                                                                                                 | PARKES PLACE                                                                                                    | Reference                                                                                          | OL-8676444                              | will take longer to validate.                                                            |
|                                                                                                    | PARKES ACT 2600                                                                                                    | Return Type                                                                                        | Cattle & livestock transactions monthly | Processing may take up to 24 hours. You will<br>be notified when processing is complete. |
| Phone                                                                                                   | 18 0002 0619                                                                                                    | Return Period                                                                                      | Jun 2021-Jun 2021                       | If you're experiencing difficulties please                                               |
| ABN                                                                                                    | 34 190 894 983                                                                                                    | Due Date                                                                                           | 28 Aug 2021                             | contact the Levies Online helpdesk on:                                                   |
| Select File                                                                                             | Amended Cattle and Livestock                                                                                                    | transactions monthly return                                                                        | n.csv Browse                            | 1800 022 384 or<br>leviesonline@awe.gov.au                                               |
| Declaration Officer                                                                                     | LEVY PAYER                                                                                                    |                                                                                                    | ✓ ①                                     |                                                                                          |
| l declare that the informa<br>in accordance with Prime<br>Levies and Charges Collect<br>Back Cancel Ame | ation on this page, including the file th<br>iry Industries Levies and Charges Colle<br>tition Regulations 1991, and is correct<br>endment | at is being uploaded, forms my r<br>ction Act 1991 and Primary Indu:<br>in every essential detail. | return<br>stries<br>Upload File         |                                                                                          |

7. Select Upload File

| CATTLE AND LIVESTOCK                                                                            | GENERIC RETURN - (8676444)                                                                                                    |                                                                                           | Cattle & livestock tran                                                                   | asactions monthly Return for 01/06/2021 - 30/06/2021                                                                                                    |
|-------------------------------------------------------------------------------------------------|----------------------------------------------------------------------------------------------------|-------------------------------------------------------------------------------------------|-------------------------------------------------------------------------------------------|----------------------------------------------------------------------------------------------------|
| Declaration Officer<br>Address<br>Phone<br>ABN                                                  | LEVY PAYER<br>PARKES PLACE<br>PARKES ACT 2600<br>18 0002 0619<br>34 190 894 983                                                                | Reference<br>Return Type<br>Return Period<br>Due Date                                     | OL-8676444<br>Cattle & livestock transactions monthly<br>Jun 2021-Jun 2021<br>28 Aug 2021 | Please note:<br>Your file will be initially validated before it is<br>placed in a queue for processing, Large files<br>will take longer to validate.<br>Processing may take up to 24 hours. You will<br>be notified when processing is complete.<br>If you're experiencing difficulties, please<br>contact the Levies Online helpdesk on: |
| Select File                                                                                     | Amended Cattle and Livestock tr                                                                                                    | ansactions monthly return                                                                 | n.csv Browse                                                                              | 1800 022 384 or<br>leviesonline@awe.gov.au                                                                                                    |
| Declaration Officer                                                                             | LEVY PAYER                                                                                                    |                                                                                           | ✓ ()                                                                                      |                                                                                                    |
| I declare that the information accordance with Prime Levies and Charges Collect Back Cancel Ame | ation on this page, including the file tha<br>rry Industries Levies and Charges Collect<br>tion Regulations 1991, and is correct in<br>endment | t is being uploaded, forms my<br>ion Act 1991 and Primary Indu<br>every essential detail. | return I Declare 🔗<br>Istries Upload File                                                 |                                                                                                    |

- 8. If you are unable to obtain any or all levy payer information you must declare a '*reasonable excuse*' before you can complete the file upload
- 9. Information about *reasonable excuse* will appear

|       |                             | Declaration                                                                                                    | GENERIC RETURN                    |
|-------|-----------------------------|----------------------------------------------------------------------------------------------------|-----------------------------------|
| Am    | endReturn                   | I declare that to the best of my knowledge the information contained on this levy return form and attachments is correct. Giving false or misleading information is a criminal offence.                                                                                                    |                                   |
| CATTL | E AND LIVEST                | Provision of Levy Payer Information Details                                                                                                    | 21 - 30/06/2021                   |
| Up    | oload Levy                  | It is a legislative requirement to provide, in respect of each levy payer to which the return relates, the following <i>levy payer information</i> : name, address contact details (phone numbers and/or email addresses), ABN (if any) and ACN (if any).                                                                                                    |                                   |
| Lev   | y payer data o              | If you have not provided all the required levy payers' details you must declare below that you are unable to provide all or some of the levy payer<br>information but that you have a <u>reasonable excuse</u> .                                                                                                    | before it is<br>Large files       |
| The   | nber) once th<br>department | It is an offence of strict liability under subsection 24(1) of the <i>Primary Industries Levies Charges and Collections Act</i> 1991 (Act) to refuse or fail to give a return or information that you are required to give under the Act. If you fail to provide the information required under subregulations 10 (4A) and (4B) of the <i>Primary Industries Levies and Charges Collection Regulations</i> 1991 (Collection Regulations) without a reasonable excuse, you may be subject to criminal prosecution. | te.<br>irs. You will<br>complete. |
|       | Select                      | Ultimately, whether a person has a 'reasonable excuse' will depend on the facts and circumstances of the individual case. Accordingly, it will be<br>important for the person to acknowledge they are unable to provide the information required by the Collection Regulations and that they have a<br>reasonable excuse, and to keep records about their reasonable excuse.                                                                                                    | desk on:                          |
| Ва    | ack Cance                   | <ul> <li>For example, a 'reasonable excuse' to not provide the levy payer information may include that a person has put in place effective arrangements to meet legislative requirements for collecting and providing levy payer details – for example, evidenced by updated enterprise systems and/or processes; but is still not able to obtain the relevant information.</li> </ul>                                                                                                    |                                   |
|       |                             | I have not provided all levy payers information required under the Collection Regulations and declare that I am unable to provide the levy<br>payer information which is missing but I have a reasonable excuse.                                                                                                    |                                   |
|       |                             | Continue with Submission Cancel Submission                                                                                                    |                                   |

#### 10. Select the *tick box* and then select *Continue with Submission*

| Declaration                                                                                                    |
|----------------------------------------------------------------------------------------------------|
| I declare that to the best of my knowledge the information contained on this levy return form and attachments is correct. Giving false or misleading information is a criminal offence.                                                                                                    |
| Provision of Levy Payer Information Details                                                                                                    |
| It is a legislative requirement to provide, in respect of each levy payer to which the return relates, the following <i>levy payer information</i> : name, address contact details (phone numbers and/or email addresses), ABN (if any) and ACN (if any).                                                                                                    |
| If you have not provided all the required levy payers' details you must declare below that you are unable to provide all or some of the levy payer information but that you have a <u>reasonable excuse</u> .                                                                                                    |
| It is an offence of strict liability under subsection 24(1) of the <i>Primary Industries Levies Charges and Collections Act 1991</i> (Act) to refuse or fail to give a return or information that you are required to give under the Act. If you fail to provide the information required under subregulations 10 (4A) and (4B) of the <i>Primary Industries Levies and Charges Collection Regulations 1991</i> (Collection Regulations) without a reasonable excuse, you may be subject to criminal prosecution. |
| Ultimately, whether a person has a 'reasonable excuse' will depend on the facts and circumstances of the individual case. Accordingly, it will be important for the person to acknowledge they are unable to provide the information required by the Collection Regulations and that they have a reasonable excuse, and to keep records about their reasonable excuse.                                                                                                    |
| <ul> <li>For example, a 'reasonable excuse' to not provide the levy payer information may include that a person has put in place effective arrangements to meet legislative requirements for collecting and providing levy payer details – for example, evidenced by updated enterprise systems and/or processes; but is still not able to obtain the relevant information.</li> </ul>                                                                                                    |
| I have not provided all levy payers information required under the Collection Regulations and declare that I am unable to provide the levy payer information which is missing but I have a reasonable excuse.                                                                                                    |
| Continue with Submission Cancel Submission                                                                                                    |

Note: If you are unable to view the *Continue with Submission* button, click the CTRL button on your keyboard then roll your mouse wheel down to reduce the page size.

Alternatively, you could click the CTRL button on the keyboard and then use the + or – keys.

11. *Upload complete* box will be displayed, select *Ok* 

| AmendReturn Select File Declaration                                                                                                    | Vpload Processing                                                                                                    | Complete                                     |                                                                                                    |
|----------------------------------------------------------------------------------------------------|----------------------------------------------------------------------------------------------------|----------------------------------------------|----------------------------------------------------------------------------------------------------|
| CATTLE AND LIVESTOCK GENERIC RETURN - (8676444)                                                                                                    |                                                                                                    | Cattle & livestock transa                    | actions monthly Return for 01/06/2021 - 30/06/2021                                                                                                    |
| Upload Levy Payer Data Levy payer data can only be uploaded using a .CSV file. Or return will be created on your behalf. You will receive not number) once this process is complete, or if there is a pro The department recommends that you <u>download this ter</u> Select File Back Cancel Amendment | Upload Complete<br>Your file has been uploaded and placed in a<br>queue for processing, if successful you return<br>will be submitted, if unsuccessful you will need<br>to resubmit.<br>Please be aware that processing could take up<br>to 24 hours to complete. You will be notified by<br>email and SMS when this occurs.<br>Please note that payment can be made at any<br>time before the due date.<br>OK | essed and a<br>valid mobile<br>nthly return. | Please note:<br>Your file will be initially validated before it is<br>placed in a queue for processing. Large files<br>will take longer to validate.<br>Processing may take up to 24 hours. You will<br>be notified when processing is complete.<br>If you're experiencing difficulties, please<br>contact the Levies Online helpdesk on:<br>1800 022 384 or<br>leviesonline@awe.gov.au |

12. You will be automatically re-directed to the My Returns screen where you should see that the return has been created and has the status of *processing* 

| Home                      | New Return         |                                            |               |              |               |            |         |            |     |
|---------------------------|--------------------|--------------------------------------------|---------------|--------------|---------------|------------|---------|------------|-----|
| My Returns                |                    |                                            |               |              |               |            |         |            |     |
| My Payments               | Return Type        | All                                        |               | $\checkmark$ | Return Status | All        |         | ~          |     |
| My Account                | Return Amount      | to                                         |               |              |               |            |         |            |     |
| Logout                    | Submitted          | 🖉 to                                       |               | <b>F</b>     |               | Search     | Can     | cel        |     |
|                           |                    |                                            |               |              |               |            |         |            |     |
|                           | (Returns 1 to 2 of | 2)                                         |               |              |               |            |         |            |     |
|                           | Return Ref         | Return Type                                | Return Period | Status/Subr  | nitted Retu   | rn Amount  | Penalty | Owing      |     |
| Return History            | OL-8676444         | Cattle & livestock transactions<br>monthly | Jun 2021      | Processing   | >             | \$3,901.39 | \$0.00  | \$3,901.39 | ۵ 🌶 |
| Welcome to Return History | <u>OL-8676443</u>  | Cattle & livestock transactions<br>monthly | May 2021      | 24 Jun 2021  |               | \$284.43   | \$0.00  | \$284.43   | ۵ 🌶 |
|                           |                    |                                            |               |              |               |            |         |            |     |
|                           |                    |                                            |               |              |               |            |         |            |     |
|                           |                    |                                            |               |              |               |            |         |            |     |
|                           |                    |                                            |               |              |               |            |         |            |     |
|                           |                    |                                            |               |              |               |            |         |            |     |
|                           |                    |                                            |               |              |               |            |         |            |     |
|                           |                    |                                            |               |              |               |            |         |            |     |
|                           |                    |                                            |               |              |               |            |         |            |     |
|                           | Download Sear      | ch Download Statement                      |               | Page Totals  | tala          | \$4,185.82 | \$0.00  | \$4,185.82 |     |

13. How will I know when my file is processed?

It normally takes a few minutes for the file to be processed, however in some cases it could take up to 24 hours from the time you uploaded the file. You will receive an email when the process is complete.

There are 3 different statuses that could be shown in the Status/Submitted column, including:

#### Processing

The system will continue processing the file and will send an email to the nominated email address. No further action is required, you can log out.

#### <u>Error</u>

An error has been identified in the uploaded file. The system will send an email to the nominated email address advising that an issue has been identified.

Follow the instructions in <u>How to view the Error File</u> to identify the issue and re-upload the file (see page 62).

#### Date Stamp

The file has uploaded successfully and there is no further action required. The system will send an email to the nominated email address.

# 2.3 Manual entry

If you have dealt with only a small number of levy payers (for example 1 to 10) you can enter information about the levy payers you dealt with manually, into Levies Online.

1. Log into Levies Online <u>here</u>

Or visit: <u>https://leviesonline.agriculture.gov.au/lrsonline</u>

2. Select My Returns

| Home<br>My Returns<br>My Payments<br>My Account<br>Logout | New Return<br>Return Type<br>Return Amount<br>Submitted |             | to to |                    | ✓ Return SI  | atus All<br>Search | Cancel  | ~     |
|-----------------------------------------------------------|---------------------------------------------------------|-------------|-------|--------------------|--------------|--------------------|---------|-------|
| Return History<br>Welcome to Return History               | Return Ref                                              | Return Type |       | Return Period Stat | us/Submitted | Return Amount      | Penalty | Owing |

3. Select New Return and then select the correct Return Type and Period End

| Home<br>My Returns<br>My Payments<br>My Account<br>Logout | New Return       Return Type       Return Amount       Submitted | 89                        | to [<br>🛃 to [                                                                                        | New Return                                                                                                    | ▼<br>]<br>]∰        | Return Status | All<br>Search    | Cancel           | <b>▼</b>         |
|-----------------------------------------------------------|------------------------------------------------------------------|---------------------------|----------------------------------------------------------------------------------------------------|----------------------------------------------------------------------------------------------------|---------------------|---------------|------------------|------------------|------------------|
| Return History<br>Welcome to Return History               | Return Ref                                                       | Return Type<br>Period End | Cattle<br>July 20<br>Augus<br>Septer<br>Octob<br>Nover<br>Decen<br>Januar<br>Febru<br>May 2<br>June 2 | & livestock tran<br>20<br>t 2020<br>mber 2020<br>er 2020<br>mber 2020<br>y 2021<br>y 2021<br>2021<br>021<br>021 | sactions mont       | ontinue       | im Amount        | Penalty          | Owing            |
|                                                           | Download Search                                                  | Download State            | ment                                                                                                  |                                                                                                    | Page Tot<br>Account | als<br>Totals | \$0.00<br>\$0.00 | \$0.00<br>\$0.00 | \$0.00<br>\$0.00 |

#### 4. Select *Continue*

| Home                                        | New Return      |                 |                             |                     |                    |                  |                  |                  |
|---------------------------------------------|-----------------|-----------------|-----------------------------|---------------------|--------------------|------------------|------------------|------------------|
| My Returns                                  |                 |                 |                             |                     |                    |                  |                  |                  |
| My Payments                                 | Return Type     |                 |                             | ~                   | Return Status      | All              |                  | $\checkmark$     |
| My Account                                  | Return Amount   |                 | to                          |                     |                    |                  |                  |                  |
| Logout                                      | Submitted       | <br>£           | to                          |                     |                    | Search           | Cancel           |                  |
|                                             |                 |                 | New F                       | leturn              |                    |                  |                  | -                |
|                                             | Return Ref      |                 |                             |                     |                    | urn Amount       | Penalty          | Owing            |
| Return History<br>Welcome to Return History |                 | Return Type     | Cattle & livest<br>May 2021 | ock transactions mo | nthly V            |                  |                  |                  |
|                                             | c               | Cancel          |                             |                     | Continue           |                  |                  |                  |
|                                             |                 |                 |                             |                     |                    |                  |                  |                  |
|                                             |                 |                 |                             |                     |                    |                  |                  |                  |
|                                             | Download Search | Download Statem | ent                         | Page To<br>Accourt  | otals<br>nt Totals | \$0.00<br>\$0.00 | \$0.00<br>\$0.00 | \$0.00<br>\$0.00 |

5. Select Manual Entry

| Home        | New Return Manual Entry Submission Complete                                                                                                    |  |  |  |  |  |  |  |
|-------------|----------------------------------------------------------------------------------------------------|--|--|--|--|--|--|--|
| My Returns  |                                                                                                    |  |  |  |  |  |  |  |
| My Payments | Return Form Instructions Cattle & livestock transactions monthly - May 21 - May 21                                                                                                    |  |  |  |  |  |  |  |
| My Account  |                                                                                                    |  |  |  |  |  |  |  |
| Logout      | You are about to be directed to the <b>Cattle &amp; livestock transactions monthly</b> return form. Some fields enclosed in this form are<br>mandatory and must be completed to proceed. Non mandatory fields can be left blank and will be treated as zeroes. |  |  |  |  |  |  |  |
|             | Should you have no levy payable for the return period, you may leave the form blank (other than mandatory fields). However where required, statistical data should be completed.                                                                               |  |  |  |  |  |  |  |
|             | Note: Returns submitted with no levy or statistical data are considered as nil returns.                                                                                                    |  |  |  |  |  |  |  |
|             | lf you have your Levy Payer Data available in a valid format, you can upload it directly. Alternatively, you can enter your return<br>(including Levy Payer information) manually.                                                                             |  |  |  |  |  |  |  |
|             | Click here to download a template for uploading Cattle & livestock transactions monthly Levy Payer data.                                                                                                    |  |  |  |  |  |  |  |
|             | Cancel Upload File Manual Entry Nil Return                                                                                                    |  |  |  |  |  |  |  |

6. Enter in the details of the producer, select *Save Levy Payer* 

| New Return                                                                                                    | Manual Entry Su             | bmission >       | Complete              |                  |                       |                |                                |  |  |  |
|----------------------------------------------------------------------------------------------------|-----------------------------|------------------|-----------------------|------------------|-----------------------|----------------|--------------------------------|--|--|--|
| CATTLE AND LIVES                                                                                                    | STOCK GENERIC RETURN (72493 | )                |                       | Cattle & lives   | tock transactions mor | thly Return fo | r May 2021 - May 2021 (8676443 |  |  |  |
| Add/Edit Levy Pa                                                                                                    | yer                         |                  |                       |                  |                       |                |                                |  |  |  |
| Enter Levy Payer details in the fields below. If you have entered a new Levy Payer or a Levy Payer without an ABN select the Save Levy Payer button. If you have used an ABN before, Levy Payer details will automatically populate when you tab from the ABN field. |                             |                  |                       |                  |                       |                |                                |  |  |  |
| ABN                                                                                                    | Business Name               | Phone No         | Email                 | Business Address | Suburb                | State          | Postcode                       |  |  |  |
| 34190894983                                                                                                    | DEPARTMENT OF AGRICU        | 0262724174       | levies.management@a   | LOCKED BAG 4488  | KINGSTON              | ACT 🗸          | 2604 Save Levy Payer           |  |  |  |
| ACN                                                                                                    |                             |                  |                       |                  |                       |                |                                |  |  |  |
|                                                                                                    |                             |                  |                       |                  |                       |                |                                |  |  |  |
|                                                                                                    |                             |                  |                       |                  |                       |                |                                |  |  |  |
|                                                                                                    |                             |                  |                       |                  |                       |                |                                |  |  |  |
|                                                                                                    |                             |                  |                       |                  |                       |                |                                |  |  |  |
|                                                                                                    |                             |                  |                       |                  |                       |                |                                |  |  |  |
|                                                                                                    |                             |                  |                       |                  |                       |                |                                |  |  |  |
|                                                                                                    |                             |                  |                       |                  |                       |                |                                |  |  |  |
|                                                                                                    |                             |                  |                       |                  |                       |                |                                |  |  |  |
|                                                                                                    |                             |                  |                       |                  |                       |                |                                |  |  |  |
|                                                                                                    |                             |                  |                       |                  |                       |                |                                |  |  |  |
|                                                                                                    |                             |                  |                       |                  |                       |                |                                |  |  |  |
|                                                                                                    |                             |                  |                       |                  |                       |                |                                |  |  |  |
|                                                                                                    |                             |                  |                       |                  |                       |                |                                |  |  |  |
| Cancel Up                                                                                                    | oload Levy Payer Data Down  | nload Levy Payer | Data in Return Format |                  |                       |                | Next Step                      |  |  |  |

7. Select the *Levy/Commodity* that is relevant to the producer

| New Return                                                                                                    | 🔪 Manual Entry 👌 Su                                                                                                    | bmission >                                                            | Complete                                                                       |                                                          |                                                  |                              |                          |                                              |  |  |
|----------------------------------------------------------------------------------------------------|----------------------------------------------------------------------------------------------------|-----------------------------------------------------------------------|--------------------------------------------------------------------------------|----------------------------------------------------------|--------------------------------------------------|------------------------------|--------------------------|----------------------------------------------|--|--|
| CATTLE AND LIVEST                                                                                                    | CATTLE AND LIVESTOCK GENERIC RETURN (72493) Cattle & livestock transactions monthly Return for May 2021 - May 2021 (8676443) |                                                                       |                                                                                |                                                          |                                                  |                              |                          |                                              |  |  |
| Add/Edit Levy Payer                                                                                                    |                                                                                                    |                                                                       |                                                                                |                                                          |                                                  |                              |                          |                                              |  |  |
| Enter Levy Payer de<br>Payer details will au                                                                                                  | etails in the fields below. If yo<br>utomatically populate when y                                                            | u have entered a r<br>ou tab from the A                               | new Levy Payer or a Levy Pa<br>BN field.                                       | yer without an ABN seleo                                 | ct the Save Levy Payer                           | button. If you               | have used                | an ABN before, Levy                          |  |  |
| ABN                                                                                                    | Business Name                                                                                                    | Phone No                                                              | Email                                                                          | Business Address                                         | Suburb                                           | State                        | Postcode                 | New Levy Payer                               |  |  |
| 34190894983                                                                                                    | DEPARTMENT OF AGRICU                                                                                                    | 0262724174                                                            | levies.management@a                                                            | LOCKED BAG 4488                                          | KINGSTON                                         | ACT 🗸                        | 2604                     | Save Levy Payer                              |  |  |
| ACN                                                                                                    | ]                                                                                                    |                                                                       |                                                                                |                                                          |                                                  |                              |                          |                                              |  |  |
| Enter return data for<br>information icon. U<br>Payer button to en                                                                            | or the Levy Payer above by se<br>Jpon entering the data the to<br>ter details for another Levy P                             | lecting the Levy/C<br>tal Levy Payable is<br>ayer or <b>Next Step</b> | ommodity from the dropdo<br>displayed. Select <b>Save Data</b><br>if complete. | own list. View more infor<br>a and repeat until all Levy | mation about the selec<br>//Commodities for that | ted Levy/Con<br>Levy Payer a | modity by<br>re entered. | clicking on the<br>Click the <b>New Levy</b> |  |  |
| Levy/Commodity<br>Cattle grass fed<br>Dobby calves                                                                                            |                                                                                                    | Save Data                                                             |                                                                                |                                                          |                                                  |                              |                          |                                              |  |  |
| Goats<br>Sheep sale over \$3<br>Lambs sale over \$3<br>Sheep delivered no<br>ambs delivered n<br>Sheep sale at \$5 to<br>Lambs Sale at \$5 to | L0 per head<br>75 per head<br>ot by sale<br>ot by sale<br>o \$10 per head<br>o \$75 per head                                 |                                                                       |                                                                                |                                                          |                                                  |                              |                          |                                              |  |  |
|                                                                                                    |                                                                                                    |                                                                       |                                                                                |                                                          |                                                  |                              |                          |                                              |  |  |
|                                                                                                    |                                                                                                    |                                                                       |                                                                                |                                                          |                                                  |                              |                          |                                              |  |  |
| Cancel Uplo                                                                                                    | oad Levy Payer Data Down                                                                                                    | nload Levy Payer D                                                    | ata in Return Format                                                           |                                                          |                                                  |                              |                          | Next Step                                    |  |  |

8. Enter in the *Leviable number* of cattle or livestock and select *Save Data* 

| New Return                                   | Manual Entry Su                                                                                  | bmission >                                                    | Complete                                                                  |                                                           |                                               |                                  |             |                                              |
|----------------------------------------------|--------------------------------------------------------------------------------------------------|---------------------------------------------------------------|---------------------------------------------------------------------------|-----------------------------------------------------------|-----------------------------------------------|----------------------------------|-------------|----------------------------------------------|
| CATTLE AND LIVEST                            | OCK GENERIC RETURN (72493                                                                        | )                                                             |                                                                           | Cattle & lives                                            | tock transactions mon                         | thly Return for                  | May 2021 -  | May 2021 (8676443)                           |
| Add/Edit Levy Paye                           | er                                                                                               |                                                               |                                                                           |                                                           |                                               |                                  |             |                                              |
| Enter Levy Payer de<br>Payer details will au | tails in the fields below. If yo<br>tomatically populate when y                                  | u have entered a<br>ou tab from the A                         | new Levy Payer or a Levy Pa<br>،BN field.                                 | ayer without an ABN seled                                 | t the Save Levy Paye                          | r button. If you                 | ı have used | an ABN before, Levy                          |
| ABN                                          | Business Name                                                                                    | Phone No                                                      | Email                                                                     | Business Address                                          | Suburb                                        | State                            | Postcode    | New Levy Payer                               |
| 34190894983                                  | DEPARTMENT OF AGRICU                                                                             | 0262724174                                                    | levies.management@a                                                       | LOCKED BAG 4488                                           | KINGSTON                                      | ACT 🗸                            | 2604        | Save Levy Payer                              |
| ACN                                          | 1                                                                                                |                                                               |                                                                           |                                                           |                                               |                                  |             |                                              |
|                                              |                                                                                                  |                                                               |                                                                           |                                                           |                                               |                                  |             |                                              |
| Enter return data to<br>information icon. U  | or the Levy Payer above by se<br>Ipon entering the data the to<br>ter details for another Levy P | lecting the Levy/<br>tal Levy Payable is<br>aver or Next Step | Commodity from the dropdo<br>s displayed. Select Save Data<br>if complete | own list. View more infori<br>a and repeat until all Levy | nation about the sele<br>/Commodities for tha | cted Levy/Con<br>at Levy Payer a | re entered. | clicking on the<br>Click the <b>New Levy</b> |
| Levy/Commodity                               | er details for another tery F                                                                    | Leviable numl                                                 | ber Rate Levy                                                             | Payable                                                   |                                               |                                  |             |                                              |
| Cattle grass fed                             | <br>~ ()                                                                                         |                                                               | 25 5.0                                                                    | \$125.00 Save Data                                        |                                               |                                  |             |                                              |
|                                              |                                                                                                  |                                                               |                                                                           |                                                           |                                               |                                  |             |                                              |
|                                              |                                                                                                  |                                                               |                                                                           |                                                           |                                               |                                  |             |                                              |
|                                              |                                                                                                  |                                                               |                                                                           |                                                           |                                               |                                  |             |                                              |
|                                              |                                                                                                  |                                                               |                                                                           |                                                           |                                               |                                  |             |                                              |
|                                              |                                                                                                  |                                                               |                                                                           |                                                           |                                               |                                  |             |                                              |
|                                              |                                                                                                  |                                                               |                                                                           |                                                           |                                               |                                  |             |                                              |
|                                              |                                                                                                  |                                                               |                                                                           |                                                           |                                               |                                  |             |                                              |
|                                              |                                                                                                  |                                                               |                                                                           |                                                           |                                               |                                  |             |                                              |
|                                              |                                                                                                  |                                                               |                                                                           |                                                           |                                               |                                  |             |                                              |
|                                              |                                                                                                  |                                                               |                                                                           |                                                           |                                               |                                  |             |                                              |
|                                              |                                                                                                  |                                                               |                                                                           |                                                           |                                               |                                  |             |                                              |
|                                              |                                                                                                  |                                                               |                                                                           |                                                           |                                               |                                  |             |                                              |
| Cancel Uplo                                  | oad Levy Payer Data Down                                                                         | nload Levy Payer I                                            | Data in Return Format                                                     |                                                           |                                               |                                  |             | Next Step                                    |

9. To enter another commodity against the same producer select *Levy/Commodity* and enter the relevant information and repeat steps 7 to 8

10. To enter details about another producer, select *New Levy Payer* and repeat steps 6-10 until all producers have been entered, and then select *Next Step* 

| New Return                                                                 | > Manual Entry > Sul                                                                           | bmission >                                                               | Complete                                                                       |                                                         |                                                     |                                       |                                                          |
|----------------------------------------------------------------------------|------------------------------------------------------------------------------------------------|--------------------------------------------------------------------------|--------------------------------------------------------------------------------|---------------------------------------------------------|-----------------------------------------------------|---------------------------------------|----------------------------------------------------------|
| CATTLE AND LIVESTO                                                         | OCK GENERIC RETURN (72493)                                                                     | )                                                                        |                                                                                | Cattle & livest                                         | ock transactions month                              | ly Return for May :                   | 2021 - May 2021 (8676443                                 |
| Add/Edit Levy Paye                                                         | r                                                                                              |                                                                          |                                                                                |                                                         |                                                     |                                       |                                                          |
| Enter Levy Payer det<br>Payer details will au'                             | tails in the fields below. If you<br>tomatically populate when y                               | u have entered a n<br>ou tab from the AE                                 | ew Levy Payer or a Levy Pa<br>8N field.                                        | yer without an ABN selec                                | t the Save Levy Payer b                             | utton. If you have                    | used an ABN before, Lev                                  |
| ABN                                                                        | Business Name                                                                                  | Phone No                                                                 | Email                                                                          | Business Address                                        | Suburb                                              | State Post                            | code 🔍 New Levy Payer                                    |
| 34190894983                                                                | DEPARTMENT OF AGRICU                                                                           | 0262724174                                                               | levies.management@a                                                            | LOCKED BAG 4488                                         | KINGSTON                                            | ACT 🖌 2604                            | Save Levy Payer                                          |
| ACN                                                                        | ]                                                                                              |                                                                          |                                                                                |                                                         |                                                     |                                       |                                                          |
| Enter return data fo<br>information icon. Up<br><b>Payer</b> button to ent | r the Levy Payer above by se<br>pon entering the data the tot<br>er details for another Levy P | lecting the Levy/Co<br>tal Levy Payable is<br>ayer or <b>Next Step</b> i | ommodity from the dropdo<br>displayed. Select <b>Save Dat</b> a<br>f complete. | wn list. View more inforn<br>and repeat until all Levy, | nation about the selecte<br>'Commodities for that L | ed Levy/Commodi<br>.evy Payer are ent | ty by clicking on the<br>ered. Click the <b>New Levy</b> |
| Levy/Commodity                                                             |                                                                                                | Save Data                                                                |                                                                                |                                                         |                                                     |                                       |                                                          |
| Levy/Commodity                                                             | y                                                                                              |                                                                          |                                                                                |                                                         | Leviable number                                     | Rate                                  | Levy Payable                                             |
| Cattle grass fed                                                           |                                                                                                |                                                                          |                                                                                |                                                         | 25                                                  | 5.0                                   | \$125.00                                                 |
|                                                                            |                                                                                                |                                                                          |                                                                                |                                                         |                                                     |                                       |                                                          |
|                                                                            |                                                                                                |                                                                          |                                                                                |                                                         |                                                     |                                       |                                                          |
|                                                                            |                                                                                                |                                                                          |                                                                                |                                                         |                                                     |                                       |                                                          |
|                                                                            |                                                                                                |                                                                          |                                                                                |                                                         |                                                     |                                       |                                                          |
|                                                                            |                                                                                                |                                                                          |                                                                                |                                                         |                                                     |                                       |                                                          |
|                                                                            |                                                                                                |                                                                          |                                                                                |                                                         |                                                     |                                       |                                                          |
|                                                                            |                                                                                                |                                                                          |                                                                                |                                                         |                                                     |                                       |                                                          |
|                                                                            |                                                                                                |                                                                          |                                                                                |                                                         |                                                     |                                       |                                                          |
|                                                                            |                                                                                                |                                                                          |                                                                                |                                                         | Total Levy Pay                                      | able                                  | \$125.00                                                 |
| Cancel Uplo                                                                | ad Levy Payer Data Dowr                                                                        | nload Levy Payer D                                                       | ata in Return Format                                                           |                                                         |                                                     |                                       | Next Step                                                |

#### 11. If you have exempt transactions select *Yes*, if not select *No*

| Do you have statistics to add or edit for example, exempt transactions? |    |  |  |  |  |  |  |
|-------------------------------------------------------------------------|----|--|--|--|--|--|--|
| Yes                                                                     | No |  |  |  |  |  |  |

12. If you answered yes to having exempt transactions to record, select *Add Statistic* for the relevant commodity

| New Return Manual Entry Submission Complete                                                                                                    |                               |                |                           |
|----------------------------------------------------------------------------------------------------|-------------------------------|----------------|---------------------------|
|                                                                                                    |                               |                |                           |
| CATTLE AND LIVESTOCK GENERIC RETURN (72493) Cattle & lives                                                                                                    | ock transactions monthly Ret  | turn for May : | 2021 - May 2021 (8676443) |
| Add/Edit Levy Payer                                                                                                    |                               |                |                           |
| Enter Levy Payer details in the fields below. If you have entered a new Levy Payer or a Levy Payer without an ABN select                                                                                               | t the Save Levy Payer buttor  | n. If you have | used an ABN before, Levy  |
| Payer details will automatically populate when you tab from the ABN field.                                                                                                    |                               |                |                           |
| ABN Business Name Phone No Email Business Address                                                                                                    | Suburb Sta                    | te Post        | code                      |
|                                                                                                    |                               | <b>`</b>       | Save Levy Payer           |
|                                                                                                    |                               |                |                           |
|                                                                                                    |                               |                |                           |
| Statistics (not related to any levy payer)                                                                                                    |                               |                |                           |
| To provide statistics not related to a Levy Payer e.g. exempt transactions, click Add Statistic against the relevant catego<br>statistics can be edited by clicking the pencil icon or deleted by selecting the red X. | ry. Click on information icon | s for more inf | ormation. Entered         |
| Statistics/Exempt Transactions                                                                                                    |                               | E              | xempt Number              |
| 🕡 Total Exempt Cattle                                                                                                    |                               |                | Add Statistic             |
| 🕡 Total Exempt Bobby Calves                                                                                                    |                               |                | Add Statistic             |
| 🕡 Total Exempt Sheep                                                                                                    |                               | (              | Add Statistic             |
| 7 Total Exempt Lambs                                                                                                    |                               |                | Add Statistic             |
| 1 Total Exempt Goats                                                                                                    |                               |                | Add Statistic             |
| Levy/Commodity                                                                                                    | Leviable number               | Rate           | Levy Payable              |
| S Cattle grass fed                                                                                                    | 25                            | 5.0            | \$125.00                  |
| S Lambs sale over \$75 per head                                                                                                    | 100                           | 1.5            | \$150.00                  |
|                                                                                                    |                               |                |                           |
|                                                                                                    |                               |                |                           |
|                                                                                                    |                               |                |                           |
|                                                                                                    |                               |                |                           |
|                                                                                                    |                               |                |                           |
|                                                                                                    |                               |                |                           |
|                                                                                                    |                               |                |                           |
|                                                                                                    |                               |                |                           |
|                                                                                                    |                               |                |                           |
|                                                                                                    | Total Levy Payable            |                | \$275.00                  |
| Cancel Upload Levy Payer Data Download Levy Payer Data in Return Format                                                                                                    |                               |                | Next Step                 |

13. Enter in the number of exempt transactions and then select *Save Data* and then select *Next Step* 

| New Return                                                                                                    | 📏 Manual Entry 🔪 Su                                                                                                    | bmission >                                 | Complete                          |                                 |                          |                |                               |  |  |
|----------------------------------------------------------------------------------------------------|----------------------------------------------------------------------------------------------------|--------------------------------------------|-----------------------------------|---------------------------------|--------------------------|----------------|-------------------------------|--|--|
| CATTLE AND LIVESTOCK GENERIC RETURN (72493) Cattle & livestock transactions monthly Return for May 2021 - May 2021 (8676443)                  |                                                                                                    |                                            |                                   |                                 |                          |                |                               |  |  |
| Add/Edit Levy Payer<br>Enter Levy Payer de<br>Payer details will au                                                                           | r<br>tails in the fields below. If yo<br>itomatically populate when y                                                                                                    | u have entered a ni<br>rou tab from the AB | ew Levy Payer or a Le<br>N field. | evy Payer without an ABN selec  | t the Save Levy Payer t  | outton. If you | have used an ABN before, Levy |  |  |
| ABN                                                                                                    | Business Name                                                                                                    | Phone No                                   | Email                             | Business Address                | Suburb                   | State          | Postcode                      |  |  |
| STATISTIC                                                                                                    |                                                                                                    |                                            |                                   | ENTER A LOCATION                |                          | $\sim$         | Save Levy Payer               |  |  |
| Statistics (not relat<br>The Statistic field b<br>Data or select Canc<br>screen.<br>Statistic<br>Total Exempt Catti<br>Statistics (not relate | Statistics (not related to a levy payer)         The Statistic field below displays the selected statistic name. Click on the information icon for more information. Enter your statistical data in the data entry field below and select Save Data or select Cancel to return to the previous screen. Once you have entered all of your statistical data select the Next Step button to proceed to the Return Submission & Declaration screen.         Statistic       Exempt Number         Total Exempt Cattle       i         Statistics (not related to any levy payer) |                                            |                                   |                                 |                          |                |                               |  |  |
| statistics can be edit                                                                                                    | ted by clicking the pencil icon                                                                                                    | or deleted by select                       | ting the red X.                   | tic against the relevant catego | ry. Click on information | ICONS IOF INC  | re information, chiered       |  |  |
| Statistics/Exemp                                                                                                    | pt Transactions                                                                                                    |                                            |                                   |                                 |                          |                | Exempt Number                 |  |  |
| 🕖 Total Exempt Ca                                                                                                    | attle                                                                                                    |                                            |                                   |                                 |                          |                | Add Statistic                 |  |  |
| 🕖 Total Exempt Bo                                                                                                    | obby Calves                                                                                                    |                                            |                                   |                                 |                          |                | Add Statistic                 |  |  |
| 🕜 Total Exempt Sh                                                                                                    | neep                                                                                                    |                                            |                                   |                                 |                          |                | Add Statistic                 |  |  |
| 🕜 Total Exempt La                                                                                                    | imbs                                                                                                    |                                            |                                   |                                 |                          |                | Add Statistic                 |  |  |
| Total Exempt Ge                                                                                                    | Dats                                                                                                    |                                            |                                   |                                 |                          |                | Add Statistic                 |  |  |
| Levy/Commodit                                                                                                    | .y                                                                                                    |                                            |                                   |                                 | Leviable number          | Ra             | te Levy Payable               |  |  |
| 😸 Cattle grass fed                                                                                                    |                                                                                                    |                                            |                                   |                                 | 25                       | 5              | .0 \$125.00                   |  |  |
| S Lambs sale over                                                                                                    | S75 per head                                                                                                    |                                            |                                   |                                 | 100                      | 1              | .5 \$150.00                   |  |  |
|                                                                                                    |                                                                                                    |                                            |                                   |                                 | Total Levy Par           | yable          | \$275.00                      |  |  |
| Cancel Uplo                                                                                                    | oad Levy Payer Data Down                                                                                                    | nload Levy Payer Da                        | ata in Return Format              |                                 |                          |                | Next Step                     |  |  |

14. Select the *Declaration* tick box and then select *Submit Return* 

| Home<br>My Returns                                                                  | New Return                                                                  | Manual Entry Submission                                                                                  | Complete                                |                                           |
|-------------------------------------------------------------------------------------|-----------------------------------------------------------------------------|----------------------------------------------------------------------------------------------------|-----------------------------------------|-------------------------------------------|
| My Payments                                                                         | Baturn Cubmissis                                                            | n & Declaration                                                                                          |                                         |                                           |
| My Account                                                                          | Return Submissio                                                            | n & Declaration                                                                                          |                                         |                                           |
| Logout                                                                              | Return Header                                                               |                                                                                                    |                                         |                                           |
|                                                                                     | LRS Account No                                                              | 72493                                                                                                    | Company Name                            | CATTLE AND LIVESTOCK GENERIC RETURN       |
|                                                                                     | Lodgement Address                                                           | PARKES PLACE<br>PARKES ACT 2600                                                                          | Mailing Address                         | LOCKED BAG 4488<br>KINGSTON ACT 2604      |
|                                                                                     | Declaration Officer                                                         | LEVY PAYER                                                                                               | Contact Officer                         | LEVY PAYER                                |
| Important                                                                           | Phone                                                                       | 18 0002 0619                                                                                             | Fax                                     | N/A                                       |
| Declaration box must be ticked<br>before you can click the<br>Submit Return button. | Edit                                                                        |                                                                                                    |                                         |                                           |
|                                                                                     | <b>Return Details</b>                                                       |                                                                                                    |                                         |                                           |
|                                                                                     | Return Reference                                                            | OL-8676443                                                                                               |                                         |                                           |
|                                                                                     | Return Type                                                                 | Cattle & livestock transactions monthly<br>(Monthly)                                                     |                                         |                                           |
|                                                                                     | Due Date                                                                    | 28 Jul 2021                                                                                              |                                         |                                           |
|                                                                                     | Return Period                                                               | May 2021 - May 2021                                                                                      | Return Amount                           | \$275.00                                  |
|                                                                                     | Declaration<br>I declare that the int<br>Levy payer are to a<br>Edit Return | formation contained on this return form is to t<br>bide by the relevant online <u>Terms and Conditio</u> | he best of my knowledge c<br>n <u>s</u> | orrect in every essential detail.<br>Exit |

If you are unable to obtain any or all levy payer information you must declare a '*reasonable excuse*' before you can lodge the return. More information about declaring a reasonable excuse can be found on the department's website at: <u>agriculture.gov.au/ag-farm-food/levies/levy-payer-registers/faqs#what-if-i-dont-have-the-right-information-about-levy-payers.</u>

15. The return has been submitted successfully, select *Ok* 

| Home<br>My Returns             | New Return                                    | Manual Entry Submission                                                                                    | Complete                        |              |                                     |
|--------------------------------|-----------------------------------------------|----------------------------------------------------------------------------------------------------|---------------------------------|--------------|-------------------------------------|
| My Payments                    |                                               |                                                                                                    |                                 |              |                                     |
| My Account                     | Return Submissio                              | on & Declaration                                                                                           |                                 |              |                                     |
| Logout                         | Return Header                                 |                                                                                                    |                                 |              |                                     |
|                                | LRS Account No                                |                                                                                                    |                                 | e            | CATTLE AND LIVESTOCK GENERIC RETURN |
|                                | Lodgement Addres                              | Return successfully submitted                                                                              | I.                              | is           | LOCKED BAG 4488                     |
|                                |                                               |                                                                                                    |                                 |              | KINGSTON ACT 2004                   |
|                                | Declaration Officer                           | ОК                                                                                                    |                                 | ſ            | LEVY PAYER                          |
| Important                      | Phone                                         |                                                                                                    |                                 |              | N/A                                 |
| Declaration box must be ticked | Fdit                                          |                                                                                                    |                                 |              |                                     |
| before you can click the       |                                               |                                                                                                    |                                 |              |                                     |
| Submit Return button.          |                                               |                                                                                                    |                                 |              |                                     |
|                                | Return Details                                |                                                                                                    |                                 |              |                                     |
|                                | Return Reference                              | OL-8676443                                                                                                 |                                 |              |                                     |
|                                | Return Type                                   | Cattle & livestock transactions monthly<br>(Monthly)                                                       |                                 |              |                                     |
|                                | Due Date                                      | 28 Jul 2021                                                                                                |                                 |              |                                     |
|                                | Return Period                                 | May 2021 - May 2021                                                                                        | Return Amou                     | nt           | \$275.00                            |
|                                | Declaration                                   |                                                                                                    |                                 |              |                                     |
|                                | I declare that the ir<br>Levy payers are to a | nformation contained on this return form is to t<br>abide by the relevant online <u>Terms and Conditio</u> | he best of my know<br><u>ns</u> | vledge corre | ct in every essential detail.       |
|                                | Edit Return S                                 | iubmit Return                                                                                              |                                 |              | Exit                                |

### 16. The system will send an email to your nominated email address

| CATTLE AND LIV                         | ESTOCK GENERIC RETURN                                 |                      | Australian Government                                   |  |  |  |  |  |
|----------------------------------------|-------------------------------------------------------|----------------------|---------------------------------------------------------|--|--|--|--|--|
| Attn: LEVY PAYE                        | R                                                     | and the state of the | Department of Agriculture,<br>Water and the Environment |  |  |  |  |  |
| Reference                              | OL-8676443                                            | Amount               | \$275.00                                                |  |  |  |  |  |
| Return Type                            | Cattle & livestock transactions<br>monthly (Monthly)  | Adjustm              | ents \$0.00                                             |  |  |  |  |  |
| Return Period                          | May 2021 - May 2021                                   | Paymen               | ts \$0.00                                               |  |  |  |  |  |
| Due Date                               | 28 Jul 2021                                           | Balance              | \$275.00                                                |  |  |  |  |  |
| Date Submitted                         | 24 Jun 2021 (Online)                                  | Penaltie             | s \$0.00                                                |  |  |  |  |  |
| Declarant                              | LEVY PAYER                                            |                      |                                                         |  |  |  |  |  |
| Address                                | PARKES PLACE                                          |                      | Owing                                                   |  |  |  |  |  |
|                                        | PARKES ACT 2600                                       |                      | \$275.00                                                |  |  |  |  |  |
| Account Name                           | CATTLE AND LIVESTOCK GENERIC<br>RETURN                |                      |                                                         |  |  |  |  |  |
| ABN/ACN                                | 341 908 949 83                                        |                      |                                                         |  |  |  |  |  |
| Further details of y                   | our return are available in <u>Levies Or</u><br>How 1 | line.<br>to pay      |                                                         |  |  |  |  |  |
| EFT (Preferred)                        |                                                       |                      |                                                         |  |  |  |  |  |
| Bank: RESERVE BAI                      | NK                                                    |                      |                                                         |  |  |  |  |  |
| Branch NO: 092009                      | 9                                                     |                      |                                                         |  |  |  |  |  |
| Account No: 11170                      | 0                                                     |                      |                                                         |  |  |  |  |  |
| Payment Reference                      | partment of Agriculture, water and<br>P I R\$72493    | the Environment (    | official Administered Receipts                          |  |  |  |  |  |
| Note: Please enter                     | your LRS account number in the pay                    | ment reference fi    | eld to ensure your payment is                           |  |  |  |  |  |
| processed quickly a                    | and accurately.                                       |                      |                                                         |  |  |  |  |  |
| Cheque/Money Or                        | der                                                   |                      |                                                         |  |  |  |  |  |
| Made out to: Depa<br>Mailing Address:  | rtment of Agriculture, Water and th                   | e Environment - Le   | evies                                                   |  |  |  |  |  |
| Department of Agr                      | iculture, Water and the Environmen                    | t - Levies           |                                                         |  |  |  |  |  |
| KINGSTON ACT 260                       | )4                                                    |                      |                                                         |  |  |  |  |  |
|                                        |                                                       |                      |                                                         |  |  |  |  |  |
|                                        | Contact Us                                            |                      |                                                         |  |  |  |  |  |
|                                        | Phone: 18                                             | 00 020 619           |                                                         |  |  |  |  |  |
|                                        | Fax: 1800                                             | 0 609 150            |                                                         |  |  |  |  |  |
|                                        | Email: <u>leviesonli</u>                              | ne@awe.gov.au        |                                                         |  |  |  |  |  |
| agriculture.gov.au/ag-farm-food/levies |                                                       |                      |                                                         |  |  |  |  |  |

17. Select *Download Remittance* to view amount payable for this return and payment details

| Home                                                      | New Return          | Manual Entry Submission                              | Complete               |                                        |
|-----------------------------------------------------------|---------------------|------------------------------------------------------|------------------------|----------------------------------------|
| My Returns<br>My Payments                                 |                     |                                                      |                        |                                        |
| My Account                                                | Return Summary      | 1                                                    |                        |                                        |
| Logout                                                    | Return Header       |                                                      |                        |                                        |
| U U                                                       | LRS Account No      | 72493                                                | Company Name           | CATTLE AND LIVESTOCK GENERIC RETURN    |
|                                                           | Lodgement Address   | PARKES PLACE<br>PARKES ACT 2600                      | Mailing Address        | LOCKED BAG 4488<br>KINGSTON ACT 2604   |
|                                                           | Declaration Officer | LEVY PAYER                                           | Contact Officer        | LEVY PAYER                             |
| Important                                                 | Phone               | 18 0002 0619                                         | Fax                    | N/A                                    |
| Please use your LRS account<br>number as a reference when | Return Details      |                                                      |                        |                                        |
| making payment via EFT.                                   | Return Reference    | OL-8676443                                           | Return Amount          | \$275.00                               |
|                                                           | Return Type         | Cattle & livestock transactions<br>monthly (Monthly) | Adjustments            | \$0.00                                 |
|                                                           | Return Period       | May 2021 - May 2021                                  | Payment Made           | \$0.00                                 |
|                                                           | Due Date            | 28 Jul 2021                                          | Return Balance Owing   | \$275.0                                |
|                                                           | Date Submitted      | 24 Jun 2021 (Online)                                 |                        |                                        |
|                                                           |                     |                                                      | Total Amount Owing     | \$275.0                                |
|                                                           |                     |                                                      |                        |                                        |
|                                                           |                     |                                                      |                        |                                        |
|                                                           | Close View Re       | eturn Amend Return                                   | Download Remittance Do | wnload Return Download Levy Payer Data |

Open Save 🔻 Cancel

×

#### 18. Select *Open* to view the remittance

Do you want to open or save Remittance\_OL-8676443.pdf (67.6 KB) from dev2012.aladn.com.au?

### 19. Example of the remittance

|                                                  |                                            |                             | Australian Government<br>Department of Agriculture,<br>Water and the Environmen |
|--------------------------------------------------|--------------------------------------------|-----------------------------|---------------------------------------------------------------------------------|
| Remittance Adv<br>Date Printed: 24/06/20         | ice<br><sup>221</sup>                      |                             |                                                                                 |
| Account Details                                  |                                            |                             |                                                                                 |
| LRS Account NO                                   | 72493                                      | Company Name                | CATTLE AND LIVESTOCK GENERIC<br>RETURN                                          |
| Lodgement Address                                | PARKES PLACE<br>PARKES ACT 2600            | Mailing Address             | LOCKED BAG 4488<br>KINGSTON ACT 2604                                            |
| Declaration Officer                              | LEVY PAYER                                 | Contact Officer             | LEVY PAYER                                                                      |
| Phone                                            | 18 0002 0619                               | Fax                         |                                                                                 |
| Return Details                                   |                                            |                             |                                                                                 |
| Return Reference                                 | OL-8676443                                 | Return Amount               | \$275.00                                                                        |
| Return Type                                      | Cattle & livestock transactions monthly (I | Adjustments                 | \$0.00                                                                          |
| Return Period                                    | May 2021 - May 2021                        | Payment made                | \$0.00                                                                          |
| Due Date                                         | 28 July 2021                               | Return Balance Owing        | \$275.00                                                                        |
| Date Submitted                                   | 24 June 2021 (Online)                      | _                           |                                                                                 |
|                                                  |                                            | Total Amount Owing          | \$275.00                                                                        |
| Payment Instruction                              | ns                                         |                             |                                                                                 |
| EFT (Preferred)                                  |                                            | Check/Money Order           |                                                                                 |
| Bank: RESERVE BANK                               | C C C C C C C C C C C C C C C C C C C      | Made out to: Departmen      | t of Agriculture, Water and the                                                 |
| Branch No: 092009                                |                                            | Environment - Levies        |                                                                                 |
| Account No: 111700                               | ment of Apriculture Mater and the          | Mailing Address:            |                                                                                 |
| Account Name: Departr                            | ment or Agriculture, water and the         | Department of Agricultur    | re, Water and the Environment -                                                 |
| Payment Reference: LE                            | RS72493                                    | Levies<br>Locked Bag 4488   |                                                                                 |
| r ayment reference. Er                           |                                            | KINGSTON ACT 2804           |                                                                                 |
| NOTE: Please enter you<br>quickly and accurately | ur LRS account number in the payment refer | ence field to ensure your p | ayment is processed                                                             |

20. You can also select *Download Return* to view the producer information that was entered

| Home                        | New Return                              | Manual Entry Submission                              | Complete             |                                        |
|-----------------------------|-----------------------------------------|------------------------------------------------------|----------------------|----------------------------------------|
| My Returns                  |                                         |                                                      |                      |                                        |
| My Payments                 | Return Summary                          | ,                                                    |                      |                                        |
| My Account                  | ,,,,,,,,,,,,,,,,,,,,,,,,,,,,,,,,,,,,,,, |                                                      |                      |                                        |
| Logout                      | Return Header                           |                                                      |                      |                                        |
|                             | LRS Account No                          | 72493                                                | Company Name         | CATTLE AND LIVESTOCK GENERIC RETURN    |
|                             | Lodgement Address                       | PARKES PLACE<br>PARKES ACT 2600                      | Mailing Address      | LOCKED BAG 4488<br>KINGSTON ACT 2604   |
|                             | Declaration Officer                     | LEVY PAYER                                           | Contact Officer      | LEVY PAYER                             |
| Important                   | Phone                                   | 18 0002 0619                                         | Fax                  | N/A                                    |
| Please use your LRS account |                                         |                                                      |                      |                                        |
| number as a reference when  | Return Details                          |                                                      |                      |                                        |
| making payment via EFT.     | Return Reference                        | OL-8676443                                           | Return Amount        | \$275.00                               |
|                             | Return Type                             | Cattle & livestock transactions<br>monthly (Monthly) | Adjustments          | \$0.00                                 |
|                             | Return Period                           | May 2021 - May 2021                                  | Payment Made         | \$0.00                                 |
|                             | Due Date                                | 28 Jul 2021                                          | Return Balance Owing | \$275.00                               |
|                             | Date Submitted                          | 24 Jun 2021 (Online)                                 |                      |                                        |
|                             |                                         |                                                      | Total Amount Owing   | \$275.00                               |
|                             |                                         |                                                      |                      |                                        |
|                             |                                         |                                                      |                      |                                        |
|                             |                                         |                                                      |                      |                                        |
|                             | Close View Re                           | turn Amend Return                                    | Download Remittance  | vnload Return Download Levy Payer Data |

#### 21. Select Open, the return information will be shown in excel format

Do you want to open or save ReturnData\_20210624\_160334.xisx (4.22 KB) from dev2012.aladn.com.au?

#### 22. Example of the return information

| LRS Account No      | 72493                                              |                      |            |                 |             |
|---------------------|----------------------------------------------------|----------------------|------------|-----------------|-------------|
| Company Name        | CATTLE AND LIVESTOCK GENERIC RETURN                |                      |            |                 |             |
|                     |                                                    |                      |            |                 |             |
| Lodgement Address   | PARKES PLACE, PARKES ACT 2600                      |                      |            |                 |             |
| Mailing Address     | LOCKED BAG 4488, KINGSTON ACT 2604                 |                      |            |                 |             |
| Declaration Officer | LEVY PAYER                                         |                      |            |                 |             |
| Contact Officer     | LEVY PAYER                                         |                      |            |                 |             |
| Phone               | 18 0002 0619                                       |                      |            |                 |             |
| Fax                 | N/A                                                |                      |            |                 |             |
|                     |                                                    |                      |            |                 |             |
| Return Reference    | OL-8676443                                         |                      |            |                 |             |
| Return Type         | Cattle & livestock transactions monthly (Monthly)  |                      |            |                 |             |
| Return Period       | May 2021 - May 2021                                |                      |            |                 |             |
| Due Date            | 28 Jul 2021                                        |                      |            |                 |             |
| Date Submitted      | 24 Jun 2021                                        | <b>Return Amount</b> | \$275.00   |                 |             |
|                     |                                                    |                      |            |                 |             |
| Levy                | Levy Description                                   | Item Type            | Item Value | Unit of Measure | Levy Amount |
| LMU10707            | Cattle grass fed - leviable qty txns monthly       | Levy                 | 25         | Units           | \$125.00    |
| LMU10710A           | Total exempt cattle txns monthly                   | Statistic            | 5          | Units           | \$0.00      |
| LMU10914            | Lamb sale over \$75 per head - leviable qty txns m | Levy                 | 100        | Units           | \$150.00    |

23. You can also select *Download Levy Payer Data* to view levy payer information that was entered

| Home                                                                                 | New Return          | Manual Entry Submission                              | Complete             |                                         |
|--------------------------------------------------------------------------------------|---------------------|------------------------------------------------------|----------------------|-----------------------------------------|
| My Returns                                                                           |                     |                                                      |                      |                                         |
| My Payments                                                                          | Return Summary      | ,                                                    |                      |                                         |
| My Account                                                                           |                     |                                                      |                      |                                         |
| Logout                                                                               | Return Header       |                                                      |                      |                                         |
|                                                                                      | LRS Account No      | 72493                                                | Company Name         | CATTLE AND LIVESTOCK GENERIC RETURN     |
|                                                                                      | Lodgement Address   | PARKES PLACE<br>PARKES ACT 2600                      | Mailing Address      | LOCKED BAG 4488<br>KINGSTON ACT 2604    |
|                                                                                      | Declaration Officer | LEVY PAYER                                           | Contact Officer      | LEVY PAYER                              |
| Important                                                                            | Phone               | 18 0002 0619                                         | Fax                  | N/A                                     |
| Please use your LRS account<br>number as a reference when<br>making payment via FET. | Return Details      |                                                      |                      |                                         |
| making payment via er t                                                              | Return Reference    | OL-8676443                                           | Return Amount        | \$275.00                                |
|                                                                                      | Return Type         | Cattle & livestock transactions<br>monthly (Monthly) | Adjustments          | \$0.00                                  |
|                                                                                      | Return Period       | May 2021 - May 2021                                  | Payment Made         | \$0.00                                  |
|                                                                                      | Due Date            | 28 Jul 2021                                          | Return Balance Owing | \$275.00                                |
|                                                                                      | Date Submitted      | 24 Jun 2021 (Online)                                 |                      |                                         |
|                                                                                      |                     |                                                      | Total Amount Owing   | \$275.00                                |
|                                                                                      | Close View Br       | Amend Return                                         | Download Remittance  | woload Return                           |
|                                                                                      | Close View Ke       | Amena Ketum                                          |                      | wilload Return Cownload Levy Payer Data |

24. Select *Levy Payer Data Upload Template Format* to view the information populated in the Cattle and livestock transaction levy upload template

| Home<br>My Returns<br>My Payments<br>My Account<br>Logout                            | New Return<br>Return Summar<br>Return Header | > Manual Entry > Submission >                                                  | Complete             |                                          |
|--------------------------------------------------------------------------------------|----------------------------------------------|--------------------------------------------------------------------------------|----------------------|------------------------------------------|
|                                                                                      | LRS Account No                               | 72/02                                                                          | Company Name         | CATTLE AND LIVESTOCK GENERIC RETURN      |
|                                                                                      | Lodgement Address                            | What format would you like<br>the Levy Payer Data In?                          | Mailing Address      | LOCKED BAG 4488<br>KINGSTON ACT 2604     |
| Important                                                                            | Declaration Officer<br>Phone                 | Return Format (includes Levy<br>Calculation)                                   | Contact Officer      | LEVY PAYER<br>N/A                        |
| Please use your LRS account<br>number as a reference when<br>making payment via EFT. | Return Details<br>Return Reference           | Levy Payer Data Upload<br>Template Format                                      | teturn Amount        | \$275.00                                 |
|                                                                                      | Return Type                                  | Note: Upload template format is a<br>recreation of the original upload file in | Adjustments          | \$0.00                                   |
|                                                                                      | Return Period                                | excel. It can be modified and saved as CSV                                     | ayment Made          | \$0.00                                   |
|                                                                                      | Due Date<br>Date Submitted                   | for upload as amendment.                                                       | teturn Balance Owing | \$275.00                                 |
|                                                                                      |                                              |                                                                                | Total Amount Owing   | \$275.00                                 |
|                                                                                      | Close View F                                 | Return Amend Return                                                            | Download Remittance  | Download Return Download Levy Payer Data |

#### 25. Select Open

| Do you want    | to open or save <b>LevyPayerUpl</b> o | adData_202   | 10624_160859.xlsx (4.31 KB) fro | m <b>dev2012.aladn</b> . | .com.au? |       | Ор       | en  | Save 🔻 Cancel                 | ×      |
|----------------|---------------------------------------|--------------|---------------------------------|--------------------------|----------|-------|----------|-----|-------------------------------|--------|
| Levy Payer     | Jpload Data                           |              |                                 |                          |          |       |          | _   |                               |        |
| IRS Agent No   | 72493                                 |              |                                 |                          |          |       |          |     |                               |        |
| Company Name   | CATTLE AND LIVESTOCK GENERI           | CRETURN      |                                 |                          |          |       |          |     |                               |        |
| Return Type    | Cattle & livestock transactions r     | nonthly (Mon | thlv)                           |                          |          |       |          |     |                               |        |
| Period         | May 2021 - May 2021                   |              |                                 |                          |          |       |          |     |                               |        |
| Return Ref     | OL-8676443                            |              |                                 |                          |          |       |          |     |                               |        |
| Due Date       | 28 Jul 2021                           |              |                                 |                          |          |       |          |     |                               |        |
| Date Submittee | 24 Jun 2021                           |              |                                 |                          |          |       |          |     |                               |        |
|                |                                       |              |                                 |                          |          |       |          |     |                               |        |
| ABN            | Business Name                         | Phone        | Email                           | Address                  | Suburb   | State | Postcode | ACN | Item Tag                      | Value1 |
| 34190894983    | DEPARTMENT OF AGRICULTURE             | 0262724174   | levies.management@awe.gov.au    | LOCKED BAG 4488          | KINGSTON | ACT   | 2604     |     | Cattle grass fed              | 25     |
| 34190894983    | DEPARTMENT OF AGRICULTURE             | 0262724174   | levies.management@awe.gov.au    | LOCKED BAG 4488          | KINGSTON | ACT   | 2604     |     | Lambs sale over \$75 per head | 100    |
| STATISTIC      |                                       |              |                                 |                          |          |       |          |     | Total Exempt Cattle           | 5      |

#### 26. Select Close

| Home<br>My Returns                                    | New Return                                                                                       | Manual Entry Submission                                                                                                    | Complete                                                             |                                                                                                  |
|-------------------------------------------------------|--------------------------------------------------------------------------------------------------|----------------------------------------------------------------------------------------------------|----------------------------------------------------------------------|--------------------------------------------------------------------------------------------------|
| My Payments<br>My Account<br>Logout                   | Return Summai<br>Return Header                                                                   | Y                                                                                                    |                                                                      |                                                                                                  |
| Important<br>Please use your LRS account              | LRS Account No<br>Lodgement Address<br>Declaration Officer<br>Phone                              | 72402<br>What format would you like<br>the Levy Payer Data In?<br>Return Format (includes Levy<br>Calculation)                                                                           | Company Name<br>Aailing Address<br>Contact Officer<br>ax             | CATTLE AND LIVESTOCK GENERIC RETURN<br>LOCKED BAG 4488<br>KINGSTON ACT 2604<br>LEVY PAYER<br>N/A |
| number as a reference when<br>making payment via EFT. | Return Details<br>Return Reference<br>Return Type<br>Return Period<br>Due Date<br>Date Submitted | Note: Upload template format<br>Note: Upload template format is a<br>recreation of the original upload file in<br>excel. It can be modified and saved as CSV<br>for upload as amendment. | teturn Amount<br>Idjustments<br>Yayment Made<br>teturn Balance Owing | \$275.00<br>\$0.00<br>\$0.00<br><b>\$275.00</b>                                                  |
|                                                       | Close View I                                                                                     | Return Amend Return                                                                                                    | Total Amount Owing Download Remittance                               | \$275.00 Download Return Download Levy Payer Data                                                |

27. You will be automatically re-directed to the My Returns screen where you can create a new return, view payments, account details or logout

| Home<br>My Returns                          | New Return                          |                                                                |               |                            |               |                      |                   |                      |    |
|---------------------------------------------|-------------------------------------|----------------------------------------------------------------|---------------|----------------------------|---------------|----------------------|-------------------|----------------------|----|
| My Payments                                 | Return Type                         | All                                                            |               | $\checkmark$               | Return Status | All                  |                   | $\sim$               |    |
| My Account                                  | Return Amount                       | to                                                             |               | ]                          |               |                      |                   |                      |    |
| Logout                                      | Submitted                           | 🖉 to                                                           |               | ]                          |               | Search               | Cance             | el 🛛                 |    |
| Return History<br>Welcome to Return History | (Returns 1 to 1 of 1,<br>Return Ref | )<br>Return Type<br>Cattle & livestock transaction:<br>monthly | Return Period | Status/Subn<br>24 Jun 2021 | nitted Retur  | n Amount<br>\$275.00 | Penalty<br>\$0.00 | Owing<br>\$275.00    | 88 |
|                                             | Download Search                     | Download Statement                                             |               | Page Totals<br>Account Tot | als           | \$275.00<br>\$275.00 | \$0.00<br>\$0.00  | \$275.00<br>\$275.00 |    |

### 2.4 How to amend a return that was entered manually

1. Select the *pencil icon* on the right of the screen

| Home<br>My Returns<br>My Payments<br>My Account | New Return<br>Return Type<br>Return Amount                     |                                                                                          |                                       | ▼ Retu                                         | rn Status All                                         |                             | ~                               |     |
|-------------------------------------------------|----------------------------------------------------------------|------------------------------------------------------------------------------------------|---------------------------------------|------------------------------------------------|-------------------------------------------------------|-----------------------------|---------------------------------|-----|
| Return History<br>Welcome to Return History     | (Returns 1 to 2 of 2<br>Return Ref<br>OL-8676444<br>OL-8676443 | Cattle & livestock transactions<br>monthly<br>Cattle & livestock transactions<br>monthly | Return Period<br>Jun 2021<br>May 2021 | Status/Submitted<br>25 Jun 2021<br>24 Jun 2021 | Return Amount           \$3,901.39           \$275.00 | Penalty<br>\$0.00<br>\$0.00 | Owing<br>\$3,901.39<br>\$275.00 | ¥ 🖌 |
|                                                 | Download Searcl                                                | Download Statement                                                                       |                                       | Page Totals<br>Account Totals                  | \$4,176.39<br>\$4,176.39                              | \$0.00<br>\$0.00            | \$4,176.39<br>\$4,176.39        |     |

2. Select Yes when asked "Do you want to amend this return?"

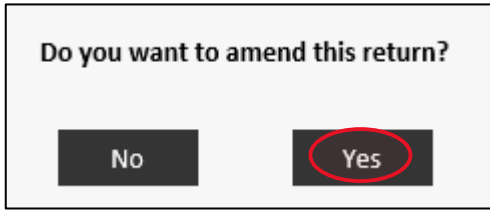

3. If you are unable to obtain any or all levy payer information you must declare a '*reasonable excuse*' before you can complete the return.

More information about declaring a reasonable excuse can be found on the department's website at: <u>agriculture.gov.au/ag-farm-food/levies/levy-payer-registers/faqs#what-if-i-dont-have-the-right-information-about-levy-payers.</u>

#### 4. Enter the details of the producer

# 5. Select Save Levy Payer

| Amend Return Manual Entry Submission Complete                                                                                                    |                                |               |                            |
|----------------------------------------------------------------------------------------------------|--------------------------------|---------------|----------------------------|
| CATTLE AND LIVESTOCK GENERIC RETURN (72493) Cattle & lives                                                                                                    | tock transactions monthly Ret  | urn for May   | 2021 - May 2021 (8676443)  |
| Add/Edit Levy Payer                                                                                                    |                                |               |                            |
| Enter Levy Payer details in the fields below. If you have entered a new Levy Payer or a Levy Payer without an ABN selec<br>Payer details will automatically populate when you tab from the ABN field.                  | t the Save Levy Payer button   | . If you have | e used an ABN before, Levy |
| ABN Business Name Phone No Email Business Address           HOBBY FARMER         ENTER A LOCATION                                                                                                    | Suburb Stat                    | e Posto       | code                       |
|                                                                                                    |                                |               |                            |
| Statistics (not related to any levy payer)                                                                                                    |                                |               |                            |
| To provide statistics not related to a Levy Payer e.g. exempt transactions, click Add Statistic against the relevant catego<br>statistics can be edited by clicking the pencil icon or deleted by selecting the red X. | ry. Click on information icons | for more in   | formation. Entered         |
| Statistics/Exempt Transactions                                                                                                    |                                |               | Exempt Number              |
| 🕡 Total Exempt Cattle                                                                                                    |                                |               | 5 🖌 🗙                      |
| 🕖 Total Exempt Bobby Calves                                                                                                    |                                |               | Add Statistic              |
| 🕖 Total Exempt Sheep                                                                                                    |                                |               | Add Statistic              |
| 👔 Total Exempt Lambs                                                                                                    |                                |               | Add Statistic              |
| 🕖 Total Exempt Goats                                                                                                    |                                |               | Add Statistic              |
| Levy/Commodity                                                                                                    | Leviable number                | Rate          | Levy Payable               |
| Cattle grass fed                                                                                                    | 25                             | 5.0           | \$125.00                   |
| ⊗ Lambs sale over \$75 per head                                                                                                    | 100                            | 1.5           | \$150.00                   |
|                                                                                                    |                                |               |                            |
|                                                                                                    |                                |               |                            |
|                                                                                                    |                                |               |                            |
|                                                                                                    |                                |               |                            |
|                                                                                                    |                                |               |                            |
|                                                                                                    |                                |               |                            |
|                                                                                                    | Total Levy Payable             |               | \$275.00                   |
| Cancel Upload Levy Payer Data Download Levy Payer Data in Return Format                                                                                                    |                                |               | Next Step                  |

6. Select Click here for more information before clicking Continue

| Amend Return > Manual Entry                                                                            | Submission Complete                                                                                                    |                                                                                        |                |                             |
|----------------------------------------------------------------------------------------------------|----------------------------------------------------------------------------------------------------|----------------------------------------------------------------------------------------|----------------|-----------------------------|
| CATTLE AND LIVESTOCK GENERIC RETURN                                                                    | (72493) Cattle & live                                                                                                    | stock transactions monthly Re                                                          | eturn for May  | 2021 - May 2021 (8676443)   |
| Add/Edit Levy Payer                                                                                    | Warning                                                                                                    |                                                                                        |                |                             |
| Enter Levy Payer details in the fields bel<br>Payer details will automatically populate                | Information relating to this levy payer is incomplete.                                                                                                    |                                                                                        | n. If you have | e used an ABN before, Levy  |
| ABN Business Name<br>HOBBY FARMER                                                                      | Provision of Levy Payer Information Details<br>Levy payer information is required to be provided under subregulations 10<br>Primary Industries Levies and Charges Collection Regulations 1991 (Collecti<br>of each levy payer to which the return relates. Levy payer information is: n<br>details (phone numbers and/or email addresses), ABN (if any) and ACN (if a | (4A) and (4B) of the<br>on Regulations), in respect<br>name, address, contact<br>any). | te Posto       | code<br>Save Levy Payer     |
| To provide statistics not related to a Lev<br>statistics can be edited by clicking the pe              | If you have not provided all the required levy payers' details you can select<br>Payer and any subsequent Levy Payers in this Return with incomplete data<br>complete a declaration at submission, acknowledging that you are unable<br>the levy payer information but that you have a <u>reasonable excuse</u> .                                                     | Continue to save this Levy<br>ils and you will need to<br>to provide all or some of    | s for more in  | formation. Entered          |
| Statistics/Exempt Transactions                                                                         | Click here for more information before clicking Continue                                                                                                    |                                                                                        |                | Exempt Number               |
| <ul> <li>Total Exempt Cattle</li> <li>Total Exempt Bobby Calves</li> <li>Total Exempt Sheep</li> </ul> | Continue                                                                                                    | Cancel                                                                                 |                | Add Statistic Add Statistic |
| <ul> <li>Total Exempt Lambs</li> <li>Total Exempt Coatr</li> </ul>                                     |                                                                                                    |                                                                                        |                | Add Statistic               |
|                                                                                                    |                                                                                                    |                                                                                        |                | Audotatistic                |
| Cattle grass fed                                                                                       |                                                                                                    | 25                                                                                     | 5.0            | Ś125.00                     |
| <ul> <li>Lambs sale over \$75 per head</li> </ul>                                                      |                                                                                                    | 100                                                                                    | 1.5            | \$150.00                    |
|                                                                                                    |                                                                                                    | Total Levy Payabl                                                                      | e              | \$275.00                    |
| Cancel Upload Levy Paver Data                                                                          | Download Levy Paver Data in Return Format                                                                                                    |                                                                                        |                | Next Step                   |
|                                                                                                    |                                                                                                    |                                                                                        |                |                             |

- 7. Read the Reasonable Excuses Information
- 8. Select *Close*

#### **Reasonable Excuses Information**

It is an offence of strict liability under subsection 24(1) of the *Primary Industries Levies Charges and Collections Act 1991* (Act) to refuse or fail to give a return or information that you are required to give under the Act. If you fail to provide the information required under subregulations 10(4A) and (4B) of the *Primary Industries Levies and Charges Collection Regulations 1991* (Collection Regulations) without a reasonable excuse, you may be subject to criminal prosecution.

Ultimately, whether a person has a 'reasonable excuse' will depend on the facts and circumstances of the individual case. Accordingly, it will be important for the person to acknowledge they are unable to provide the information required by the Collection Regulations and that they have a reasonable excuse, and to keep records about their reasonable excuse.

For example, a 'reasonable excuse' to not provide the levy payer information may include that a
person has put in place effective arrangements to meet legislative requirements for collecting and
providing levy payer details – for example, evidenced by updated enterprise systems and/or
processes; but is still not able to obtain the relevant information.

Close

#### 9. Select Continue

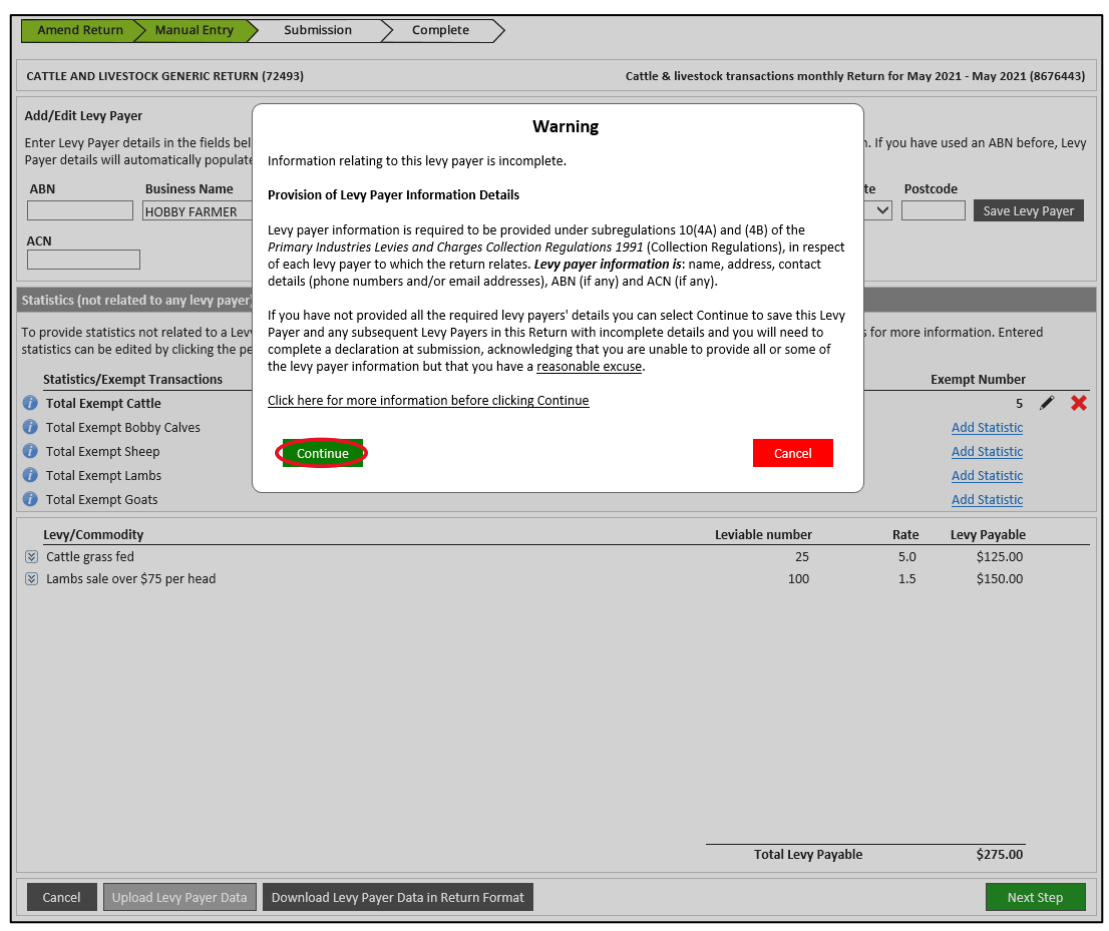

10. Select the *Levy/Commodity* that is relevant to the producer

| CATTLE AND LIVEST                                       | FOCK CENERIC RETURN (724)              | 22                                                                                        |                                                                                  | Castle R Provent                                                             |                                                  |                              | May 2021 Marc                         | 2021 /0676 **            |
|---------------------------------------------------------|----------------------------------------|-------------------------------------------------------------------------------------------|----------------------------------------------------------------------------------|------------------------------------------------------------------------------|--------------------------------------------------|------------------------------|---------------------------------------|--------------------------|
|                                                         | OCK GENERIC RETURN (7249               | 13)                                                                                       |                                                                                  | Cattle & livesto                                                             | ick transactions month                           | ly Return for                | May 2021 - May                        | 2021 (867644             |
| Add/Edit Levy Paye                                      | er<br>etails in the fields below. If y | you have entered a n                                                                      | ew Levy Payer or a Levy                                                          | Payer without an ABN select                                                  | the Save Levy Payer b                            | utton. If you                | have used an Al                       | BN before, Le            |
| ABN                                                     | Business Name                          | Phone No                                                                                  | Email                                                                            | Business Address                                                             | Suburb                                           | State                        | Postcode Ne                           | w Levy Payer             |
|                                                         | HOBBY FARMER                           |                                                                                           |                                                                                  | ENTER A LOCATION                                                             |                                                  | ~                            | Sav                                   | ve Levy Payer            |
| ACN                                                     | ]                                      |                                                                                           |                                                                                  |                                                                              |                                                  |                              |                                       |                          |
| nter return data fo<br>Cattle grass fed<br>Broby calves | or the Levy Payer above by s           | selecting the Levy/Co<br>total Levy Payable is o<br>Payer or Next Step i<br>Leviable numb | ommodity from the drop<br>displayed. Select Save Di<br>f complete.<br>er Rate Le | down list. View more inform<br>ata and repeat until all Levy/r<br>vy Payable | ation about the select<br>Commodities for that I | ed Levy/Com<br>.evy Payer ar | modity by clickir<br>e entered. Click | ng on the<br>the New Lev |
| Cattle lot-fed<br>Goats                                 |                                        | <b>a</b>                                                                                  | 0.377                                                                            | Save Data                                                                    |                                                  |                              |                                       |                          |
| Sheep sale over \$3                                     | 10 per head                            | -                                                                                         | 0.377                                                                            | Save Bala                                                                    |                                                  |                              |                                       |                          |
| ambs sale over \$3                                      | 75 per head                            |                                                                                           |                                                                                  |                                                                              |                                                  |                              |                                       |                          |
| ambs delivered n                                        | not by sale                            |                                                                                           |                                                                                  |                                                                              |                                                  |                              |                                       |                          |
| heep sale at \$5 to                                     | o \$10 per head                        | re.g. exempt transac                                                                      | tions, click Add Statistic                                                       | against the relevant category                                                | /. Click on information                          | icons for mo                 | re information.                       | Entered                  |
| amos sale at 55 ti<br>ristics can be eur                | teo ov ore ang the pentitico           | on or deleted by sele                                                                     | cting the red X.                                                                 |                                                                              |                                                  |                              |                                       |                          |
| Statistics/Exem                                         | pt Transactions                        |                                                                                           |                                                                                  |                                                                              |                                                  |                              | Exempt Nur                            | nber                     |
| Total Exempt C                                          | attle                                  |                                                                                           |                                                                                  |                                                                              |                                                  |                              |                                       | 5 🖌                      |
| Total Exempt B                                          | obby Calves                            |                                                                                           |                                                                                  |                                                                              |                                                  |                              | Add Stat                              | istic                    |
| Total Exempt Si                                         | heep                                   |                                                                                           |                                                                                  |                                                                              |                                                  |                              | Add Stat                              | istic                    |
| Total Exempt La                                         | ambs                                   |                                                                                           |                                                                                  |                                                                              |                                                  |                              | Add Stat                              | istic                    |
| 🕨 Total Exempt G                                        | ioats                                  |                                                                                           |                                                                                  |                                                                              |                                                  |                              | Add Stat                              | istic                    |
| Levy/Commodi                                            | ty                                     |                                                                                           |                                                                                  |                                                                              | Leviable number                                  | Ra                           | te Levy Pay                           | able                     |
| Cattle grass fed                                        | 1                                      |                                                                                           |                                                                                  |                                                                              | 25                                               | 5                            | .0 \$12                               | 5.00                     |
| j cattle grass ieu                                      | r \$75 per head                        |                                                                                           |                                                                                  |                                                                              | 100                                              | 1                            | .5 \$15                               | 0.00                     |
| Lambs sale over                                         |                                        |                                                                                           |                                                                                  |                                                                              |                                                  |                              |                                       |                          |
| Lambs sale over                                         |                                        |                                                                                           |                                                                                  |                                                                              |                                                  |                              |                                       |                          |
| Lambs sale over                                         |                                        |                                                                                           |                                                                                  |                                                                              |                                                  |                              |                                       |                          |
| Lambs sale over                                         |                                        |                                                                                           |                                                                                  |                                                                              |                                                  |                              |                                       |                          |
| Lambs sale ove.                                         |                                        |                                                                                           |                                                                                  |                                                                              |                                                  |                              |                                       |                          |
| Lambs sale ove                                          |                                        |                                                                                           |                                                                                  |                                                                              |                                                  |                              |                                       |                          |
| Lambs sale ove                                          |                                        |                                                                                           |                                                                                  |                                                                              |                                                  |                              |                                       |                          |
| Lambs sale ove                                          |                                        |                                                                                           |                                                                                  |                                                                              |                                                  |                              |                                       |                          |
| Lambs sale ove                                          |                                        |                                                                                           |                                                                                  |                                                                              |                                                  |                              |                                       |                          |
| Lambs sale ove                                          |                                        |                                                                                           |                                                                                  |                                                                              |                                                  |                              |                                       |                          |
| ) Lambs sale ove                                        |                                        |                                                                                           |                                                                                  |                                                                              |                                                  |                              |                                       |                          |
| ) Lambs sale ove                                        |                                        |                                                                                           |                                                                                  |                                                                              | Total Levy Pay                                   | rable                        | \$27                                  | 5.00                     |

#### 11. Enter in the *Leviable number* of cattle or livestock

#### 12. Select Save Data

| Amend Return > Manual Entry                                                                                                    | Sub                                      | mission >                                                                    | Complete                                                      | >                                                                                                    |                                                   |                               |                                                                   |
|----------------------------------------------------------------------------------------------------|------------------------------------------|------------------------------------------------------------------------------|---------------------------------------------------------------|----------------------------------------------------------------------------------------------------|---------------------------------------------------|-------------------------------|-------------------------------------------------------------------|
| CATTLE AND LIVESTOCK GENERIC RETUR                                                                                                    | RN (72493)                               |                                                                              |                                                               | Cattle & lives                                                                                                    | tock transactions month                           | ly Return for                 | May 2021 - May 2021 (8676443)                                     |
| Add/Edit Levy Payer<br>Enter Levy Payer details in the fields be<br>Payer details will automatically populat                                            | low. If you                              | I have entered a r<br>but ab from the Al                                     | new Levy Payer o<br>BN field.                                 | or a Levy Payer without an ABN sele                                                                                | ct the Save Levy Payer I                          | button. If you                | have used an ABN before, Levy                                     |
| ABN Business Name                                                                                                    |                                          | Phone No                                                                     | Email                                                         | Business Address                                                                                                   | Suburb                                            | State F                       | Postcode New Levy Payer                                           |
| ACN                                                                                                    |                                          |                                                                              |                                                               | ENTER A LOCATION                                                                                                   |                                                   |                               | Save Levy Payer                                                   |
| Enter return data for the Levy Payer ab<br>information icon. Upon entering the da<br>Payer button to enter details for anoth<br>Levy/Commodity<br>Goats | ove by sel<br>ata the tota<br>er Levy Pa | ecting the Levy/C<br>al Levy Payable is<br>yer or Next Step<br>Leviable numb | commodity from<br>displayed. Selec<br>if complete.<br>er Rate | the dropdown list. View more infor<br><b>Save Data</b> and repeat until all Leve<br>Levy Payable<br>So 4 Save Data | mation about the select<br>y/Commodities for that | ted Levy/Com<br>Levy Payer ar | modity by clicking on the<br>e entered. Click the <b>New Levy</b> |
| 0000                                                                                                    |                                          |                                                                              | 0.577                                                         | 55.40                                                                                                    |                                                   |                               |                                                                   |
| Statistics (not related to any levy payer<br>To provide statistics not related to a Lev<br>statistics can be edited by clicking the p                   | r)<br>/y Payer e.<br>encil icon (        | g. exempt transac<br>or deleted by sele                                      | ctions, click Add                                             | Statistic against the relevant catego                                                                              | ory. Click on information                         | n icons for mo                | re information. Entered                                           |
| Statistics/Exempt Transactions                                                                                                    |                                          |                                                                              | -                                                             |                                                                                                    |                                                   |                               | Exempt Number                                                     |
| Total Exempt Cattle                                                                                                    |                                          |                                                                              |                                                               |                                                                                                    |                                                   |                               | 5 🖌 🗙                                                             |
| Total Exempt Bobby Calves     Total Exempt Shace                                                                                                    |                                          |                                                                              |                                                               |                                                                                                    |                                                   |                               | Add Statistic                                                     |
| Total Exempt Sneep     Total Exempt Lambs                                                                                                    |                                          |                                                                              |                                                               |                                                                                                    |                                                   |                               | Add Statistic                                                     |
| Total Exempt Goats                                                                                                    |                                          |                                                                              |                                                               |                                                                                                    |                                                   |                               | Add Statistic                                                     |
| Levy/Commodity                                                                                                    |                                          |                                                                              |                                                               |                                                                                                    | Leviable number                                   | Ra                            | te Levy Payable                                                   |
| S Cattle grass fed                                                                                                    |                                          |                                                                              |                                                               |                                                                                                    | 25                                                | 5.                            | 0 \$125.00                                                        |
| Lambs sale over \$75 per head                                                                                                    |                                          |                                                                              |                                                               |                                                                                                    | 100                                               | 1.                            | 5 \$150.00                                                        |
|                                                                                                    |                                          |                                                                              |                                                               |                                                                                                    |                                                   |                               |                                                                   |
|                                                                                                    |                                          |                                                                              |                                                               |                                                                                                    |                                                   |                               |                                                                   |
|                                                                                                    |                                          |                                                                              |                                                               |                                                                                                    |                                                   |                               |                                                                   |
|                                                                                                    |                                          |                                                                              |                                                               |                                                                                                    |                                                   |                               |                                                                   |
|                                                                                                    |                                          |                                                                              |                                                               |                                                                                                    |                                                   |                               |                                                                   |
|                                                                                                    |                                          |                                                                              |                                                               |                                                                                                    | Total Levy Pa                                     | yable                         | \$275.00                                                          |
| Cancel Upload Levy Payer Data                                                                                                    | Down                                     | load Levy Payer D                                                            | ata in Return Fo                                              | rmat                                                                                                    |                                                   |                               | Next Step                                                         |

#### 13. Select Next Step

| CATTLE AND LIVEST                                                                                                    | FOCK GENERIC RETURN (72493                               | ;)                               |                          | Cattle & livest                         | ock transactions mont              | thly Return for             | May 2021 - May 2021 (867                                                                                                    |
|----------------------------------------------------------------------------------------------------|----------------------------------------------------------|----------------------------------|--------------------------|-----------------------------------------|------------------------------------|-----------------------------|----------------------------------------------------------------------------------------------------|
| Add/Edit Levy Pay                                                                                                    | er                                                       |                                  |                          |                                         |                                    |                             |                                                                                                    |
| inter Levy Payer de                                                                                                    | etails in the fields below. If yo                        | u have entered a n               | ew Levy Payer or a Lev   | vy Payer without an ABN select          | the Save Levy Payer                | button. If you              | u have used an ABN before                                                                                                    |
| 'ayer details will a                                                                                                    | utomatically populate when y                             | ou tab from the AB               | 3N field.                |                                         |                                    |                             | New Jews De                                                                                                    |
| ABN                                                                                                    | Business Name                                            | Phone No                         | Email                    | Business Address                        | Suburb                             | State                       | Postcode New Levy Pa                                                                                                    |
|                                                                                                    | HUBBY FARMER                                             |                                  |                          | ENTER A LOCATION                        |                                    |                             | Save Levy Pa                                                                                                    |
| ACN                                                                                                    | 7                                                        |                                  |                          |                                         |                                    |                             |                                                                                                    |
|                                                                                                    |                                                          |                                  |                          |                                         |                                    |                             |                                                                                                    |
| 'ayer button to en<br>evy/Commodity<br>tatistics (not relat                                                             | ed to any levy payer)                                    | ayer or Next Step i<br>Save Data | f complete.              | ,,,,,,,,,,,,,,,,,,,,,,,,,,,,,,,,,,,,,,, |                                    |                             |                                                                                                    |
| o provide statistic:                                                                                                    | s not related to a Levy Payer e                          | e.g. exempt transac              | tions, click Add Statist | ic against the relevant categor         | y. Click on informatio             | on icons for m              | ore information. Entered                                                                                                    |
| atistics can be edi                                                                                                    | ted by clicking the pencil icor                          | or deleted by sele               | cting the red X.         |                                         |                                    |                             |                                                                                                    |
| Statistics/Exem                                                                                                    | pt Transactions                                          |                                  |                          |                                         |                                    |                             | Exempt Number                                                                                                    |
| Total Exempt C                                                                                                    | attle                                                    |                                  |                          |                                         |                                    |                             | 5 🖌                                                                                                    |
| Total Exempt B                                                                                                    | obby Calves                                              |                                  |                          |                                         |                                    |                             | Add Statistic                                                                                                    |
| 🕨 Total Exempt S                                                                                                    | heep                                                     |                                  |                          |                                         |                                    |                             | Add Statistic                                                                                                    |
|                                                                                                    |                                                          |                                  |                          |                                         |                                    |                             | Add Statistic                                                                                                    |
| Total Exempt Li                                                                                                    | ambs                                                     |                                  |                          |                                         |                                    |                             |                                                                                                    |
| Total Exempt L<br>Total Exempt G                                                                                        | ambs<br>ioats                                            |                                  |                          |                                         |                                    |                             | Add Statistic                                                                                                    |
| Total Exempt L<br>Total Exempt G                                                                                        | ambs<br>ioats<br>ty                                      |                                  |                          |                                         | Leviable number                    | Ri                          | Add Statistic                                                                                                    |
| Total Exempt L<br>Total Exempt G<br>Levy/Commodi<br>Cattle grass fed                                                    | ambs<br>ioats<br>t <b>y</b>                              |                                  |                          |                                         | Leviable number<br>25              | Ri                          | Add Statistic Add Statistic ate Levy Payable 5.0 \$125.00                                                                                  |
| Total Exempt L<br>Total Exempt G<br>Levy/Commodi<br>Cattle grass fed<br>Goats                                           | ambs<br>icoats<br>I                                      |                                  |                          |                                         | Leviable number<br>25<br>25        | Ri<br>5<br>0.3              | Add Statistic           ate         Levy Payable           5.0         \$125.00           77         \$9.43           55         \$1500    |
| Total Exempt L<br>Total Exempt G<br>Levy/Commodi<br>Cattle grass fed<br>Goats<br>Lambs sale ove                         | ambs<br>ioats<br>t <b>y</b><br>I<br>r \$75 per head      |                                  |                          |                                         | Leviable number<br>25<br>25<br>100 | Ri<br>5<br>0.3<br>1         | Add Statistic           ate         Levy Payable           5.0         \$125.00           77         \$9.43           1.5         \$150.00 |
| Total Exempt L<br>Total Exempt G<br>Levy/Commodi<br>Cattle grass fed<br>Goats<br>Lambs sale ove                         | ambs<br>ioats<br>t <b>y</b><br>I<br>I<br>r \$75 per head |                                  |                          |                                         | Leviable number<br>25<br>25<br>100 | Ri<br>5<br>0.3<br>1         | Add Statistic           ate         Levy Payable           5.0         \$125.00           77         \$9.43           1.5         \$150.00 |
| Total Exempt L<br>Total Exempt G<br>Levy/Commodi<br>Cattle grass fed<br>Goats<br>Lambs sale ove                         | ambs<br>ioats<br>t <b>y</b><br>I<br>I<br>r \$75 per head |                                  |                          |                                         | Leviable number<br>25<br>25<br>100 | Ri<br>5<br>0.3<br>1         | Add Statistic           ate         Levy Payable           0.0         \$125.00           77         \$9.43           1.5         \$150.00 |
| Total Exempt L<br>Total Exempt G<br>Levy/Commodi<br>Cattle grass fed<br>Goats<br>Lambs sale ove                         | ambs<br>ioats<br>t <b>y</b><br>I<br>I<br>r \$75 per head |                                  |                          |                                         | Leviable number<br>25<br>25<br>100 | Ri<br>5<br>0.3<br>1         | Add Statistic           ate         Levy Payable           i.0         \$125.00           77         \$9.43           1.5         \$150.00 |
| Total Exempt L<br>Total Exempt G<br>Levy/Commodi<br>Cattle grass fed<br>Goats<br>Lambs sale ove                         | ambs<br>ioats<br>t <b>y</b><br>I<br>r \$75 per head      |                                  |                          |                                         | Leviable number<br>25<br>25<br>100 | Ri<br>5<br>0.3<br>1         | Add Statistic           ate         Levy Payable           0         \$125.00           77         \$9.43           1.5         \$150.00   |
| Total Exempt L<br>Total Exempt G<br>Levy/Commodi<br>Cattle grass fed<br>Goats<br>Lambs sale ove                         | ambs<br>ioats<br>ty<br>I<br>r \$75 per head              |                                  |                          |                                         | Leviable number<br>25<br>25<br>100 | Ra<br>5<br>0.3<br>1         | Add Statistic           ate         Levy Payable           5.0         \$125.00           77         \$9.43           1.5         \$150.00 |
| Total Exempt L<br>Total Exempt G<br>Levy/Commodi<br>Cattle grass fed<br>Goats<br>Lambs sale ove                         | ambs<br>ty<br>t<br>r S75 per head                        |                                  |                          |                                         | Leviable number<br>25<br>25<br>100 | <b>R</b> i<br>5<br>0.3<br>1 | Add Statistic           ate         Levy Payable           5.0         \$125.00           77         \$9.43           1.5         \$150.00 |
| Total Exempt L     Total Exempt L     Total Exempt G     Levy/Commodi     Cattle grass fed     Goats     Lambs sale ove | ambs<br>ty<br>t<br>r \$75 per head                       |                                  |                          |                                         | Leviable number<br>25<br>25<br>100 | R:<br>5<br>0.3<br>1         | Add Statistic           ate         Levy Payable           5.0         \$125.00           77         \$9.43           1.5         \$150.00 |
| Total Exempt L     Total Exempt L     Total Exempt G     Levy/Commodi     Cattle grass fed     Goats     Lambs sale ove | ambs<br>ty<br>t<br>r \$75 per head                       |                                  |                          |                                         | Leviable number<br>25<br>25<br>100 | R:<br>5<br>0.3<br>1         | Add Statistic           ate         Levy Payable           5.0         \$125.00           77         \$9.43           L5         \$150.00  |
| Total Exempt L Total Exempt C Levy/Commodi Cattle grass fec Goats Lambs sale ove                                        | ambs<br>ioats<br>t <u>v</u><br>i<br>r \$75 per head      |                                  |                          |                                         | Leviable number<br>25<br>25<br>100 | Ri<br>5<br>0.3<br>1         | Add Statistic           ate         Levy Payable           0.0         \$125.00           77         \$9.43           1.5         \$150.00 |

14. If you have exempt transactions select Yes if not select No

| Do you have statistics to | add or edit for examp | ole, exempt tra | ansactions? |
|---------------------------|-----------------------|-----------------|-------------|
| Yes                       |                       | No              |             |
## 15. Select the *Declaration Tick* box

| Home<br>My Returns        | Amend Return                                                 | Manual Entry Submission > C                                                                                | complete                              |                                      |
|---------------------------|--------------------------------------------------------------|----------------------------------------------------------------------------------------------------|---------------------------------------|--------------------------------------|
| My Payments<br>My Account | Amended Return                                               | Submission & Declaration                                                                                   |                                       |                                      |
| Logout                    | Return Header                                                |                                                                                                    |                                       |                                      |
|                           | LRS Account No                                               | 72493                                                                                                    | Company Name                          | CATTLE AND LIVESTOCK GENERIC RETURN  |
|                           | Lodgement Address                                            | PARKES PLACE<br>PARKES ACT 2600                                                                            | Mailing Address                       | LOCKED BAG 4488<br>KINGSTON ACT 2604 |
|                           | Declaration Officer                                          | LEVY PAYER                                                                                                 | Contact Officer                       | LEVY PAYER                           |
|                           | Phone                                                        | 18 0002 0619                                                                                               | Fax                                   | N/A                                  |
|                           | Return Details                                               | 01-8676443                                                                                                 |                                       |                                      |
|                           | Return Type                                                  | Cattle & livestock transactions monthly<br>(Monthly)                                                       | Return Amount                         | \$284.43                             |
|                           | Return Period                                                | May 2021 - May 2021                                                                                        | Payments Made                         | \$0.00                               |
|                           | Due Date                                                     | 28 Jul 2021                                                                                                | Return Balance                        | \$284.43                             |
|                           | Declaration<br>Declare that the inf<br>Levy payers are to al | formation contained on this return form is to th<br>bide by the relevant online <u>Terms and Condition</u> | e best of my knowledge co<br><u>s</u> | prrect in every essential detail.    |
|                           | Edit Return Subr                                             | nit Return Cancel Amendment                                                                                |                                       | Exit                                 |

#### 16. Select the *Reasonable excuse tick* box

|                      | Declaration                                                                                                    | GENERIC RETURN |
|----------------------|----------------------------------------------------------------------------------------------------|----------------|
| Home<br>My Returns   | I declare that to the best of my knowledge the information contained on this levy return form and attachments is correct. Giving false or misleading information is a criminal offence.                                                                                                    |                |
| My Payments          | Provision of Levy Payer Information Details                                                                                                    |                |
| My Account<br>Logout | It is a legislative requirement to provide, in respect of each levy payer to which the return relates, the following <i>levy payer information</i> : name, address contact details (phone numbers and/or email addresses), ABN (if any) and ACN (if any).                                                                                                    |                |
|                      | If you have not provided all the required levy payers' details you must declare below that you are unable to provide all or some of the levy payer<br>information but that you have a <u>reasonable excuse</u> .                                                                                                    | RIC RETURN     |
|                      | It is an offence of strict liability under subsection 24(1) of the Primary Industries Levies Charges and Collections Act 1991 (Act) to refuse or fail to<br>give a return or information that you are required to give under the Act. If you fail to provide the information required under subregulations 10<br>(4A) and (4B) of the Primary Industries Levies and Charges Collection Regulations 1991 (Collection Regulations) without a reasonable excuse, you<br>may be subject to criminal prosecution. |                |
|                      | Ultimately, whether a person has a 'reasonable excuse' will depend on the facts and circumstances of the individual case. Accordingly, it will be<br>important for the person to acknowledge they are unable to provide the information required by the Collection Regulations and that they have a<br>reasonable excuse, and to keep records about their reasonable excuse.                                                                                                    |                |
|                      | <ul> <li>For example, a 'reasonable excuse' to not provide the levy payer information may include that a person has put in place effective arrangements to meet legislative requirements for collecting and providing levy payer details – for example, evidenced by updated enterprise systems and/or processes; but is still not able to obtain the relevant information.</li> </ul>                                                                                                    |                |
|                      | I have not provided all levy payers information required under the Collection Regulations and declare that I am unable to provide the levy payer information which is missing but I have a reasonable excuse.                                                                                                    |                |
|                      | Submit Return Cancel Submission                                                                                                    |                |
|                      | Edit Return Subinit Return Cancer Amenument                                                                                                    | Exit           |

#### 17. Select *Submit Return*

|                      | Declaration                                                                                                    | GENERIC RETURN |
|----------------------|----------------------------------------------------------------------------------------------------|----------------|
| Home<br>My Returns   | I declare that to the best of my knowledge the information contained on this levy return form and attachments is correct. Giving false or misleading information is a criminal offence.                                                                                                    |                |
| My Payments          | Provision of Levy Payer Information Details                                                                                                    |                |
| My Account<br>Logout | It is a legislative requirement to provide, in respect of each levy payer to which the return relates, the following <i>levy payer information</i> : name, address contact details (phone numbers and/or email addresses), ABN (if any) and ACN (if any).                                                                                                    |                |
|                      | If you have not provided all the required levy payers' details you must declare below that you are unable to provide all or some of the levy payer<br>information but that you have a <u>reasonable excuse</u> .                                                                                                    | RIC RETURN     |
|                      | It is an offence of strict liability under subsection 24(1) of the Primary Industries Levies Charges and Collections Act 1991 (Act) to refuse or fail to<br>give a return or information that you are required to give under the Act. If you fail to provide the information required under subregulations 10<br>(4A) and (4B) of the Primary Industries Levies and Charges Collection Regulations 1991 (Collection Regulations) without a reasonable excuse, you<br>may be subject to criminal prosecution. |                |
|                      | Ultimately, whether a person has a 'reasonable excuse' will depend on the facts and circumstances of the individual case. Accordingly, it will be<br>important for the person to acknowledge they are unable to provide the information required by the Collection Regulations and that they have a<br>reasonable excuse, and to keep records about their reasonable excuse.                                                                                                    |                |
|                      | <ul> <li>For example, a 'reasonable excuse' to not provide the levy payer information may include that a person has put in place effective arrangements to meet legislative requirements for collecting and providing levy payer details – for example, evidenced by updated enterprise systems and/or processes; but is still not able to obtain the relevant information.</li> </ul>                                                                                                    |                |
|                      | I have not provided all levy payers information required under the Collection Regulations and declare that I am unable to provide the levy payer information which is missing but I have a reasonable excuse.                                                                                                    |                |
|                      | Cancel Submission                                                                                                    |                |
|                      | Euic Return Suomic Return Cancer Amenument                                                                                                    | Exit           |

Note: If you are unable to view the *Submit Return* button, click the CTRL button on your keyboard then roll your mouse wheel down to reduce the page size.

Alternatively, you could click the CTRL button on the keyboard and then use the + or – keys.

18. The return has been submitted successfully, select *OK* 

| Home<br>My Returns<br>My Payments<br>My Account<br>Logout | Amend Return<br>Amended Return<br>Return Header        | Manual Entry Submission C                                                                                  | Complete                      |             |                                        |
|-----------------------------------------------------------|--------------------------------------------------------|----------------------------------------------------------------------------------------------------|-------------------------------|-------------|----------------------------------------|
|                                                           | LRS Account No                                         |                                                                                                    |                               | ie          | CATTLE AND LIVESTOCK GENERIC RETURN    |
|                                                           | Lodgement Addres                                       | Return successfully submitted.                                                                             |                               | 55          | LOCKED BAG 4488                        |
|                                                           | Declaration Officer<br>Phone                           | ОК                                                                                                    |                               | r           | KINGSTON ACT 2604<br>LEVY PAYER<br>N/A |
|                                                           | Return Details                                         |                                                                                                    |                               |             |                                        |
|                                                           | Return Reference                                       | OL-8676443                                                                                                 |                               |             |                                        |
|                                                           | Return Type                                            | Cattle & livestock transactions monthly<br>(Monthly)                                                       | Return Amou                   | int         | \$284.43                               |
|                                                           | Return Period                                          | May 2021 - May 2021                                                                                        | Payments Ma                   | ade         | \$0.00                                 |
|                                                           | Due Date                                               | 28 Jul 2021                                                                                                | Return Balan                  | ce          | \$284.43                               |
|                                                           | Declaration I declare that the in Levy payers are to a | formation contained on this return form is to th<br>bide by the relevant online <u>Terms and Condition</u> | e best of my knov<br><u>s</u> | vledge corr | ect in every essential detail.         |
|                                                           | Edit Return Sub                                        | mit Return Cancel Amendment                                                                                |                               |             | Exit                                   |

#### 19. Select Close

| Home                                                  | New Return          | Manual Entry Submission                              | Complete               |                                         |
|-------------------------------------------------------|---------------------|------------------------------------------------------|------------------------|-----------------------------------------|
| My Returns                                            |                     |                                                      |                        |                                         |
| My Payments                                           | Return Summary      | ,                                                    |                        |                                         |
| My Account                                            |                     |                                                      |                        |                                         |
| Logout                                                | Return Header       |                                                      |                        |                                         |
|                                                       | LRS Account No      | 72493                                                | Company Name           | CATTLE AND LIVESTOCK GENERIC RETURN     |
|                                                       | Lodgement Address   | PARKES PLACE<br>PARKES ACT 2600                      | Mailing Address        | LOCKED BAG 4488<br>KINGSTON ACT 2604    |
|                                                       | Declaration Officer | LEVY PAYER                                           | Contact Officer        | LEVY PAYER                              |
| Important                                             | Phone               | 18 0002 0619                                         | Fax                    | N/A                                     |
| Please use your LRS account                           |                     |                                                      |                        |                                         |
| number as a reference when<br>making payment via FFT. | Return Details      |                                                      |                        |                                         |
|                                                       | Return Reference    | OL-8676443                                           | Return Amount          | \$284.43                                |
|                                                       | Return Type         | Cattle & livestock transactions<br>monthly (Monthly) | Adjustments            | \$0.00                                  |
|                                                       | Return Period       | May 2021 - May 2021                                  | Payment Made           | \$0.00                                  |
|                                                       | Due Date            | 28 Jul 2021                                          | Return Balance Owing   | \$284.43                                |
|                                                       | Date Submitted      | 24 Jun 2021 (Online)                                 |                        |                                         |
|                                                       |                     |                                                      | Total Amount Owing     | \$284.43                                |
|                                                       |                     |                                                      |                        |                                         |
|                                                       | Close View Re       | eturn Amend Return                                   | Download Remittance Do | ownload Return Download Levy Payer Data |

20. You will be re-directed to the My Returns screen where you can create a New Return, View Payments, View Account Details or Logout

| Home<br>My Returns<br>My Payments<br>My Account<br>Logout | New Return<br>Return Type<br>Return Amount<br>Submitted | All to                           |               | ▼<br>]<br>]፼                | Return Status | All<br>Search            | Can              | ✓<br>cel                 |   |
|-----------------------------------------------------------|---------------------------------------------------------|----------------------------------|---------------|-----------------------------|---------------|--------------------------|------------------|--------------------------|---|
|                                                           | (Returns 1 to 2 of 2)<br>Return Ref                     | )<br>Return Type                 | Return Period | Status/Subm                 | itted Retur   | rn Amount                | Penalty          | Owing                    |   |
| Return History                                            | <u>OL-8676444</u>                                       | Cattle & livestock transactions  | Jun 2021      | 25 Jun 2021                 |               | \$3,901.39               | \$0.00           | \$3,901.39               | 8 |
|                                                           | <u>OL-8676443</u>                                       | active or investock transactions | May 2021      | 24 Jun 2021                 |               | \$284.43                 | \$0.00           | \$284.43                 | 8 |
|                                                           | Download Search                                         | Download Statement               |               | Page Totals<br>Account Tota | als           | \$4,185.82<br>\$4,185.82 | \$0.00<br>\$0.00 | \$4,185.82<br>\$4,185.82 |   |

## 2.5 How to submit a return with no transactions

If you have no transactions to report for the month you can submit a nil return.

1. Log into Levies Online <u>here</u>.

Or visit: <u>https://leviesonline.agriculture.gov.au/lrsonline</u>

2. Select My Returns

| Home<br>My Returns                          | New Return                                                                           |                                                                                                 |      |                                       |                                           |               |                                  |                             |                               |            |
|---------------------------------------------|--------------------------------------------------------------------------------------|-------------------------------------------------------------------------------------------------|------|---------------------------------------|-------------------------------------------|---------------|----------------------------------|-----------------------------|-------------------------------|------------|
| My Payments                                 | Return Type                                                                          | All                                                                                             |      |                                       | $\checkmark$                              | Return Status | All                              |                             | $\sim$                        |            |
| My Account                                  | Return Amount                                                                        |                                                                                                 | to   |                                       | ]                                         |               |                                  |                             |                               |            |
| Logout                                      | Submitted                                                                            | <b>F</b>                                                                                        | to   |                                       | <b>*</b>                                  |               | Search                           | Canc                        | el                            |            |
| Return History<br>Welcome to Return History | (Returns 1 to 2 of 2)           Return Ref           OL-8676444           OL-8676443 | teturn Type<br>Cattle & livestock transact<br>nonthly<br>Cattle & livestock transact<br>nonthly | ions | Return Period<br>Jun 2021<br>May 2021 | Status/Subn<br>25 Jun 2021<br>24 Jun 2021 | nitted Retu   | n Amount<br>\$755.16<br>\$284.43 | Penalty<br>\$0.00<br>\$0.00 | Owing<br>\$755.16<br>\$284.43 | ¥ .<br>¥ . |
|                                             |                                                                                      |                                                                                                 |      |                                       |                                           |               |                                  |                             |                               |            |
|                                             | Download Search                                                                      | Download Statemer                                                                               | nt   |                                       | Page Totals<br>Account Tot                | tals          | \$1,039.59<br>\$1,039.59         | \$0.00<br>\$0.00            | \$1,039.59<br>\$1,039.59      |            |

3. Select *New Return* and select the correct *Return Type, Period End* and then select *Continue*. For example: Return Type: Cattle & livestock transactions monthly *Period End:* July 2021

| Home<br>My Returns        | New Return                            |                    |                          |             |               |            |         |            |     |
|---------------------------|---------------------------------------|--------------------|--------------------------|-------------|---------------|------------|---------|------------|-----|
| My Payments               | Return Type                           | All                |                          | ~           | Return Status | All        |         | ~          |     |
| My Account                | Return Amount                         |                    | to                       |             |               |            |         |            |     |
| Logout                    | Submitted                             | <b>F</b>           | to                       | <b>F</b>    |               | Search     | Canc    | el         |     |
|                           | ( <i>Returns 1 to 2</i><br>Return Ref |                    | New Return               |             |               | Amount     | Penalty | Owing      |     |
| Return History            | <u>OL-8676444</u>                     | Return Type        | attle & livestock transa | ctions mont |               | \$755.16   | \$0.00  | \$755.16   | ۲ 😒 |
| Welcome to Return History | <u>0L-8676443</u>                     | Period End         | ily 2021                 |             | Continue      | \$284.43   | \$0.00  | \$284.43   | ≥ * |
|                           | Download Search                       | n Download Stateme | nt                       | Page Tota   | als           | \$1,039.59 | \$0.00  | \$1,039.59 |     |

#### 4. Select Nil Return

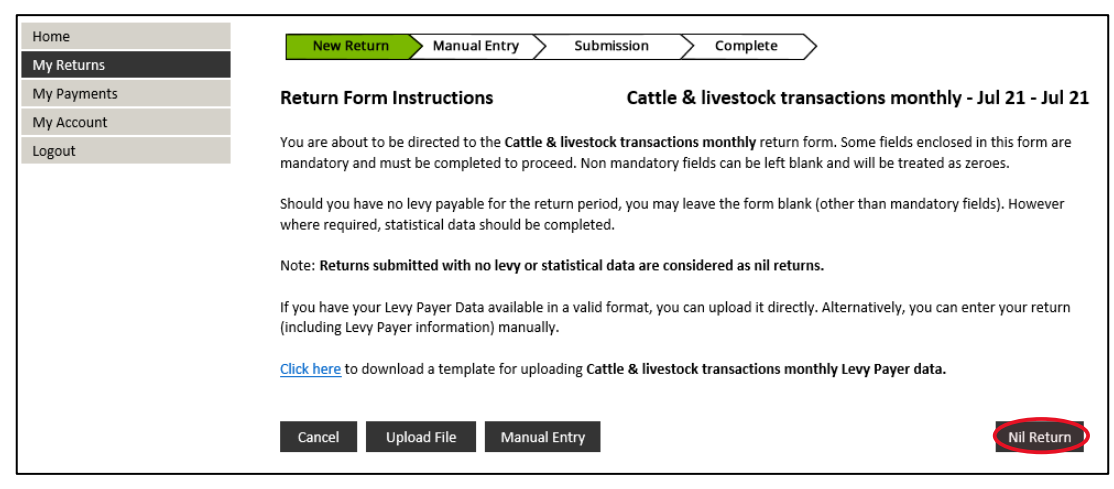

5. Select the *Declaration* tick box and then select *Submit Return* 

| Home                                                                                | New Return                                                                        | Manual Entry Submission                                                                                                  |                                   |                                          |
|-------------------------------------------------------------------------------------|-----------------------------------------------------------------------------------|----------------------------------------------------------------------------------------------------|-----------------------------------|------------------------------------------|
| My Returns                                                                          |                                                                                   |                                                                                                    |                                   |                                          |
| My Payments                                                                         | Peturn Submissio                                                                  | on & Declaration                                                                                                    |                                   |                                          |
| My Account                                                                          | Return Submissio                                                                  | and Declaration                                                                                                    |                                   |                                          |
| Logout                                                                              | Return Header                                                                     |                                                                                                    |                                   |                                          |
|                                                                                     | LRS Account No                                                                    | 72493                                                                                                    | Company Name                      | CATTLE AND LIVESTOCK GENERIC RETURN      |
|                                                                                     | Lodgement Address                                                                 | PARKES PLACE<br>PARKES ACT 2600                                                                                          | Mailing Address                   | LOCKED BAG 4488<br>KINGSTON ACT 2604     |
|                                                                                     | Declaration Officer                                                               | LEVY PAYER                                                                                                    | Contact Officer                   | LEVY PAYER                               |
| Important                                                                           | Phone                                                                             | 18 0002 0619                                                                                                    | Fax                               | N/A                                      |
| Declaration box must be ticked<br>before you can click the<br>Submit Return button. | Edit                                                                              |                                                                                                    |                                   |                                          |
|                                                                                     | Return Details                                                                    |                                                                                                    |                                   |                                          |
|                                                                                     | Return Reference                                                                  | OL-8676466                                                                                                    |                                   |                                          |
|                                                                                     | Return Type                                                                       | Cattle & livestock transactions monthly<br>(Monthly)                                                                     |                                   |                                          |
|                                                                                     | Due Date                                                                          | 28 Sep 2021                                                                                                    |                                   |                                          |
|                                                                                     | Return Period                                                                     | Jul 2021 - Jul 2021                                                                                                    | Return Amount                     | Nil                                      |
|                                                                                     | Declaration<br>Declare that the initiation<br>Levy payers are to a<br>Edit Return | formation contained on this return form is to t<br>bide by the relevant online <u>Terms and Conditio</u><br>ubmit Return | he best of my knowledge con<br>15 | rrect in every essential detail.<br>Exit |

6. The return has been submitted successfully select *OK* 

| Home<br>My Returns<br>My Payments                                                   | New Return                                    | Manual Entry Submission C                                                                                   | omplete                       |             |                                     |
|-------------------------------------------------------------------------------------|-----------------------------------------------|----------------------------------------------------------------------------------------------------|-------------------------------|-------------|-------------------------------------|
| My Account                                                                          | Neturn Subinissit                             | on & Declaration                                                                                            |                               |             |                                     |
| Logout                                                                              | Return Header                                 |                                                                                                    |                               |             |                                     |
|                                                                                     | LRS Account No                                |                                                                                                    |                               | e           | CATTLE AND LIVESTOCK GENERIC RETURN |
|                                                                                     | Lodgement Addres                              | Return successfully submitted.                                                                              |                               | is          | LOCKED BAG 4488                     |
|                                                                                     | Declaration Officer                           | ОК                                                                                                    |                               |             | KINGSTON ACT 2604<br>LEVY PAYER     |
| Important                                                                           | Phone                                         |                                                                                                    |                               |             | N/A                                 |
| Declaration box must be ticked<br>before you can click the<br>Submit Return button. | Edit                                          |                                                                                                    |                               |             |                                     |
|                                                                                     | Return Details                                |                                                                                                    |                               |             |                                     |
|                                                                                     | Return Reference                              | OL-8676466                                                                                                  |                               |             |                                     |
|                                                                                     | Return Type                                   | Cattle & livestock transactions monthly<br>(Monthly)                                                        |                               |             |                                     |
|                                                                                     | Due Date                                      | 28 Sep 2021                                                                                                 |                               |             |                                     |
|                                                                                     | Return Period                                 | Jul 2021 - Jul 2021                                                                                         | Return Amou                   | nt          | Nil                                 |
|                                                                                     | Declaration                                   |                                                                                                    |                               |             |                                     |
|                                                                                     | I declare that the in<br>Levy payers are to a | formation contained on this return form is to th<br>abide by the relevant online <u>Terms and Condition</u> | e best of my knov<br><u>s</u> | vledge corr | ect in every essential detail.      |
|                                                                                     | Edit Return S                                 | ubmit Return                                                                                                |                               |             | Exit                                |

## 7. Select Close

| Home                                                      | New Return          | Manual Entry Submission                              | Complete               |                                         |
|-----------------------------------------------------------|---------------------|------------------------------------------------------|------------------------|-----------------------------------------|
| My Returns                                                |                     |                                                      |                        |                                         |
| My Payments                                               | Poturo Summan       | ,                                                    |                        |                                         |
| My Account                                                | Return Summary      | <i>,</i>                                             |                        |                                         |
| Logout                                                    | Return Header       |                                                      |                        |                                         |
|                                                           | LRS Account No      | 72493                                                | Company Name           | CATTLE AND LIVESTOCK GENERIC RETURN     |
|                                                           | Lodgement Address   | PARKES PLACE<br>PARKES ACT 2600                      | Mailing Address        | LOCKED BAG 4488<br>KINGSTON ACT 2604    |
|                                                           | Declaration Officer | LEVY PAYER                                           | Contact Officer        | LEVY PAYER                              |
| Important                                                 | Phone               | 18 0002 0619                                         | Fax                    | N/A                                     |
| Please use your LRS account<br>number as a reference when | Return Details      |                                                      |                        |                                         |
| making payment via EFT.                                   | Return Reference    | OL-8676466                                           | Return Amount          | \$0.00                                  |
|                                                           | Return Type         | Cattle & livestock transactions<br>monthly (Monthly) | Adjustments            | \$0.00                                  |
|                                                           | Return Period       | Jul 2021 - Jul 2021                                  | Payment Made           | \$0.00                                  |
|                                                           | Due Date            | 28 Sep 2021                                          | Return Balance Owing   | \$0.00                                  |
|                                                           | Date Submitted      | 08 Jul 2021 (Online)                                 |                        |                                         |
|                                                           |                     |                                                      |                        |                                         |
|                                                           |                     |                                                      |                        |                                         |
|                                                           | Close View Re       | eturn Amend Return                                   | Download Remittance De | ownload Return Download Levy Payer Data |

8. You will be automatically re-directed to the My Returns screen where you can create a new return, view payments, account details or logout

| Home                      | New Return           |                                            |               |                             |               |                          |                  |                          | I   |
|---------------------------|----------------------|--------------------------------------------|---------------|-----------------------------|---------------|--------------------------|------------------|--------------------------|-----|
| My Returns                |                      |                                            |               |                             |               |                          |                  |                          | I   |
| My Payments               | Return Type          | All                                        |               | $\checkmark$                | Return Status | All                      |                  | $\sim$                   | l   |
| My Account                | Return Amount        | to                                         |               |                             |               |                          |                  |                          | l   |
| Logout                    | Submitted            | 🔄 🛃 🛃                                      |               | <b>?</b>                    |               | Search                   | Canc             | el                       | ļ   |
|                           |                      |                                            |               |                             |               |                          |                  |                          |     |
|                           | (Returns 1 to 3 of 3 | 3)                                         |               |                             |               |                          |                  |                          |     |
|                           | Return Ref           | Return Type                                | Return Period | Status/Submi                | tted Retu     | rn Amount                | Penalty          | Owing                    |     |
| Return History            | <u>OL-8676466</u>    | Cattle & livestock transactions<br>monthly | Jul 2021      | 08 Jul 2021                 |               | \$0.00                   | \$0.00           | \$0.00                   | ۵ 🌶 |
| Welcome to Return History | <u>OL-8676444</u>    | Cattle & livestock transactions<br>monthly | Jun 2021      | 25 Jun 2021                 |               | \$755.16                 | \$0.00           | \$755.16                 | ۲ 🗵 |
|                           | <u>OL-8676443</u>    | Cattle & livestock transactions<br>monthly | May 2021      | 24 Jun 2021                 |               | \$284.43                 | \$0.00           | \$284.43                 | ۲ 🗵 |
|                           |                      |                                            |               |                             |               |                          |                  |                          |     |
|                           |                      |                                            |               |                             |               |                          |                  |                          |     |
|                           |                      |                                            |               |                             |               |                          |                  |                          |     |
|                           |                      |                                            |               |                             |               |                          |                  |                          |     |
|                           |                      |                                            |               |                             |               |                          |                  |                          |     |
|                           |                      |                                            |               |                             |               |                          |                  |                          |     |
|                           |                      |                                            |               |                             |               |                          |                  |                          |     |
|                           |                      |                                            |               |                             |               |                          |                  |                          |     |
|                           | Download Searc       | h Download Statement                       |               | Page Totals<br>Account Tota | ls            | \$1,039.59<br>\$1.039.59 | \$0.00<br>\$0.00 | \$1,039.59<br>\$1.039.59 |     |

# 2.6 How to complete the upload template

## **Column headings**

The column headings must be spelled correctly for you to be able to upload your template.

## ABN (if any) – must be an 11-digit number

The Australian Business Register will validate the ABN when you upload the file.

The ABN can include spaces and the field should be left blank if the levy payer does not have an ABN.

## Business name – should be the name of the levy payer

The business name can be a maximum of 100 characters and include numbers, letters, spaces and special characters.

#### Phone number – must be a 10-digit number

The phone number should start with 0, including the area code for land lines and can include spaces and special characters.

Examples of accepted phone numbers: (02) 5555 5555 or 02 5555 555 or 0411 555 555.

The file will not upload if you provide 1800 or 1300 numbers.

If the levy payer does not have a phone number this field should be left blank, however, an email address must be provided.

Email – must be in the format: name@domain.com (or .net, .org etc).

The file will not upload if there are spaces in the email address.

If the levy payer does not have an email address this field should be left blank, however a phone number must be provided.

## Address – cannot exceed 149 characters

The address column is a free-text field and can include numbers, letters, spaces and special characters.

You can contact the local council for information on how to identify a rural property in accordance with the *Australian Rural Addressing Standard* 4819:2011.

A property name is not a valid address, however, you can include the property name as part of the address, with or without quotation marks.

If an address includes a reference to "*via*" this information must be written in the address field. For example:

Address: *Property Name* 123 Purple Road, Redtown *via* Suburb: Blue Vale State: NSW Postcode: 2380

#### Suburb – cannot exceed 49 characters

The suburb column is a free-text field. The suburb must be written in full and in the correct order. For example:

Wagga Wagga (not Wagga)

West Wyalong (not Wyalong West)

#### State – cannot exceed three characters

The state field is not case-sensitive, however, it must be written in short form, for example: ACT, NSW, NT, QLD, SA, TAS, VIC or WA.

#### Postcode – must be four digits for all states except the Northern Territory

For Northern Territory postcodes, please be aware that the template may drop the 0 at the start of the postcode and if this occurs, the file will still upload.

#### ACN must be 9 digits

The Australian Business Register will validate the ACN when you upload the file.

The ACN can include spaces and is only mandatory if the person has an ACN.

# Item Tag – allows the department to identify the type of category of cattle and livestock a levy payer has dealt with

The file will not upload if the item tag field does not contain the exact spelling and spacing as one of the descriptions provided in the table on Page 43 titled *<u>Item Tags</u>*.

#### Value1 – cannot exceed 19 numerical characters

The value cannot include letters or special characters \$ (dollar) or % (percent) and must be whole numbers.

Other than exempt animals, enter the total number of leviable cattle and livestock bought, sold, delivered, slaughtered.

For exempt animals, type **Statistic** in the *ABN column* and continue to enter information in the *Value 1* column. An example of the upload template is available on Page 44 titled <u>Upload template example</u>.

#### Value2 – cannot exceed 19 characters

The value cannot include letters or special characters \$ (dollar) or % (percent) and must be whole numbers, up to 2 decimal places.

This column should be used to report the total sale price for categories of sheep and lambs:

The total sale price for sheep with sale price at \$5 to \$10 per head and lambs with sale price at \$5 to \$75 per head.

## 2.6.1 Item Tags

**Cattle grass fed** - cattle other than bobby calves or lot-fed bought, sold, delivered or slaughtered.

**Bobby calves** – bobby calves bought, sold, delivered or slaughtered.

**Cattle lot-fed** - lot-fed cattle bought, sold, delivered or slaughtered.

**Sheep sale at \$5 to \$10 per head** - sheep dealt with where the sale price per head is between \$5 and \$10. Sheep transactions involving sale and where levy is not at the maximum rate.

**Lambs sale at \$5 to \$75 per head** - lambs dealt with where the sale price per head is between \$5 and \$75. Lambs transactions involving sale and where levy is not at the maximum rate.

**Sheep sale over \$10 per head** - sheep dealt with where the sale price per head is more than \$10. Sheep transactions involving sale and where maximum levy rate is payable.

**Lambs sale over \$75 per head** - lambs dealt with where the sale price per head is more than \$75. Lamb transactions involving sale and where maximum levy rate is payable.

**Sheep delivered not by sale** - sheep delivered or slaughtered not by sale. For example: service kills at fixed rate, owner kills 30 days after purchase, sale of property with stock included in the sale price.

**Lambs delivered not by sale** - lambs delivered or slaughtered not by sale. For example: service kills at fixed rate, own kills 30 days after purchase, sale of property with stock included in the sale price.

**Goats** - goats bought, sold, delivered or slaughtered.

Total Exempt Cattle - total number of exempt cattle (grass-fed and lot-fed).

Total Exempt Bobby Calves - total number of exempt bobby calves.

**Total Exempt Sheep** - total number of exempt sheep.

Total Exempt Lambs - Total number of exempt lambs.

Total Exempt Goats - Total number of exempt goats.

# 2.7 Upload template example

|                                                                  |                    |                   |                               | -                        |               | -       |          |                | -                                  |                 | -         |
|------------------------------------------------------------------|--------------------|-------------------|-------------------------------|--------------------------|---------------|---------|----------|----------------|------------------------------------|-----------------|-----------|
| Upload Template - Cattle & livestock transactions monthly return |                    |                   |                               |                          |               |         |          |                |                                    |                 |           |
|                                                                  |                    |                   |                               |                          |               |         |          |                |                                    |                 |           |
| Below is the te                                                  | mplate for a Catt  | le & livestock tr | ansactions monthly return     | n upload with levy payer | data.         |         |          |                |                                    |                 |           |
| Comments are                                                     | available for the  | cells which hav   | e a red tag. You can hover    | your mouse over the cel  | ll, or left-c | lick to | show the | comments.      |                                    |                 |           |
| f the comment                                                    | t needs to be resi | ized to see addi  | tional text, right-click, edi | it comment and resize.   |               |         |          |                |                                    |                 |           |
| /ou can use thi                                                  | s template as you  | ur file. Remove   | the Example lines under t     | he column headers belo   | w, add you    | ur data | and save | as a .CSV file | 2                                  |                 |           |
|                                                                  |                    |                   |                               |                          |               |         |          |                |                                    |                 |           |
| ABN                                                              | Business Name      | Phone             | Email                         | Address                  | Suburb        | State   | Postcode | ACN            | Item Tag                           | Value1          | Value2    |
| 12 345 678 912                                                   | Example Line       | (03) 5555 5555    | info@agriculture.gov.au       | 18 Marcus Clarke Street  | Canberra      | ACT     | 2000     | 074109505      | Cattle grass fed                   | Leviable number |           |
| 12 345 678 912                                                   | Example Line       | (03) 5555 5555    | info@agriculture.gov.au       | 18 Marcus Clarke Street  | Canberra      | ACT     | 2000     | 074109505      | Bobby calves                       | Leviable number |           |
| 2 345 678 912                                                    | Example Line       | (03) 5555 5555    | info@agriculture.gov.au       | 18 Marcus Clarke Street  | Canberra      | ACT     | 2000     | 074109505      | Cattle lot-fed                     | Leviable number |           |
| 2 345 678 912                                                    | Example Line       | (03) 5555 5555    | info@agriculture.gov.au       | 18 Marcus Clarke Street  | Canberra      | ACT     | 2000     | 074109505      | Goats                              | Leviable number |           |
| 2 345 678 912                                                    | Example Line       | (03) 5555 5555    | info@agriculture.gov.au       | 18 Marcus Clarke Street  | Canberra      | ACT     | 2000     | 074109505      | Sheep sale over \$10 per head      | Leviable number |           |
| 2 345 678 912                                                    | Example Line       | (03) 5555 5555    | info@agriculture.gov.au       | 18 Marcus Clarke Street  | Canberra      | ACT     | 2000     | 074109505      | Lambs sale over \$75 per head      | Leviable number |           |
| 2 345 678 912                                                    | Example Line       | (03) 5555 5555    | info@agriculture.gov.au       | 18 Marcus Clarke Street  | Canberra      | ACT     | 2000     | 074109505      | Sheep delivered not by sale        | Leviable number |           |
| 2 345 678 912                                                    | Example Line       | (03) 5555 5555    | info@agriculture.gov.au       | 18 Marcus Clarke Street  | Canberra      | ACT     | 2000     | 074109505      | Lambs delivered not by sale        | Leviable number |           |
| 2 345 678 912                                                    | Example Line       | (03) 5555 5555    | info@agriculture.gov.au       | 18 Marcus Clarke Street  | Canberra      | ACT     | 2000     | 074109505      | Sheep sale at \$5 to \$10 per head | Leviable number | Sale valu |
| 2 345 678 912                                                    | Example Line       | (03) 5555 5555    | info@agriculture.gov.au       | 18 Marcus Clarke Street  | Canberra      | ACT     | 2000     | 074109505      | Lambs sale at \$5 to \$75 per head | Leviable number | Sale valu |
| statistic                                                        |                    |                   |                               |                          |               |         |          |                | Total Exempt Cattle                | Exempt Number   |           |
| statistic                                                        |                    |                   |                               |                          |               |         |          |                | Total Exempt Bobby Calves          | Exempt Number   |           |
| Statistic                                                        |                    |                   |                               |                          |               |         |          |                | Total Exempt Sheep                 | Exempt Number   |           |
| Statistic                                                        |                    |                   |                               |                          |               |         |          |                | Total Exempt Lambs                 | Exempt Number   |           |
| Statistic                                                        |                    |                   |                               |                          |               |         |          |                | Total Exempt Goats                 | Exempt Number   | 4         |
|                                                                  |                    |                   |                               |                          |               |         |          |                |                                    |                 |           |
|                                                                  |                    |                   |                               |                          |               |         |          |                |                                    |                 |           |

## 2.8 System download

If your system can generate the CSV file you will need to ensure that the file headers match the layout and format of the department's upload template.

Please check that the spelling and spacing of the headers and Item Tags match the template exactly.

To process your downloaded information, you will need to follow the steps in the <u>File Upload</u> section of this guide (see page 2).

# 3 Troubleshooting

## 3.1 How do I receive an LRS account number?

You will need to <u>contact</u> the department's Levies Revenue Service (LRS) if you do not have an LRS Account Number, or if you are not aware of what your LRS Account Number is.

To obtain an LRS account number, you will need to provide us with information about you and your business by email, fax, post or you can contact your local <u>Levies office</u>. The information we will require from you includes:

## 3.1.1 Business information

- a) Business name,
  - i. if the entity is a Trust, please provide a signed copy of the Trust Deed
- b) Australian Business Number (ABN) if applicable
- c) Australian Company Number (ACN) if applicable
- d) Physical address
- e) Postal address
- f) Email
- g) Phone and or mobile number
- h) Fax number
- i) Type of business, are you an agent or a processor?
- j) Type of commodity dealt with, for example "I deal in cattle, sheep and goat".

## 3.1.2 Contact person within your organisation

- a) Position
- b) Email address
- c) Phone number
- d) Mobile number, to receive access codes for online purposes

## 3.2 How do I register for Levies Online?

1. Log into Levies Online <u>here</u>

Or visit: https://leviesonline.agriculture.gov.au/lrsonline

2. Select *Levies Online Registration* located at the bottom of the screen

| Levies Online                                                                                                    | Login                                                                                                    |
|----------------------------------------------------------------------------------------------------|----------------------------------------------------------------------------------------------------|
| Welcome to Levies Online; the easiest way for you to lodge returns, view account history and update<br>contact details.                                                                                                    | LRS Account Number                                                                                                    |
| WHAT HAS CHANGED:                                                                                                    | Email Address                                                                                                    |
| The collection of levy payer information is now possible for research and development corporations who choose to keep a levy payer register. Levy payers can soon view information about themselves, the levies they have paid and who they have paid them to. For more information on levy payer registers please visit the department's <u>website</u> . | Password                                                                                                    |
| When you submit a return, a confirmation email will be sent to the online administrator of your<br>account.                                                                                                    |                                                                                                    |
| If you have an unallocated amount on your account, you can use it towards a return or request a<br>refund.                                                                                                    | Login                                                                                                    |
| We have also made some minor cosmetic changes:                                                                                                    | or                                                                                                    |
| <ul> <li>A 'New Return' button on your 'My Returns' screen</li> <li>Returns that you have started will be visible on your 'My Returns' screen with a status of<br/>'Draft'</li> <li>Payment options will be available on your 'My Payments' screen</li> <li>Rearrangement of forms to better suit on screen performance</li> </ul>                         | If you are a registered Levy Payer but have not yet<br>registered for a Levies Online account, <u>click here</u> to<br>go to the <u>Levies Online Registration</u> page. |
| If you require assistance, please contact Levies on 1800 022 384 or at leviesonline@awe.gov.au                                                                                                    |                                                                                                    |

3. Enter your LRS Account Number, ABN (if applicable) and the email address that is recorded on your account. Select *Register* 

| Levy Payer Registration                                                                                                    | Online Registration                                                                                           |
|----------------------------------------------------------------------------------------------------|----------------------------------------------------------------------------------------------------|
| To register for Levies Online you will need an LRS account number, email address and be registered with the department. To register, or to check any of your details, please <u>contact us</u> . | LRS Account Number<br>72486<br>ABN<br>12 345 678 910<br>Email Address<br>levies.management@agriculture.gov.au |

4. Enter the 6-digit security code that has been sent to the email and/or mobile recorded on your account. Select *Submit* 

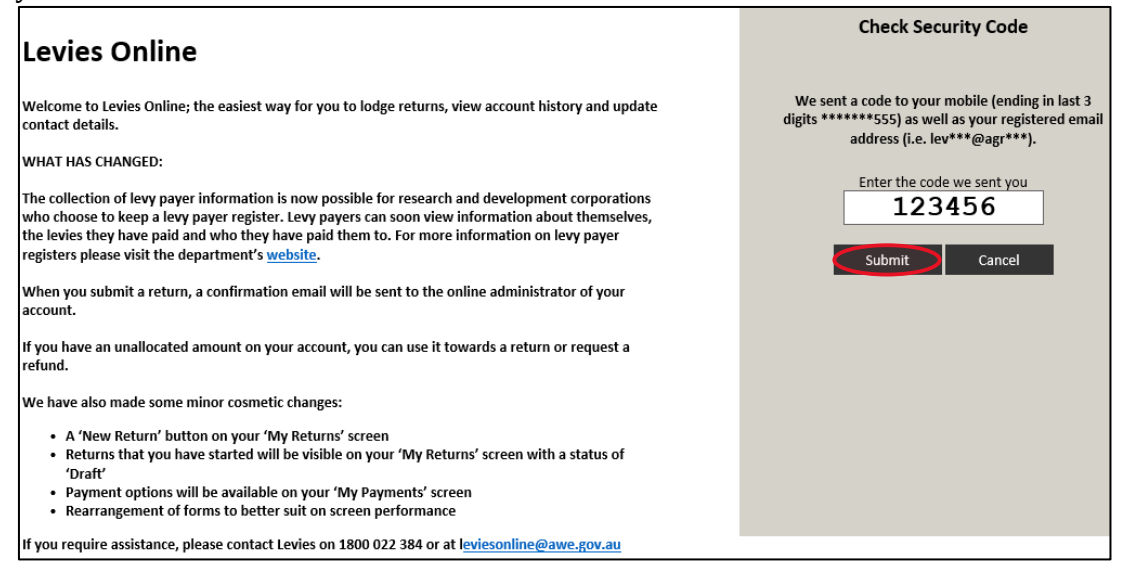

**Note:** Do not close the Check Security Code entry page as the security code you receive by email and/or mobile will become invalid.

**Note:** Security codes may be delayed during peak periods or when they are sent to a remote location. Codes are valid for 45 minutes.

5. Enter a new password and then re-enter your new password to verify that it is correct. Select *Reset Password* 

| Set Password                                                       |                   |       |                                                                                        |  |  |
|--------------------------------------------------------------------|-------------------|-------|----------------------------------------------------------------------------------------|--|--|
| Your registration will be complete after setting the new password. |                   |       |                                                                                        |  |  |
| Enter your new pa                                                  | ssword below.     |       |                                                                                        |  |  |
| New Password                                                       | welcome1          | •     | Choose a password that contains the following:                                         |  |  |
| Verify Password                                                    | •••••             |       | <ul> <li>It must be 8 to 16 characters long</li> <li>There can be no spaces</li> </ul> |  |  |
|                                                                    | Reset Password Ca | ancel |                                                                                        |  |  |

Note: Passwords must be 8 – 16 characters long and shouldn't contain spaces.

Note: Hover your curser over the eye to reveal the password.

6. Select Continue to Login

| Set Password                                                       |  |
|--------------------------------------------------------------------|--|
| Your registration will be complete after setting the new password. |  |
|                                                                    |  |
| Success!                                                           |  |
| Your password has been reset. You can now login to Levies Online   |  |
| Continue To Login                                                  |  |

- 7. You should be automatically re-directed to the Levies Online Login screen
- 8. Enter your LRS Account Number, registered email, password and Select Login

| Levies Online                                                                                                    | Login                                                                                                    |
|----------------------------------------------------------------------------------------------------|----------------------------------------------------------------------------------------------------|
| Welcome to Levies Online; the easiest way for you to lodge returns, view account history and update<br>contact details.                                                                                                    | LRS Account Number 72486                                                                                                    |
| WHAT HAS CHANGED:                                                                                                    | Email Address                                                                                                    |
| The collection of levy payer information is now possible for research and development corporations<br>who choose to keep a levy payer register. Levy payers can soon view information about themselves,<br>the levies they have paid and who they have paid them to. For more information on levy payer<br>registers please visit the department's <u>website</u> . | Password  welcome1  X                                                                                                    |
| When you submit a return, a confirmation email will be sent to the online administrator of your<br>account.                                                                                                    | I forgot my password                                                                                                    |
| If you have an unallocated amount on your account, you can use it towards a return or request a refund.                                                                                                    | Login                                                                                                    |
| We have also made some minor cosmetic changes:                                                                                                    | or                                                                                                    |
| <ul> <li>A 'New Return' button on your 'My Returns' screen</li> <li>Returns that you have started will be visible on your 'My Returns' screen with a status of<br/>'Draft'</li> <li>Payment options will be available on your 'My Payments' screen</li> <li>Rearrangement of forms to better suit on screen performance</li> </ul>                                  | If you are a registered Levy Payer but have not yet<br>registered for a Levies Online account, <u>click here</u> to<br>go to the <u>Levies Online Registration</u> page. |
| If you require assistance, please contact Levies on 1800 022 384 or at leviesonline@awe.gov.au                                                                                                    |                                                                                                    |

9. Enter the 6-digit security code that has been sent to the email and/or mobile recorded on your account. Select *Submit* 

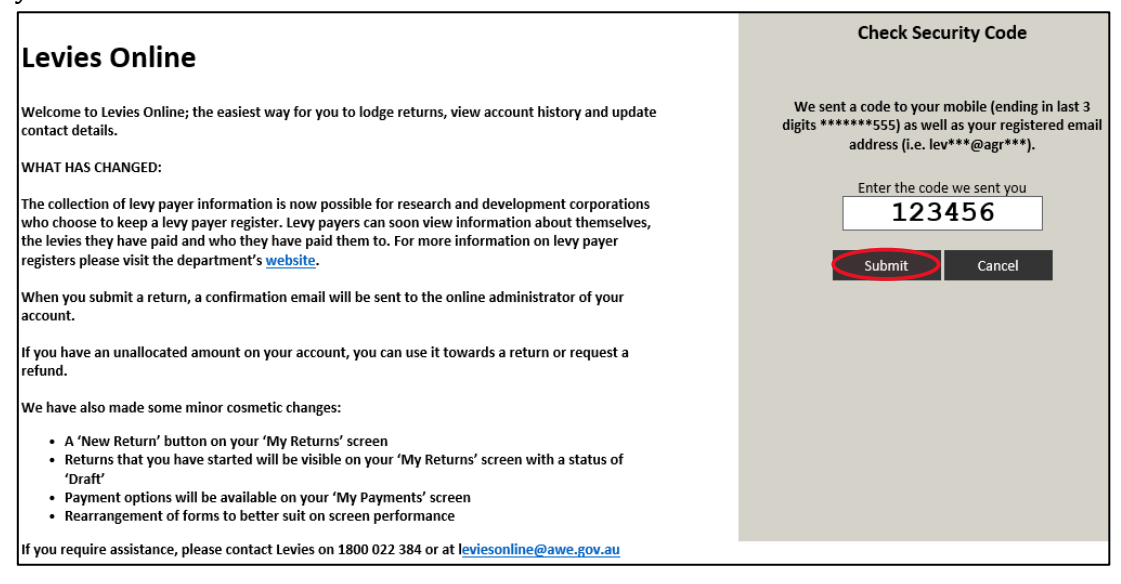

**Note:** Do not close the Check Security Code entry page as the security code you receive by email and/or mobile will become invalid.

**Note:** Security codes may be delayed during peak periods or when they are sent to a remote location. Codes are valid for 45 minutes.

| Important<br>Please enter contact details to | My Account                                                                          |                                                                                               |                                            |                    |              |                        |                 |
|----------------------------------------------|-------------------------------------------------------------------------------------|-----------------------------------------------------------------------------------------------|--------------------------------------------|--------------------|--------------|------------------------|-----------------|
| complete registration.                       | LRS Account Number                                                                  | /2486                                                                                         |                                            |                    |              |                        |                 |
|                                              | Company Name                                                                        | AGENT NUMBER 72486                                                                            |                                            |                    |              |                        |                 |
|                                              | ABN                                                                                 | 11 111 172 486                                                                                |                                            |                    |              |                        |                 |
|                                              | Levy Account Contact                                                                | Details                                                                                       |                                            |                    |              |                        |                 |
|                                              | Contact Title                                                                       | MR First Name                                                                                 |                                            | Surname            |              |                        |                 |
|                                              | Phone                                                                               | 03 5555 5555                                                                                  |                                            |                    |              |                        |                 |
|                                              | Fax                                                                                 | 03 5555 5555                                                                                  |                                            |                    |              |                        |                 |
|                                              | Mobile                                                                              | 0400 555 555                                                                                  |                                            |                    |              |                        |                 |
|                                              | Email                                                                               | levies.management@agriculture.gov.au                                                          |                                            | 1                  |              |                        |                 |
|                                              | Physical Address                                                                    | Enter a location                                                                              |                                            |                    |              |                        |                 |
|                                              | Return Reminders<br>Return reminders can be<br>for annual returns). You c<br>On Off | set up to send you an email when you have a<br>an opt out of this service by editing your acc | e return that is due<br>ount details below | e within sev<br>'. | en days (inc | luding an additional 3 | 10 day reminder |
|                                              | Account Lodgement D                                                                 | Details                                                                                       |                                            |                    |              |                        |                 |
|                                              | Lodgement Address                                                                   | UNKNOWN                                                                                       | Mailing Addre                              | ess U              | NKNOWN       |                        |                 |
|                                              |                                                                                     |                                                                                               |                                            |                    |              |                        | _               |
|                                              | Suburb                                                                              |                                                                                               | Suburb                                     |                    |              |                        |                 |
|                                              | State                                                                               | ACT V Postcode 3030                                                                           | State                                      | A                  | ст 🗸         | Postcode               |                 |
|                                              | Contact Officer Title                                                               | MR First Name CONTACT                                                                         |                                            | Surname            | AGENT 72     | 486                    |                 |
|                                              | Save Changes                                                                        | Cancel                                                                                        |                                            |                    |              |                        |                 |

Note: Some fields may auto populate

## 11. You will be automatically directed to the My Account page

| Home                                                 | My Account                                                               |                                                                                                    |                                                          |                                                     |              |
|------------------------------------------------------|--------------------------------------------------------------------------|----------------------------------------------------------------------------------------------------|----------------------------------------------------------|-----------------------------------------------------|--------------|
| My Returns                                           | LRS Account Number                                                       | 72486                                                                                                    |                                                          |                                                     |              |
| My Payments                                          | Company Name                                                             | AGENT NUMBER 72486                                                                                             |                                                          |                                                     |              |
| My Account                                           | ABN                                                                      | 11 111 172 486                                                                                                 |                                                          |                                                     |              |
| Logout                                               |                                                                          |                                                                                                    |                                                          |                                                     |              |
|                                                      | Levy Account Conta                                                       | ct Details                                                                                                    | Account Lodgemer                                         | nt Details                                          |              |
|                                                      | Contact                                                                  | MR LEVY PAYER                                                                                                  | Physical Address                                         | CANBERRA AVE                                        |              |
|                                                      | Phone                                                                    | 03 5555 5555                                                                                                   |                                                          | GRIFFITH ACT 2603                                   |              |
|                                                      | Fax                                                                      | 03 5555 5555                                                                                                   | Mailing Address                                          | UNKNOWN                                             |              |
| Important                                            | Mobile                                                                   | 0400 555 555                                                                                                   |                                                          | CANBERRA ACT 2000                                   |              |
| If your ABN has changed,<br>please send us an email: | Email                                                                    | levies.Management@agriculture.gov.au                                                                           | Lodgement Address                                        | UNKNOWN<br>CANBERRA ACT 2000                        |              |
| leviesonline@awe.gov.au                              |                                                                          |                                                                                                    | Contact Officer                                          | MR CONTACT AGENT 72486                              |              |
|                                                      |                                                                          |                                                                                                    | Declaration Officer                                      | MR DECLARATION AGENT 72486                          |              |
|                                                      | Return Reminders                                                         |                                                                                                    |                                                          |                                                     |              |
|                                                      | Return reminders can b<br>for annual returns). You<br>Optional Reminders | be set up to send you an email when you ha<br>u can opt out of this service by editing your<br>Enabled         | ave a return that is due wi<br>account details below.    | thin seven days (including an additional 21 d       | lay reminder |
|                                                      | Automatic Reminde                                                        | rs                                                                                                    |                                                          |                                                     |              |
|                                                      | Automatic reminders w<br>that cannot be matcher<br>Edit Account Details  | vill be emailed to you in the event that you<br>d against a return) on your account. You ca<br>Change Password | have overdue returns or p<br>nnot opt out of this servic | payments or if you have unallocated funds (p<br>ce. | ayments      |
|                                                      | Available Contacts                                                       |                                                                                                    |                                                          |                                                     |              |
|                                                      | Contact Name                                                             | Phone Email                                                                                                    |                                                          | Levy Contact                                        |              |
|                                                      | Add Contacts                                                             |                                                                                                    |                                                          |                                                     |              |
|                                                      | My Commodity Gro                                                         | ups                                                                                                    |                                                          |                                                     |              |
|                                                      | Return Type                                                              | Fre                                                                                                    | quency Last                                              | Return Next Return                                  |              |
|                                                      | Add Return Type                                                          |                                                                                                    |                                                          |                                                     |              |

## 3.3 How do I login to Levies Online?

1. Log into Levies Online here

Or visit: https://leviesonline.agriculture.gov.au/lrsonline

2. Enter your LRS Account Number, registered email, password and Select Login

| Levies Online                                                                                                    | Login                                                                                                    |
|----------------------------------------------------------------------------------------------------|----------------------------------------------------------------------------------------------------|
| Welcome to Levies Online; the easiest way for you to lodge returns, view account history and update contact details.                                                                                                    | LRS Account Number<br>72493                                                                                                    |
| WHAT HAS CHANGED:                                                                                                    | Email Address                                                                                                    |
| The collection of levy paver information is now possible for research and development corporations                                                                                                    | levies.management@agriculture.gov.au                                                                                                    |
| who choose to keep a levy payer register. Levy payers can soon view information about themselves,<br>the levies they have paid and who they have paid them to. For more information on levy payer                                                                                                    | Password                                                                                                    |
| registers please visit the department's <u>website</u> .                                                                                                    | welcome1 ()                                                                                                    |
| When you submit a return, a confirmation email will be sent to the online administrator of your<br>account.                                                                                                    | I forgot my password                                                                                                    |
| If you have an unallocated amount on your account, you can use it towards a return or request a refund.                                                                                                    | Login                                                                                                    |
| We have also made some minor cosmetic changes:                                                                                                    | or                                                                                                    |
| <ul> <li>A 'New Return' button on your 'My Returns' screen</li> <li>Returns that you have started will be visible on your 'My Returns' screen with a status of<br/>'Draft'</li> <li>Payment options will be available on your 'My Payments' screen</li> <li>Rearrangement of forms to better suit on screen performance</li> </ul> | If you are a registered Levy Payer but have not yet<br>registered for a Levies Online account, <u>click here</u> to<br>go to the <u>Levies Online Registration</u> page. |
| If you require assistance, please contact Levies on 1800 022 384 or at leviesonline@awe.gov.au                                                                                                    |                                                                                                    |

3. Enter the 6-digit security code that has been sent to the email and/or mobile that is recorded on your account. Select 'Submit'

| Levies Online                                                                                                    | Check Security Code                                                                                                    |
|----------------------------------------------------------------------------------------------------|----------------------------------------------------------------------------------------------------|
| <ul> <li>Welcome to Levies Online; the easiest way for you to lodge returns, view account history and update contact details.</li> <li>WHAT HAS CHANGED:</li> <li>The collection of levy payer information is now possible for research and development corporations who choose to keep a levy payer register. Levy payers can soon view information about themselves, the levies they have paid and who they have paid them to. For more information on levy payer registers please visit the department's website.</li> <li>When you submit a return, a confirmation email will be sent to the online administrator of your account.</li> <li>If you have an unallocated amount on your account, you can use it towards a return or request a refund.</li> <li>We have also made some minor cosmetic changes: <ul> <li>A 'New Return' button on your 'My Returns' screen</li> <li>Returns that you have started will be visible on your 'My Returns' screen with a status of</li> </ul> </li> </ul> | We sent a code to your mobile (ending in last 3<br>digits ******555) as well as your registered email<br>address (i.e. lev***@agr***).<br>Enter the code we sent you<br>123456<br>Submit Cancel |
| • Payment options will be available on your 'My Payments' screen<br>• Rearrangement of forms to better suit on screen performance                                                                                                    |                                                                                                    |
| If you require assistance, please contact Levies on 1800 022 384 or at leviesonline@awe.gov.au                                                                                                    |                                                                                                    |

**Note:** Do not close the Check Security Code entry page as the security code you receive by email and/or mobile will become invalid.

**Note:** Security codes may be delayed during peak periods or when they are sent to a remote location. Codes are valid for 45 minutes.

4. The Levies Online Home page will be displayed

| Home                               |                                                                                                    |
|------------------------------------|----------------------------------------------------------------------------------------------------|
| My Returns                         | Levies Online                                                                                                    |
| My Payments                        |                                                                                                    |
| My Account                         | Welcome to Levies Online; the easiest way for you to lodge returns, view account history and update contact details.                                                                                                    |
| Logout                             | WHAT HAS CHANGED:                                                                                                    |
|                                    | The collection of levy payer information is now possible for research and development corporations who choose to keep a levy payer register. Levy<br>payers can soon view information about themselves, the levies they have paid and who they have paid them to. For more information on levy<br>payer registers please visit the department's <u>website</u> . |
| Important                          | When you submit a return, a confirmation email will be sent to the online administrator of your account.                                                                                                    |
| Levies Online Help<br>1800 022 384 | If you have an unallocated amount on your account, you can use it towards a return or request a refund.                                                                                                    |
| leviesonline@awe.gov.au            | We have also made some minor cosmetic changes:                                                                                                    |
|                                    | <ul> <li>A 'New Return' button on your 'My Returns' screen</li> <li>Returns that you have started will be visible on your 'My Returns' screen with a status of 'Draft'</li> <li>Payment options will be available on your 'My Payments' screen</li> <li>Rearrangement of forms to better suit on screen performance</li> </ul>                                   |
|                                    | If you require assistance, please contact Levies on 1800 022 384 or at leviesonline@awe.gov.au                                                                                                    |

# 3.4 How do I reset my password?

1. Log into Levies Online <u>here</u>

Or visit: <u>https://leviesonline.agriculture.gov.au/lrsonline</u>

2. Select I forgot my password

| Levies Online                                                                                                    | Login                                                                                                    |
|----------------------------------------------------------------------------------------------------|----------------------------------------------------------------------------------------------------|
| Welcome to Levies Online; the easiest way for you to lodge returns, view account history and update contact details.<br>WHAT HAS CHANGED:                                                                                                    | LRS Account Number                                                                                                    |
| The collection of levy payer information is now possible for research and development corporations<br>who choose to keep a levy payer register. Levy payers can soon view information about themselves,<br>the levies they have paid and who they have paid them to. For more information on levy payer<br>registers please visit the department's <u>website</u> .<br>When you submit a return, a confirmation email will be sent to the online administrator of your<br>account | Password<br>forgot my password                                                                                                    |
| If you have an unallocated amount on your account, you can use it towards a return or request a refund.                                                                                                    | Login                                                                                                    |
| We have also made some minor cosmetic changes:                                                                                                    |                                                                                                    |
| <ul> <li>A 'New Return' button on your 'My Returns' screen</li> <li>Returns that you have started will be visible on your 'My Returns' screen with a status of<br/>'Draft'</li> <li>Payment options will be available on your 'My Payments' screen</li> <li>Rearrangement of forms to better suit on screen performance</li> </ul>                                                                                                    | If you are a registered Levy Payer but have not yet<br>registered for a Levies Online account, <u>click here</u> to<br>go to the <u>Levies Online Registration</u> page. |
| If you require assistance, please contact Levies on 1800 022 384 or at leviesonline@awe.gov.au                                                                                                    |                                                                                                    |

3. Enter your LRS Account Number, the email address recorded on your account and select *Submit* 

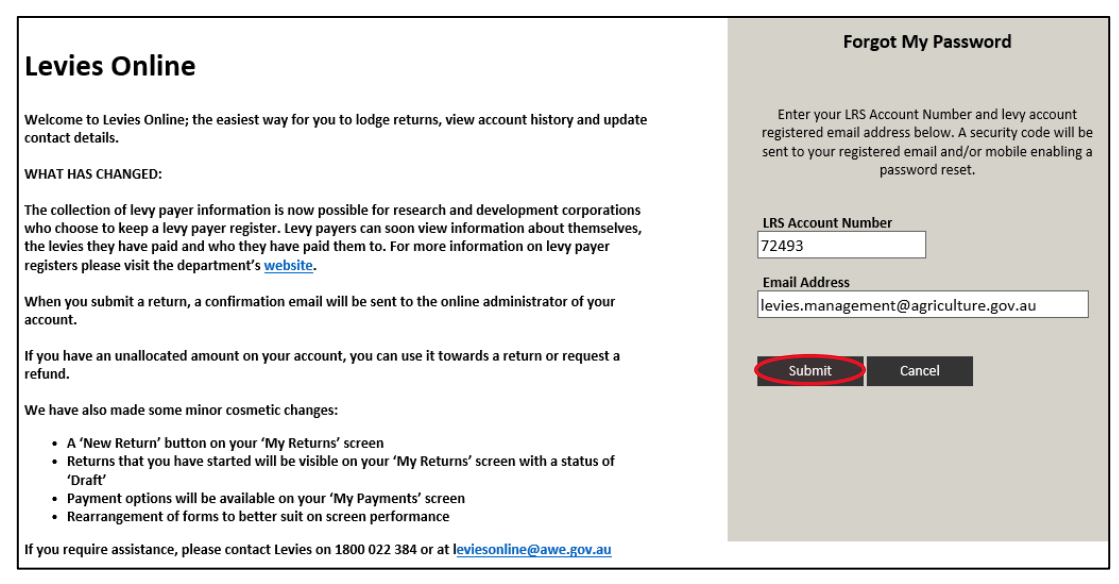

4. Enter the 6-digit security code that has been sent to the email and/or mobile that is recorded on your account. Select *Submit* 

| Levies Online                                                                                                    | Check Security Code                                                                                                    |
|----------------------------------------------------------------------------------------------------|----------------------------------------------------------------------------------------------------|
| Welcome to Levies Online; the easiest way for you to lodge returns, view account history and update<br>contact details.                                                                                                    | We sent a code to your mobile (ending in last 3<br>digits ******555) as well as your registered email<br>address (i.e. lev***@agr***). |
| WHAT HAS CHANGED:                                                                                                    |                                                                                                    |
| The collection of levy payer information is now possible for research and development corporations who choose to keep a levy payer register. Levy payers can soon view information about themselves, the levies they have paid and who they have paid them to. For more information on levy payer registers please visit the department's <u>website</u> . | Enter the code we sent you 123456 Submit Cancel                                                                                        |
| When you submit a return, a confirmation email will be sent to the online administrator of your<br>account.                                                                                                    |                                                                                                    |
| If you have an unallocated amount on your account, you can use it towards a return or request a refund.                                                                                                    |                                                                                                    |
| We have also made some minor cosmetic changes:                                                                                                    |                                                                                                    |
| <ul> <li>A 'New Return' button on your 'My Returns' screen</li> <li>Returns that you have started will be visible on your 'My Returns' screen with a status of 'Draft'</li> <li>Payment options will be available on your 'My Payments' screen</li> <li>Rearrangement of forms to better suit on screen performance</li> </ul>                             |                                                                                                    |
| If you require assistance, please contact Levies on 1800 022 384 or at leviesonline@awe.gov.au                                                                                                    |                                                                                                    |

**Note:** Do not close the Check Security Code entry page as the security code you receive by email and/or mobile will become invalid.

**Note:** Security codes may be delayed during peak periods or when they are sent to a remote location. Codes are valid for 45 minutes.

5. Enter a new password and then re-enter your new password to verify that it is correct. Select *Reset Password* 

| Password Res                    | et                      |                                                                                                    |
|---------------------------------|-------------------------|----------------------------------------------------------------------------------------------------|
| Enter your new pas              | ssword below.           |                                                                                                    |
| New Password<br>Verify Password | ••••••••<br>welcome2  X | Choose a password that contains the following:<br>• It must be 8 to 16 characters long<br>• There can be no spaces<br>• Your new password cannot be the same as any of your last eight passwords |
|                                 | Reset Password Cancel   | ·····                                                                                                    |

6. Select *Continue to Login* 

| Password Reset                                                    |
|-------------------------------------------------------------------|
| Success!                                                          |
| Your password has been reset. You can now login to Levies Online, |
| Continue To Login                                                 |

- 7. You will be automatically re-directed to the login screen
- 8. Follow the steps in the <u>How do I login to Levies Online</u> section of this guide (see page 53).

## 3.5 Add Contacts into Levies Online

1. Log into Levies Online <u>here</u>

Or visit: <u>https://leviesonline.agriculture.gov.au/lrsonline</u>

- 2. Select *My Account* from the menu
- 3. Select Add Contacts

| Home                                                 |                                                                                                    |                                                                                                    |                                                                                                    |                                                                                                    |
|------------------------------------------------------|----------------------------------------------------------------------------------------------------|----------------------------------------------------------------------------------------------------|----------------------------------------------------------------------------------------------------|----------------------------------------------------------------------------------------------------|
| My Returns                                           | My Account                                                                                                    |                                                                                                    |                                                                                                    |                                                                                                    |
| My Records                                           | LRS Account Number                                                                                                    | 72486                                                                                                    |                                                                                                    |                                                                                                    |
| My Payments                                          | Company Name                                                                                                    | AGENT NUMBER 72486                                                                                                    |                                                                                                    |                                                                                                    |
| My Account                                           | ABN                                                                                                    | 11 111 172 486                                                                                                    |                                                                                                    |                                                                                                    |
| Logout                                               |                                                                                                    |                                                                                                    |                                                                                                    |                                                                                                    |
|                                                      | Levy Account Conta                                                                                                    | ct Details                                                                                                    | Account Lodgeme                                                                                                    | nt Details                                                                                                    |
|                                                      | Contact                                                                                                    | MR LEVY PAYER                                                                                                    | Physical Address                                                                                                    | CANBERRA AVE                                                                                                    |
|                                                      | Phone                                                                                                    | 03 5555 5555                                                                                                    |                                                                                                    | GRIFFITH ACT 2603                                                                                                    |
| 1                                                    | Fax                                                                                                    | 03 5555 5555                                                                                                    | Mailing Address                                                                                                    | UNKNOWN                                                                                                    |
| Important                                            | Mobile                                                                                                    | 0400 555 555                                                                                                    |                                                                                                    | CANBERRA ACT 2000                                                                                                    |
| If your ABN has changed,<br>please send us an email: | Email                                                                                                    | levies.Management@agriculture.ş                                                                                                    | gov.au Lodgement Address                                                                                                    | UNKNOWN<br>CANBERRA ACT 2000                                                                                            |
| leviesoniine@awe.gov.au                              |                                                                                                    |                                                                                                    | Contact Officer                                                                                                    | MR CONTACT AGENT 72486                                                                                                  |
|                                                      |                                                                                                    |                                                                                                    | Declaration Officer                                                                                                    | MR DECLARATION AGENT 72486                                                                                              |
|                                                      | Return Reminders<br>Return reminders can<br>for annual returns). Yo<br>Optional Reminders<br>Automatic Reminder<br>Automatic reminders v<br>that cannot be matche | be set up to send you an email wher<br>u can opt out of this service by editi<br>Enabled<br>rrs<br>vill be emailed to you in the event th<br>d against a return) on your account. | you have a return that is due w<br>ng your account details below.<br>hat you have overdue returns or<br>You cannot opt out of this servi | ithin seven days (including an additional 21 day reminder<br>payments or if you have unallocated funds (payments<br>ce. |
|                                                      | Edit Account Details<br>Available Contacts                                                                                                    | Change Password                                                                                                    |                                                                                                    |                                                                                                    |
|                                                      | Contact Name                                                                                                    | Phone F                                                                                                    | mail                                                                                                    | Levy Contact                                                                                                    |
|                                                      | Add Contacts My Commodity Gro                                                                                                    | ups                                                                                                    |                                                                                                    |                                                                                                    |
|                                                      | Return Type                                                                                                    |                                                                                                    | Frequency Las                                                                                                    | t Return Next Return                                                                                                    |
|                                                      | Add Return Type                                                                                                    |                                                                                                    |                                                                                                    |                                                                                                    |

4. Enter details of the new contact person then select *Save* 

|                            | New Contact                                                                          |
|----------------------------|--------------------------------------------------------------------------------------|
|                            |                                                                                      |
| Contact Title              | First Name Surname                                                                   |
| Position                   |                                                                                      |
| Phone                      |                                                                                      |
| Fax                        |                                                                                      |
| Mobile                     |                                                                                      |
| Email                      |                                                                                      |
|                            | $\Box$ Include in all communication (includes reminders)                             |
| Primary Levy Contact?      | No Can only have one Primary Levy Contact. Selecting this will de-select any others. |
|                            |                                                                                      |
| ☐ This contact has a diffe | erent contact address                                                                |
| Company Name               |                                                                                      |
| Mailing Address            |                                                                                      |
|                            |                                                                                      |
| Suburb                     |                                                                                      |
| State                      | V Postcode                                                                           |
|                            |                                                                                      |
| Save                       | Cancel                                                                               |
|                            |                                                                                      |
|                            |                                                                                      |

## 3.6 Edit Account Details

1. Log into Levies Online here

Or visit: https://leviesonline.agriculture.gov.au/lrsonline

- 2. Select *My Account* from the menu
- 3. Select Edit Account Details

| llama                                                |                                                                                                    |                                                                                                    |                                                                                                    |                                                                                                    |
|------------------------------------------------------|----------------------------------------------------------------------------------------------------|----------------------------------------------------------------------------------------------------|----------------------------------------------------------------------------------------------------|----------------------------------------------------------------------------------------------------|
| nome                                                 | My Account                                                                                                    |                                                                                                    |                                                                                                    |                                                                                                    |
| My Returns                                           | LRS Account Number                                                                                                    | 72486                                                                                                    |                                                                                                    |                                                                                                    |
| My Payments                                          | Company Name                                                                                                    | AGENT NUMBER 72486                                                                                                    |                                                                                                    |                                                                                                    |
| My Account                                           | ABN                                                                                                    | 11 111 172 486                                                                                                    |                                                                                                    |                                                                                                    |
| Logout                                               |                                                                                                    |                                                                                                    |                                                                                                    |                                                                                                    |
|                                                      | Levy Account Conta                                                                                                    | ct Details                                                                                                    | Account Lodgeme                                                                                                    | nt Details                                                                                                    |
|                                                      | Contact                                                                                                    | MR LEVY PAYER                                                                                                    | Physical Address                                                                                                    | CANBERRA AVE                                                                                                    |
|                                                      | Phone                                                                                                    | 03 5555 5555                                                                                                    |                                                                                                    | GRIFFITH ACT 2603                                                                                                    |
|                                                      | Fax                                                                                                    | 03 5555 5555                                                                                                    | Mailing Address                                                                                                    | UNKNOWN                                                                                                    |
| Important                                            | Mobile                                                                                                    | 0400 555 555                                                                                                    |                                                                                                    | CANBERRA ACT 2000                                                                                                    |
| If your ABN has changed,<br>please send us an email: | Email                                                                                                    | levies.Management@agriculture.go                                                                                                    | v.au Lodgement Address                                                                                                    | UNKNOWN<br>CANBERRA ACT 2000                                                                                            |
| leviesonline@awe.gov.au                              |                                                                                                    |                                                                                                    | Contact Officer                                                                                                    | MR CONTACT AGENT 72486                                                                                                  |
|                                                      |                                                                                                    |                                                                                                    | Declaration Officer                                                                                                    | MR DECLARATION AGENT 72486                                                                                              |
|                                                      | Return Reminders<br>Return reminders can be<br>for annual returns). You<br>Optional Reminders<br>Automatic Reminder<br>Automatic reminders we<br>that cannot be matched<br>Edit Account Details | ee set up to send you an email when y<br>u can opt out of this service by editing<br>Enabled<br>vill be emailed to you in the event tha<br>d against a return) on your account. Y<br>Change Password | rou have a return that is due w<br>your account details below.<br>t you have overdue returns or<br>ou cannot opt out of this servi | ithin seven days (including an additional 21 day reminder<br>payments or if you have unallocated funds (payments<br>ce. |
|                                                      | Available Contacts                                                                                                    |                                                                                                    |                                                                                                    |                                                                                                    |
|                                                      | Contact Name                                                                                                    | Phone Em                                                                                                    | ail                                                                                                    | Levy Contact                                                                                                    |
|                                                      | Add Contacts                                                                                                    | ups                                                                                                    |                                                                                                    |                                                                                                    |
|                                                      | . ,                                                                                                    |                                                                                                    |                                                                                                    |                                                                                                    |
|                                                      | Return Type                                                                                                    |                                                                                                    | Frequency Las                                                                                                    | t Return Next Return                                                                                                    |
|                                                      | Add Return Type                                                                                                    |                                                                                                    |                                                                                                    |                                                                                                    |

- 4. You can update the following information:
  - a. Contact and Declaration Officers
  - b. Email
  - c. Phone
  - d. Mobile
  - e. Fax
  - f. Physical, Lodgement and Mailing Addresses.

## 5. Select *Save Changes*

| Home                                              | My Account                                                                          |                                                                                                    |                                        |                   |               |                             |          |
|---------------------------------------------------|-------------------------------------------------------------------------------------|----------------------------------------------------------------------------------------------------|----------------------------------------|-------------------|---------------|-----------------------------|----------|
| My Returns<br>My Payments<br>My Account<br>Logout | LRS Account Number<br>Company Name<br>ABN                                           | 72486<br>AGENT NUMBER 72486<br>11 111 172 486                                                      |                                        |                   |               |                             |          |
|                                                   | Levy Account Contact                                                                | : Details                                                                                          |                                        |                   |               |                             |          |
|                                                   | Contact Title                                                                       | MR First Name LEVY                                                                                 |                                        | Surname           | PAYER         |                             |          |
|                                                   | Phone                                                                               | 03 5555 5555                                                                                       |                                        |                   |               |                             |          |
| Important                                         | Fax                                                                                 | 03 5555 5555                                                                                       |                                        |                   |               |                             |          |
| please send us an email:                          | Email                                                                               | louios management @agriculture gau au                                                              |                                        | _                 |               |                             |          |
| leviesonline@awe.gov.au                           | Linan                                                                               | levies.management@agriculture.gov.au                                                               |                                        |                   |               |                             |          |
|                                                   | Physical Address                                                                    | CANBERRA AVE                                                                                       |                                        |                   |               |                             |          |
|                                                   |                                                                                     |                                                                                                    |                                        |                   |               |                             |          |
|                                                   |                                                                                     | GRIFFITH                                                                                           |                                        |                   |               |                             |          |
|                                                   |                                                                                     | ACT V Postcode 2603                                                                                |                                        |                   |               |                             |          |
|                                                   | Return Reminders<br>Return reminders can be<br>for annual returns). You c<br>On Off | set up to send you an email when you have a r<br>can opt out of this service by editing your accou | return that is du<br>unt details belov | e within se<br>v. | ven days (inc | luding an additional 30 day | reminder |
|                                                   | Account Lougement L                                                                 |                                                                                                    |                                        | _                 |               |                             |          |
|                                                   | Lodgement Address                                                                   | UNKNOWN                                                                                            | Mailing Addr                           | ess [             | JNKNOWN       |                             |          |
|                                                   | Suburb                                                                              | CANBERRA                                                                                           | Suburb                                 | L                 | CANBERRA      |                             |          |
|                                                   | State                                                                               | ACT V Postcode 2000                                                                                | State                                  | , L               | ACT V         | Postcode 2000               |          |
|                                                   |                                                                                     |                                                                                                    |                                        | L                 |               |                             |          |
|                                                   | Contact Officer Title                                                               | MR First Name CONTACT                                                                              |                                        | Surname           | AGENT 72      | 486                         |          |
|                                                   | Declaration Officer Title                                                           | MR First Name DECLARATION                                                                          |                                        | Surname           | AGENT 72      | 486                         |          |
|                                                   | Save Changes                                                                        | Cancel                                                                                             |                                        |                   |               |                             |          |

# 3.7 Add Return Types

1. Log into Levies Online <u>here</u>

Or visit: https://leviesonline.agriculture.gov.au/lrsonline

- 2. Select *My Account* from the menu
- 3. Select Add Return Type

| Home                                                 | My Account                                                                                                    |                                                                                                    |                                                                                                    |                                                                                                    |
|------------------------------------------------------|----------------------------------------------------------------------------------------------------|----------------------------------------------------------------------------------------------------|----------------------------------------------------------------------------------------------------|----------------------------------------------------------------------------------------------------|
| My Returns                                           | LRS Account Number                                                                                                    | 72486                                                                                                    |                                                                                                    |                                                                                                    |
| My Payments                                          | Company Name                                                                                                    | AGENT NUMBER 72486                                                                                                    |                                                                                                    |                                                                                                    |
| My Account                                           | ABN                                                                                                    | 11 111 172 486                                                                                                    |                                                                                                    |                                                                                                    |
| Logout                                               |                                                                                                    |                                                                                                    |                                                                                                    |                                                                                                    |
|                                                      | Levy Account Conta                                                                                                    | ct Details                                                                                                    | Account Lodger                                                                                                    | nent Details                                                                                                    |
|                                                      | Contact                                                                                                    | MR LEVY PAYER                                                                                                    | Physical Address                                                                                                    | CANBERRA AVE                                                                                                    |
|                                                      | Phone                                                                                                    | 03 5555 5555                                                                                                    |                                                                                                    | GRIFFITH ACT 2603                                                                                                    |
| Important                                            | Fax                                                                                                    | 03 5555 5555                                                                                                    | Mailing Address                                                                                                    | UNKNOWN                                                                                                    |
| important                                            | Mobile                                                                                                    | 0400 555 555                                                                                                    |                                                                                                    | CANBERRA ACT 2000                                                                                                    |
| If your ABN has changed,<br>please send us an email: | Email                                                                                                    | levies.Management@agriculture                                                                                                    | .gov.au Lodgement Addre                                                                                                    | SS UNKNOWN<br>CANBERRA ACT 2000                                                                                                |
| leviesonline@awe.gov.au                              |                                                                                                    |                                                                                                    | Contact Officer                                                                                                    | MR CONTACT AGENT 72486                                                                                                    |
|                                                      |                                                                                                    |                                                                                                    | Declaration Office                                                                                                    | r MR DECLARATION AGENT 72486                                                                                                   |
|                                                      | Return Reminders<br>Return reminders can be<br>for annual returns). You<br>Optional Reminders<br>Automatic Reminder<br>Automatic reminders we<br>that cannot be matcher<br>Edit Account Details<br>Available Contacts | be set up to send you an email whi<br>u can opt out of this service by edi<br>Enabled<br>I <b>rs</b><br>Vill be emailed to you in the event<br>d against a return) on your accoun<br>Change Password | en you have a return that is due<br>ing your account details below<br>that you have overdue returns<br>t. You cannot opt out of this se | within seven days (including an additional 21 day reminder<br>or payments or if you have unallocated funds (payments<br>rvice. |
|                                                      |                                                                                                    |                                                                                                    |                                                                                                    |                                                                                                    |
|                                                      | Contact Name                                                                                                    | Phone                                                                                                    | Email                                                                                                    | Levy Contact                                                                                                    |
|                                                      | Add Contacts                                                                                                    |                                                                                                    |                                                                                                    |                                                                                                    |
|                                                      | wy commodity Gro                                                                                                    | ups                                                                                                    |                                                                                                    |                                                                                                    |
|                                                      | Return Type                                                                                                    |                                                                                                    | Frequency L                                                                                                    | ast Return Next Return                                                                                                    |
|                                                      | Add Return Type                                                                                                    | •                                                                                                    |                                                                                                    |                                                                                                    |

4. Select relevant Return Type and then select Add New Return Type To Account

|             | New Return Type                |        |
|-------------|--------------------------------|--------|
| Return Type |                                | ~      |
|             | Add New Return Type To Account | Cancel |

**Note**: You **cannot** remove return types from your account. If you require a return type removed contact the <u>Levies office</u> in your state.

## 3.8 How to view the Error File

1. Log into Levies Online <u>here</u>

Or visit: https://leviesonline.agriculture.gov.au/lrsonline

- 2. Select *My Returns* from the menu
- 3. Select the *red Error* in the Status/Submitted column next to the return to download error details

| Home<br>My Returns<br>My Payments<br>My Account | New Return<br>Return Type<br>Return Amount              |                               | o        | ~                          | Return Status | All              |                  | ~                |   |
|-------------------------------------------------|---------------------------------------------------------|-------------------------------|----------|----------------------------|---------------|------------------|------------------|------------------|---|
| Logout                                          | Submitted<br>( <i>Returns 1 to 1 of 1</i><br>Return Ref | )<br>Return Type              | oE       | Status/Subn                | nitted Retu   | Search           | Cance            | el<br>Owing      |   |
| Return History<br>Welcome to Return History     | OL-8676471                                              | Cattle & livestock transactio | May 2021 | Error                      |               | \$0.00           | \$0.00           | \$0.00           | 8 |
|                                                 | Download Searcl                                         | Download Statement            | t.       | Page Totals<br>Account Tot | tals          | \$0.00<br>\$0.00 | \$0.00<br>\$0.00 | \$0.00<br>\$0.00 |   |

4. Select Open

Do you want to open or save UploadErrorFile\_20210712\_170343.xlsx (5.47 KB) from dev2012.aladn.com.au?

×

5. Review the spreadsheet and make any necessary changes to your original file

| Levy Payer Data Upload Errors - Cattle & livestock transactions monthly return |                      |                |                           |                             |            |        |             |       |                                    |        |        |               |
|--------------------------------------------------------------------------------|----------------------|----------------|---------------------------|-----------------------------|------------|--------|-------------|-------|------------------------------------|--------|--------|---------------|
|                                                                                |                      |                |                           |                             |            |        |             |       |                                    |        |        |               |
| The errors with your upload file are highlighted in RED                        |                      |                |                           |                             |            |        |             |       |                                    |        |        |               |
| A comment de                                                                   | scribing the erro    | r is available | by hovering your mouse of | ver the field, or you can r | ight-click | on the | field and s | elect | Show/Hide comments                 |        |        |               |
|                                                                                |                      |                |                           |                             |            |        |             |       |                                    |        |        |               |
| ABN                                                                            | <b>Business Name</b> | Phone          | Email                     | Address                     | Suburb     | State  | Postcode    | ACN   | Item Tag                           | Value1 | Value2 | Error Line No |
|                                                                                | LEVY PAYER           | 6518291433     |                           | 578 Cow Lane                | Canberra   | ACT    | 2000        |       | Cattle grass fed                   | 10     |        | 2             |
| 93 319 773 232                                                                 | LEVY PAYER2          |                | info@agriculture.gov.au   | 18 Marcus Clarke Street     | Canberra   | ACT    | 2000        |       | Sheep sale at \$5 to \$10 per head | 10     | 50     | 3             |

**Note**: Identified issues will be highlighted in red, hover over the highlighted cell and a note will be displayed which provides more information regarding the error.

## 3.9 Request a Refund

1. Log into Levies Online <u>here</u>.

Or visit: https://leviesonline.agriculture.gov.au/lrsonline

- 2. Select *My Payments* from the menu
- 3. Select Refund Request

| Home                         | For details on how | v to make a payme   | nt, press a payment option  | EFT                | Cheque            | Money Orde  | 2r             |           |
|------------------------------|--------------------|---------------------|-----------------------------|--------------------|-------------------|-------------|----------------|-----------|
| My Returns                   |                    |                     |                             |                    |                   |             |                |           |
| My Payments                  | Payment Amount     |                     | to                          |                    | Payment Status    | All         | ~              |           |
| My Account                   | Date Received      |                     | 🖅 to                        | <b>E</b>           |                   | Search      | Cancel         |           |
| Logout                       |                    |                     |                             |                    |                   |             |                |           |
|                              | 123 >> Last (Rece  | ipts 1 to 20 of 58) |                             |                    |                   |             |                |           |
|                              | Receipt #          | Date Received       | Method                      | Amount             | Refunded          | Allocated   | Unallocated    |           |
|                              | 712919             | 26/02/2021          | FFT                         | \$180.48           | \$0.00            | \$0.00      | \$180.48       | 8         |
|                              | 712517             | 21/04/2021          | FFT                         | \$258.59           | \$0.00            | \$258.59    | \$0.00         | 8         |
|                              | 710923             | 08/03/2021          | EFT                         | \$180.48           | \$0.00            | \$180.48    | \$0.00         | 8         |
| Important                    | 704204             | 16/10/2020          | EFT                         | \$188.30           | \$0.00            | \$188.30    | \$0.00         | 8         |
| If you cannot see a payment  | 697261             | 17/07/2020          | EFT                         | \$327.45           | \$0.00            | \$327.45    | \$0.00         | 8         |
| you have made, please send a | 690065             | 23/04/2020          | EFT                         | \$181.67           | \$0.00            | \$181.67    | \$0.00         | 8         |
| remittance via email:        | 684710             | 22/01/2020          | Cheque                      | \$139.40           | \$0.00            | \$139.40    | \$0.00         | 8         |
| leviesonline@awe.gov.au      | 678222             | 11/10/2019          | Cheque                      | \$155.64           | \$0.00            | \$155.64    | \$0.00         | 8         |
|                              | 671898             | 15/07/2019          | Cheque                      | \$215.47           | \$0.00            | \$215.47    | \$0.00         | 8         |
|                              | 668248             | 29/04/2019          | Cheque                      | \$156.47           | \$0.00            | \$156.47    | \$0.00         | $\otimes$ |
|                              | 660984             | 18/01/2019          | Cheque                      | \$97.00            | \$0.00            | \$97.00     | \$0.00         | $\otimes$ |
|                              | 658051             | 23/11/2018          | Cheque                      | \$215.52           | \$0.00            | \$215.52    | \$0.00         | 8         |
|                              | 648170             | 16/07/2018          | EFT                         | \$235.25           | \$0.00            | \$235.25    | \$0.00         | 8         |
|                              | 644701             | 23/05/2018          | Cheque                      | \$178.92           | \$0.00            | \$178.92    | \$0.00         | 8         |
|                              | 637914             | 07/02/2018          | EFT                         | \$158.90           | \$0.00            | \$158.90    | \$0.00         | 8         |
|                              | 628977             | 18/10/2017          | Cheque                      | \$251.99           | \$0.00            | \$251.99    | \$0.00         | ≫         |
|                              | 624958             | 24/08/2017          | Cheque                      | \$285.44           | \$0.00            | \$285.44    | \$0.00         | ≫         |
|                              | 620177             | 26/04/2017          | EFT                         | \$177.07           | \$0.00            | \$177.07    | \$0.00         | ≫         |
|                              | 611277             | 30/01/2017          | Cheque                      | \$162.27           | \$0.00            | \$162.27    | \$0.00         | 8         |
|                              | 602888             | 14/10/2016          | Cheque                      | \$229.02           | \$0.00            | \$229.02    | \$0.00         | ⊗         |
|                              |                    |                     | Page Totals                 | \$3,975.33         | \$0.00            | \$3,794.85  | \$180.48       |           |
|                              | Download Search    | Download Stat       | Account Totals              | \$17,744.04        | \$656.84          | \$15,784.86 | \$180.48       |           |
|                              | You have           | e unallocated funds | s on your account which can | be refunded. Click | here to request a | refund.     | Refund Request |           |

Note: The Refund Request button will only be available if you meet the following criteria

- a. No debt on the account
- b. No missing returns

## 4. Select Next Step

| Select All I         Receipt #       Date Received       Method       Amount       Allocated       Unallocated         712919       26/02/2021       EFT       \$180.48       \$0.00       \$180.48       Image: Colspan="2">Image: Colspan="2">Colspan="2">Select All Image: Colspan="2">Colspan="2">Colspan="2">Select All Image: Colspan="2">Colspan="2">Colspan="2">Select All Image: Colspan="2">Colspan="2">Select All Image: Colspan="2">Colspan="2">Colspan="2">Select All Image: Colspan="2">Colspan="2">Colspan="2">Select All Image: Colspan="2">Colspan="2">Select All Image: Colspan="2">Colspan="2">Colspan="2"                                                                                                    | А<br>Т | wailable f       | Refunds<br>payments cannot be alloca                                 | ited to a return. Pleas                         | se confirm the amount you v                               | vould like refun                   | ded. Click <b>Next Step</b> to                    | 5                               |
|----------------------------------------------------------------------------------------------------|--------|------------------|----------------------------------------------------------------------|-------------------------------------------------|-----------------------------------------------------------|------------------------------------|---------------------------------------------------|---------------------------------|
| Receipt #       Date Received       Method       Amount       Allocated       Unallocated         712919       26/02/2021       EFT       \$180.48       \$0.00       \$180.48       \$         712919       26/02/2021       EFT       \$180.48       \$0.00       \$180.48       \$         7000       Once a request has been submitted it will be reviewed and processed within 30 days. If there are any changes to your account after the request is submitted, such as new debt or overdue returns, the request may not be processed and you will be contacted by the department.         Close       Next Step       Total Unallocated:       \$180.48                                                                                                    |        | ompiete you      | refullu request.                                                     |                                                 |                                                           |                                    |                                                   | Select All 🗹                    |
| 712919       26/02/2021       EFT       \$180.48       \$0.00       \$180.48       Image: Content of the second second seco |        | Receipt #        | Date Received                                                        | Method                                          | Amount                                                    | Allocated                          | Unallocated                                       |                                 |
| Once a request has been submitted it will be reviewed and processed within 30 days. If there are any changes to your account after the request is submitted, such as new debt or overdue returns, the request may not be processed and you will be contacted by the department.                                                                                                    |        | 712919           | 26/02/2021                                                           | EFT                                             | \$180.48                                                  | \$0.00                             | \$180.48                                          | $\checkmark$                    |
| Once a request has been submitted it will be reviewed and processed within 30 days. If there are any changes to your account after the request is submitted, such as new debt or overdue returns, the request may not be processed and you will be contacted by the department.  Close  Next Step  Total Unallocated: \$180.48  Total Refunds: \$180.48                                                                                                    |        |                  |                                                                      |                                                 |                                                           |                                    |                                                   |                                 |
| Close Next Step Total Unallocated: \$180.48<br>Total Refunds: \$180.48                                                                                                    |        | Once<br>required | e a request has been subm<br>est is submitted, such as n<br>artment. | itted it will be review<br>ew debt or overdue r | ed and processed within 30<br>eturns, the request may not | days. If there a<br>be processed a | re any changes to your<br>and you will be contact | account after the<br>red by the |
| Total Refunds: \$180.48                                                                                                    |        | Close            | Next Sten                                                            |                                                 | Total Unalle                                              | ocated:                            | \$180.48                                          |                                 |
|                                                                                                    |        | CIUSC            | nexestep                                                             |                                                 | Total Re                                                  | efunds:                            | \$180.48                                          |                                 |

- 5. Complete the required information
- *6.* Select the "Please refund the credit to the nominated bank account. I have read and acknowledge the Refund Request Privacy Notice" *tick box*

## 7. Select Submit Request

| Refund Request                                                                                                    |                                                                                                    |                        |                                                                                                    |
|----------------------------------------------------------------------------------------------------|----------------------------------------------------------------------------------------------------|------------------------|----------------------------------------------------------------------------------------------------|
| LRS Account Number                                                                                                    | 18536                                                                                                    | ABN 1                  | 1 111 118 536                                                                                                    |
| Business Name                                                                                                    | AGENT NUMBER 18536                                                                                                    |                        |                                                                                                    |
| Authorised Contact Name                                                                                                    |                                                                                                    |                        |                                                                                                    |
| Contact Email                                                                                                    |                                                                                                    |                        |                                                                                                    |
| Contact Number                                                                                                    |                                                                                                    |                        |                                                                                                    |
| Mailing Address                                                                                                    | Enter a location                                                                                                    | •                      | This is the address on your Levies account.<br>If this address is not correct please update                             |
| Suburb                                                                                                    |                                                                                                    |                        | through <u>My Account</u>                                                                                               |
| State                                                                                                    | Postcode                                                                                                    |                        |                                                                                                    |
| Refund Amount                                                                                                    | \$180.48                                                                                                    |                        |                                                                                                    |
| Bank Account BSB                                                                                                    |                                                                                                    | <b>i</b>               | BSB Must be 6 characters, Account 4-9<br>Characters.                                                                    |
| Bank Account Number                                                                                                    |                                                                                                    | Υ.                     | characters, include zeros where applicable.                                                                             |
| Bank Account Name                                                                                                    |                                                                                                    |                        |                                                                                                    |
| Bank Name                                                                                                    |                                                                                                    |                        |                                                                                                    |
| In order to process the refund<br>Australian Business Register of<br>change(s) to <u>levies.managem</u><br>Please refund the credi<br>Refund Request Privacy | d, we require the name of your nominated ban<br>or the business name of your account. If your A<br><u>ent@awe.gov.au</u> .<br>It to the nominated bank account. I have read a | k account<br>BN or bus | to be associated with the entity name listed on the<br>iness name has changed please email details of the<br>wledge the |

8. Your request will be sent to the Levies Revenue Services team for review and action.

- 9. Navigate back to the My Payments Page, select Refund Request
- 10. The system shows that the Refund is Pending.

| Available F<br>The following<br>refund reques | <b>Refunds</b><br>payments cannot be alloca<br>t.                    | ted to a return. Pleas                         | se confirm the amount you w                                 | vould like refun                  | ded. Click Next Step                          | to complete your                    |
|-----------------------------------------------|----------------------------------------------------------------------|------------------------------------------------|-------------------------------------------------------------|-----------------------------------|-----------------------------------------------|-------------------------------------|
| Receipt #<br>712919                           | Date Received<br>26/02/2021                                          | Method<br>EFT                                  | Amount<br>\$180.48                                          | Allocated<br>\$0.00               | Unallocated<br>\$180.48                       | Refund Pending                      |
|                                               |                                                                      |                                                |                                                             |                                   |                                               |                                     |
|                                               |                                                                      |                                                |                                                             |                                   |                                               |                                     |
|                                               |                                                                      |                                                |                                                             |                                   |                                               |                                     |
| Once<br>required                              | e a request has been submi<br>est is submitted, such as n<br>rtment. | tted it will be review<br>ew debt or overdue r | ed and processed within 30 o<br>eturns, the request may not | days. If there and be processed a | re any changes to yo<br>and you will be conta | ur account after the<br>cted by the |
| Close                                         |                                                                      |                                                | Total Unallocated<br>Total Refunds                          | :                                 | \$180.48<br>\$0.00                            |                                     |

## 3.10 How to download a Statement?

1. Log into Levies Online <u>here</u>.

Or visit: <u>https://leviesonline.agriculture.gov.au/lrsonline</u>

2. Select My Returns or My Payments, Select Download Statement

| Home<br>My Returns<br>My Payments<br>My Account<br>Logout | New Return<br>Return Type<br>Return Amount<br>Submitted                                                  | All to                                                                                                    |                                                   | ▼<br>]<br>፼                                                               | Return Status All<br>Search                                                      | Can                                   | ✓<br>cel                                |                   |
|-----------------------------------------------------------|----------------------------------------------------------------------------------------------------|----------------------------------------------------------------------------------------------------|---------------------------------------------------|---------------------------------------------------------------------------|----------------------------------------------------------------------------------|---------------------------------------|-----------------------------------------|-------------------|
| Return History<br>Welcome to Return History               | (Returns 1 to 3 of 3<br><b>Return Ref</b><br><u>OL-8676444</u><br><u>OL-8676443</u><br><u>OL-8676443</u> | Return Type<br>Cattle & livestock transactions<br>monthly<br>Cattle & livestock transactions<br>monthly<br>Cattle & livestock transactions<br>monthly | Return Period<br>Jul 2021<br>Jun 2021<br>May 2021 | Status/Submit<br>08 Jul 2021<br>25 Jun 2021<br>24 Jun 2021<br>24 Jun 2021 | tted Return Amount<br>\$0.00<br>\$755.16<br>\$284.43<br>\$1,039.59<br>\$1,039.59 | Penalty<br>\$0.00<br>\$0.00<br>\$0.00 | Owing<br>\$0.00<br>\$755.16<br>\$284.43 | 8 P<br>8 P<br>8 P |

#### 3. Select Open

| Do you want to open or save Statement_20210708-160718.pdf (159 KB) from dev2012.aladn.com.au? | Open | Save 🔻 | Cancel | × |
|-----------------------------------------------------------------------------------------------|------|--------|--------|---|
|                                                                                               | ·    |        |        |   |

4. The *Statement of Account* will be displayed

Page 1

| Australian Government<br>Department of Agriculture,<br>Water and the Environment |                                |                                                                                                    |                                                                                                   | Departu<br>Environ<br>18 Marc<br>Locked<br>Free cal<br>Free Fa<br>http://w | nent of Agriculture<br>ment - Levies<br>cus Clarke Street C<br>Bag 4488 KINGST<br>l: 1800 020 619<br>x: 1800 609 150<br>ww.agriculture.gov | , Water and th<br>anberra City A<br>'ON ACT 2604<br>7.au/ag-farm-fo | e<br>ACT 2601<br>pod/levies          |
|----------------------------------------------------------------------------------|--------------------------------|----------------------------------------------------------------------------------------------------|---------------------------------------------------------------------------------------------------|----------------------------------------------------------------------------|----------------------------------------------------------------------------------------------------|---------------------------------------------------------------------|--------------------------------------|
|                                                                                  |                                | STAT                                                                                                    | TEMENT OF A                                                                                       | CCOU                                                                       | NT                                                                                                    | AB                                                                  | N 34 190 894 983<br>ccount Number    |
|                                                                                  |                                |                                                                                                    |                                                                                                   |                                                                            | [                                                                                                    |                                                                     | 72493                                |
|                                                                                  |                                |                                                                                                    |                                                                                                   |                                                                            |                                                                                                    |                                                                     | Statement Date                       |
| To:                                                                              | CA                             | TTLE AND LIVESTOCK GE                                                                                                    | ENERIC RETURN                                                                                     |                                                                            |                                                                                                    |                                                                     | 08-Jul-2021                          |
|                                                                                  | LO                             | CKED BAG 4488                                                                                                    |                                                                                                   |                                                                            |                                                                                                    | To                                                                  | otal Outstanding                     |
|                                                                                  | KII                            | NGS10IN AC1 2604                                                                                                    |                                                                                                   |                                                                            |                                                                                                    |                                                                     | \$1,039.59                           |
|                                                                                  |                                |                                                                                                    |                                                                                                   |                                                                            |                                                                                                    | Unallo                                                              | cated Payments                       |
|                                                                                  |                                |                                                                                                    |                                                                                                   |                                                                            |                                                                                                    |                                                                     | \$0.00                               |
| Our<br>Reference<br>1410783<br>1410784                                           | Period<br>May 2021<br>Jun 2021 | Return Type<br>Cattle & livestock transaction<br>monthly<br>Cattle & livestock transaction<br>monthly                          | A1<br>15 \$.<br>15 \$                                                                             | 284.43                                                                     | <b>Paid</b><br>\$0.00<br>\$0.00                                                                                                    | Outstanding<br>\$284.43<br>\$755.16                                 | Due Date<br>28/07/2021<br>28/08/2021 |
|                                                                                  | Current                        | 1-29 Days Overdue                                                                                                    | 30-59 Days Overdue                                                                                | 60                                                                         | )-89 Days Overdue                                                                                                    | 90 Day                                                              | s Plus Overdue                       |
| s                                                                                | 1,039.59                       | \$0.00                                                                                                    | \$0.00                                                                                            | \$0.00 \$0.0                                                               |                                                                                                    |                                                                     | \$0.00                               |
|                                                                                  | Pl<br>Where levy/e             | ease see overleaf/attached for<br>export charge is not paid by th<br>compounding on the sum of<br>*As penalty is calculated da | an explanation of the<br>e relevant due date, p<br>'the unpaid amounts,<br>sily, please contact u | statemen<br>enalty wil<br>including<br>s to obtai                          | t and information or<br>Il be payable at the r<br>penalties already ac<br>in a current payout                                              | a payment.<br>ate of 2% per n<br>ccrued.<br>figure.                 | nonth                                |
| _                                                                                | If you have                    | an amount showing under the<br>manager by free call on 180                                                                     | e 'Unallocated Payme<br>00 814 961 or email a                                                     | nts' field o<br>t <u>levies.m</u>                                          | or other queries plea<br>anagement@awe.go                                                                                                  | se contact our d<br>ov.au.                                          | lebt                                 |
|                                                                                  |                                | If you have already paid th                                                                                                    | e amount shown abo<br>Thank you for your p                                                        | ve, please<br>ayment.                                                      | disregard this stater                                                                                                    | nent.                                                               |                                      |
|                                                                                  |                                | For more information, visit out                                                                                                | r website at http://www                                                                           | agricultur                                                                 | e.gov.au/ag-farm-food                                                                                                    | d/levies                                                            |                                      |

| Department of Agriculture, Water and the Environment - |
|--------------------------------------------------------|
| Levies Statement of Account                            |

| Account Number:      |                                                                | This is the<br>correspon                     | ERS account number allocated to you and should be quoted on all<br>dence with Levies.                                                                                                    |
|----------------------|----------------------------------------------------------------|----------------------------------------------|----------------------------------------------------------------------------------------------------|
| Statement            | Statement Date:<br>Total Outstanding:<br>Unallocated Payments: |                                              | e date the statement was produced. Any return forms or payments<br>on or after this date will not appear on this statement.                                                                                                    |
| Total Outs           |                                                                |                                              | e total amount outstanding on your account as at the date the statement<br>uced. The total outstanding includes current debt for returns that have<br>mitted but are not yet due for payment. Unallocated payments are not<br>n this total. |
| Unallocate           |                                                                |                                              | unt relates to payment we have received but have not been able to match<br>itted return. This amount is not included in the 'Total Outstanding.'<br>ntact us if there is an unallocated payment amount listed on your<br>t.                 |
| Our Refer            | ence:                                                          | This is the<br>Where a p<br>charge ha        | e return number generated when the return is entered.<br>prefix "P" appears before the reference number this indicates a penalty<br>is been applied.                                                                                        |
| Period:              |                                                                | This is the<br>return or p                   | e last month of the return period (monthly, quarterly or annual) that the<br>penalty relates to.                                                                                                    |
| Due Date:            |                                                                | This is the                                  | e legislative payment due date for each outstanding amount.                                                                                                    |
| How to<br>EFT is the | Pay<br>easy way to pay<br>Electronic Fi<br>The Departme        | y your levies<br>unds Trans<br>ent of Agricu | and is our preferred payment method.<br>fer<br>Iture, Water and the Environment - Levies bank account details are as                                                                                                    |
|                      | follows:<br>Bank                                               |                                              | RESERVE BANK                                                                                                    |
|                      | BSB                                                            |                                              | 092009                                                                                                    |
|                      | Account Nun                                                    | nber                                         | 111700                                                                                                    |
|                      | Account Nam<br>Payment Ref                                     | ne<br>erence                                 | Department of Agriculture, Water and the Environment Official Administered                                                                                                    |
|                      | rayment iver                                                   |                                              | (LRS, your LRS account number and business name)                                                                                                    |
| =                    | Cheque/Mor<br>Mail this porti<br>Levies.                       |                                              | eque or money order, made out to Department of Agriculture -                                                                                                    |
|                      | LRS Accour                                                     | nt No:                                       | 72493                                                                                                    |
|                      | Our Referen                                                    | nce:                                         |                                                                                                    |
|                      | Amount Pai                                                     | d:                                           |                                                                                                    |
|                      | Department o<br>Locked Bag 4<br>KINGSTON A                     | of Agriculture<br>1488<br>ACT 2604           | e, Water and the Environment - Levies                                                                                                    |
# 4 Reference to exemptions, definitions and the privacy statement

# 4.1 Exemptions

The cattle and livestock transaction levy is not payable on, the:

- 1. Sale of cattle or livestock at auction to the vendor or
- 2. Sale or delivery of cattle or livestock between related companies unless the company buying or taking delivery is a processor or
- 3. Delivery of cattle or livestock to a processor for slaughter on behalf of the person delivering the cattle or livestock if:
  - a. the delivery occurs within 14 days of the person acquiring the cattle or livestock in a transaction where levy was deducted and
  - b. the cattle or livestock are subsequently slaughtered, and
  - c. the person continues to own the cattle or livestock immediately after their hot carcass weight would normally be determined or
- 4. Sale or delivery of cattle or livestock to a processor if the cattle or livestock are not, at the time of the sale or delivery, fit for human consumption or
- 5. Where ownership of the cattle or livestock changes on the death of the owner of the cattle or livestock or due to dissolution of partnerships or
- 6. Where ownership of cattle and livestock is sold or transferred following a court order following proceedings under the Family Law Act 1975 (however, levy is payable where cattle and livestock are sold to satisfy the cash transfer determinations of a court order) or
- 7. Leviable bobby calf on which levy has already been paid
- 8. Sale of sheep or lambs if the sale price per head is less than \$5.00
- 9. Slaughter of cattle (other than lot-fed cattle) by a producer, or by a person on behalf of a producer, if:
  - a. the cattle are slaughtered for consumption:
    - i. by the producer, members of the producer's household or the producer's employees, and
  - b. on premises owned or occupied by the producer and
  - c. the cattle are slaughtered on premises owned or occupied by the producer and
  - d. immediately before the slaughter the cattle were owned by the producer and kept on the premises, and
  - e. there is no sale or other transaction transferring ownership of the cattle, or any part or product of the carcass of the cattle, before, during or after the slaughter or
  - f. sale of dairy cattle for dairying purposes, or

- 10. Slaughter of livestock for consumption by:
  - a. the owner of the livestock or
  - b. members of the owner's family, or
  - c. the owner's employees.
- 11. Sale of cattle or livestock by an export license holder to another export license holder if the animals are exported within 30 days of being acquired by the first license holder.

**Note:** A statement, or exemption certificate must be given if the cattle and livestock transaction levy is not payable on the delivery to a processor.

If cattle or livestock are delivered to a processer and levy is not payable due to the delivery occurring within 14 days after the cattle or livestock were or are acquired by the person and the cattle or livestock are afterwards slaughtered and the person continues to own the cattle or livestock immediately after their hot carcase weight would normally be determined, the person on whose behalf the cattle or livestock are delivered must give the processor a levy exemption certificate.

Contact your local <u>levies office</u> for information about the format of the certificate.

# 4.2 Definitions

Cattle means bovine animals other than buffalo.

A cow with a calf at foot is taken together to be a single head of cattle. Similarly, a nanny-goat or ewe with a kid or lamb at foot are together taken to be a single head or goat or sheep.

Livestock means goats, lambs (under12 months of age or does not have any permanent incisor teeth in wear) and sheep.

Lot-fed cattle are cattle that are, or are likely to be, used in the production of grain-fed beef.

A bobby calf means a bovine animal (other than a buffalo or a head of lot-fed cattle) which has:

- a. been slaughtered and the dressed weight of whose carcase did not or does not exceed 40kgs or
- b. been slaughtered but which, at the time of the leviable transaction or other dealing, had or has a liveweight that did not exceed 80kgs or
- c. has not been slaughtered or had its liveweight determined at the time of the leviable transaction or other dealing but which, in the opinion of the processor, would, if slaughtered at that time, have constituted or constitute a carcase whose dressed weight would not have exceeded or would not exceed 40kgs.

An animal is slaughtered on a service kill basis if the animal is killed by a slaughterer, other than the owner of the animal, and the owner of the animal retails ownership of all of the products of the slaughter.

## 4.3 Privacy Statement

Personal information collected on the cattle and livestock transaction levy return or in any other form supplied by you to the Department of Agriculture, Water and the Environment (the Department) for the purposes of the lodging a return with the department will be treated in accordance with the *Privacy Act 1988* and any relevant guidelines.

### **Personal information**

'Personal information' means information or an opinion about an identified individual, or an individual who is reasonably identifiable.

The collection of mandatory information as denoted by an asterisk (\*) is authorised by the *Primary Industries Levies and Charges Collection Act 1991* (the Act) and the Primary Industries Levies and Charges Collection Regulations 1991 for the purpose of administering the cattle and livestock transaction levy.

If you do not provide the mandatory information requested in this form, you will be in breach of the Act and the Department may be required to take action. The Department will also be unable to administer the cattle and livestock transaction levy if the mandatory information is not provided. The personal information collected may include information in relation to your business, including your ABN, ACN, business name, contact person details, email address, physical address, and phone number and information about the people you dealt with in a return period.

Giving false or misleading information is a serious offence.

### Disclosure, use and storage of information

The Department may disclose your personal information and those of the people you dealt with in a return period to levy recipient organisations and the Australian Bureau of Statistics where necessary for the above purposes, provided the disclosure is consistent with relevant laws, in particular the Act and the *Privacy Act 1988*.

Your personal information will be used and stored in accordance with the Australian Privacy Principles. See our Privacy Policy webpage at: <u>https://www.awe.gov.au/about/commitment/privacy</u> to learn more about accessing or correcting personal information or making a complaint. Alternatively, you can email the Department at <u>privacy@awe.gov.au</u>.